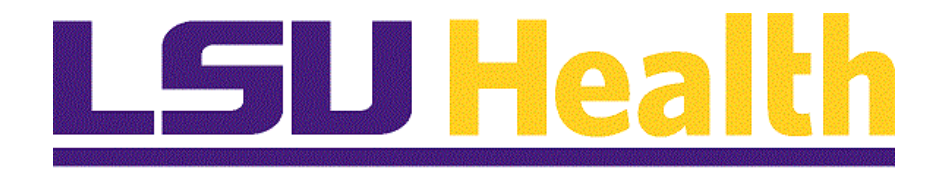

## **Internal Transactions:** Creation, Evaluation, Update and Workflow

Version Date: June 27, 2025

## Table of Contents

| Internal Transaction Request Creation and Workflow Documentation               | 1             |
|--------------------------------------------------------------------------------|---------------|
| Introducing the Internal Transaction Request                                   | 1             |
| Credit Department Completes Partial Form to Route to Debit Department for Upda | <b>ate</b> 10 |
| Update a GL Form eForm by either the Credit or Debit Department                | 16            |
| Evaluate and Approve an Internal Transaction Form                              | 20            |
| View a GL Form eForm                                                           | 24            |
| Print an Internal Transaction GL eForm                                         |               |
| Add an Ad Hoc Approver/Reviewer                                                | 33            |
| Add an Ad Hoc Approver/Reviewer from the Evaluate a GL eForm menu              | 33            |
| Evaluate a Form and Add an Ad Hoc Approver/Reviewer in a New Pathway           | 37            |
| View the Approval Pathway for a GL Internal Transaction Form                   |               |
| Withdraw an Internal Transaction Form that was submitted                       | 41            |
| Hold an Internal Transaction eForm                                             | 44            |
| Release the hold on an Internal Transaction Form                               | 46            |
| Recycle or Deny an Internal Transaction GL eForm                               | 48            |
| Recycle an Internal Transaction GL eForm                                       | 48            |
| Deny an Internal Transaction GL eForm                                          | 50            |
| Appendix A – Process Steps                                                     | 53            |
| Appendix B - Security Information                                              | 56            |
| Appendix C – Admin Page Usage                                                  | 57            |
| Appendix D - Query Record Information for Internal Transaction Forms           | 59            |
| Appendix E - Available Queries                                                 | 60            |
| Appendix F - Errors when Batch Loading an Internal Transaction Spreadsheet     | 61            |
| Appendix G - Correcting Errors in the Batch Tool                               | 63            |
| Appendix H - Batch Load Internal Transaction Form Data                         | 66            |
| Appendix I - General Accounting Processing of Approved Requests                | 73            |
| Appendix J - Approval Processing Emails                                        | 74            |
| GL Processing Steps using the JGEN (automatically runs once approved)          | 74            |

# Internal Transaction Request Creation and Workflow Documentation

The Internal Transaction Form within PeopleSoft Financials allows departments to submit requests for payments/reimbursement from another department for goods or services provided. Data Entry completion submits the request into workflow for approval after which the **General Accounting (GA)** Team reviews and authorizes the request for journal entry. The GA Team documents the journal ID # in the request before submitting the authorization and posting the journal. Once posted, the journal appears in departmental reports the following day. An automated journal generation process is in development. Once that is moved to production, the Internal Transaction number and the department's invoice will be included on the journal line.

### Introducing the Internal Transaction Request

Navigation to the Internal Transaction menu component may be through the GT eForms Homepage.

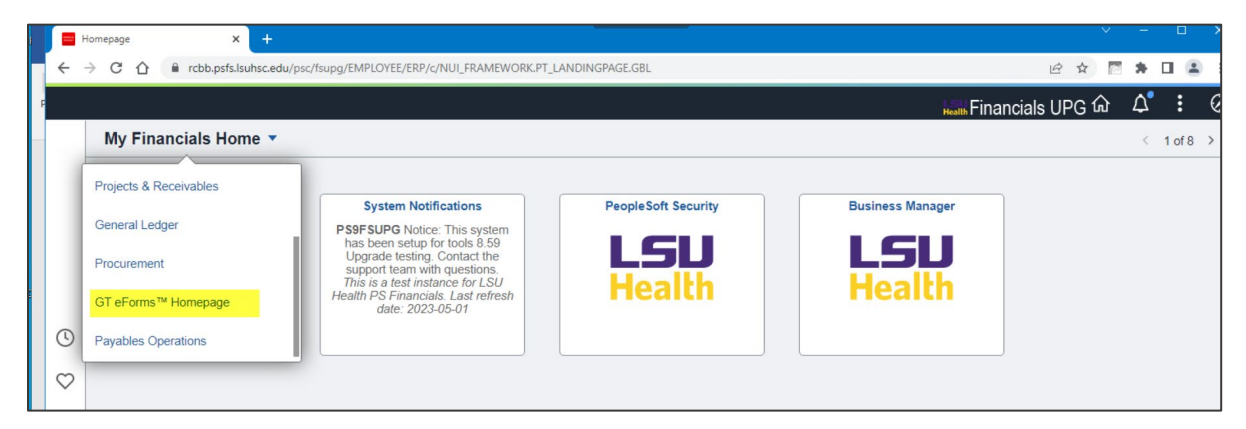

The GT eForms Home displays a tile for each form available for use.

NOTE: Your user security determines which form(s) you may use.

|              |                                          | Menu 👻 | Search in Menu           | Q | Financials TST | ŵ | 众   | :     | Ø |
|--------------|------------------------------------------|--------|--------------------------|---|----------------|---|-----|-------|---|
|              | GT eForms™ Homepage ▼                    |        |                          |   |                |   | < 8 | of 10 | > |
|              | ClinCards #Forms<br>LSU<br>Health<br>Ref |        | GL Internal Transactions |   |                |   |     |       |   |
| U            |                                          |        |                          |   |                |   |     |       |   |
| $\heartsuit$ |                                          |        |                          |   |                |   |     |       |   |

1. Select the **GL Internal Transactions** Tile.

| C GT eForms™ Homepage   | GL Internal Transactions Form          | Financials TST | ŵ | Q | $\Diamond$ | : | Ø |
|-------------------------|----------------------------------------|----------------|---|---|------------|---|---|
| 📄 Landing Page          | Welcome to Internal Transactions eForm |                |   |   |            |   |   |
| Add an InternalTr eForm |                                        |                |   |   |            |   |   |
| Evaluate a GL eForm     |                                        |                |   |   |            |   |   |
| 6 Update a GL eForm     |                                        |                |   |   |            |   |   |
| 5 View a GL eForm       |                                        |                |   |   |            |   |   |
|                         |                                        |                |   |   |            |   |   |
|                         |                                        |                |   |   |            |   |   |
|                         | D                                      |                |   |   |            |   |   |

Users are directed to the Landing Page where you will see the eForms menu options on the left side of the page. User security determines how many different custom forms are available for the user to add, evaluate, update or view. For purposes of this document, only the Internal Transaction Form displays.

#### Menu Option Definitions

- 1. Add an InternalTr eForm Choose this option to initiate Data Entry to create a new request.
- 2. Evaluate a GL eForm The Evaluate menu option is used to review submitted requests for approval.
- 3. Update a GL eForm The Update a GL Form menu options allows the user to make changes to a submitted form and resubmit it to workflow.
- 4. View a GL eForm The menu option allows a user to view a form, print the form and view the attachments and the approvals.

## Add a New Internal Transaction Form

The Internal Transaction Form allows for creation of the form in full by the department providing the service, or in part by the department providing the goods/service with follow-up by the department receiving the goods/service. This will initiate workflow processing once the user submits. The workflow process is discussed later in the document. Each of the entry options will be documented separately.

## Add a New Internal Transaction Form – Fully Completed Data Entry

In this example, the form data will be thoroughly entered by one person (the initiator). That person can either be from the department providing the goods or service (Credit) or from the department that is paying or receiving the goods or service (Debit). Generally, the Credit department initiates the form.

| G3FORM_FLUID                                                                                 | × (+)                                                                                                    |                                                                                                    |                                                                                                    |                                                |                                                               |                                                     |                                        |                           |                  |
|----------------------------------------------------------------------------------------------|----------------------------------------------------------------------------------------------------|----------------------------------------------------------------------------------------------------|----------------------------------------------------------------------------------------------------|------------------------------------------------|---------------------------------------------------------------|-----------------------------------------------------|----------------------------------------|---------------------------|------------------|
|                                                                                              | rcbb.psfs.lsuhsc.edu/psc/fsupg                                                                                                    | g/EMPLOYEE/ERP/c/NUI_FRAMEWORK.PT_4                                                                                                    | GSTARTPAGE_NUI.GBL?CONTEXTIDPARAM                                                                                                    | IS=TEMPLATE_ID                                 | %3aPTPPNAVCOL&s                                               | c Q 🖻 🕸                                             | E D                                    |                           | <b>a</b> :       |
|                                                                                              | ]                                                                                                    |                                                                                                    | GL Form                                                                                                    |                                                |                                                               | Health Financia                                     | als UPG 佡                              | ۵                         | : 0              |
| + Add Internal Tr                                                                            | ansaction : Internal Transacti                                                                                                    | on                                                                                                    |                                                                                                    |                                                |                                                               |                                                     |                                        | Form ID                   | 10303            |
| Form initiator must complete<br>department providing the re<br>Resubmit (only if changes and | e all required fields marked with an "*" bu<br>quested services/products. The To Depart<br>e made to the form) or Approve for final r | it can complete any other available fields before submi<br>ment (receiver of services/products) will review the Cr<br>eview by Accounting Services." | tting for processing. By submitting the form. The From<br>edit Section to confirm charges are accurate and comp                                   | Department is certify<br>lete the required cha | ving the information is acco<br>rtfields in the Debit Section | urate and is approving t<br>n upon receive of email | he transaction or<br>notification. The | n behalf of<br>To Departi | the<br>nent will |
| INTERAL TRANSACTIO                                                                           | ON - SERVICE OR PRODUCT REG                                                                                                    | UESTED                                                                                                    |                                                                                                    |                                                |                                                               |                                                     |                                        |                           |                  |
|                                                                                              |                                                                                                    |                                                                                                    |                                                                                                    |                                                |                                                               |                                                     |                                        |                           | 1 row            |
|                                                                                              | *Quantity ◇                                                                                                    | Description $\diamond$                                                                                                    | *                                                                                                    | Unit Cost O                                    | Amount $\diamond$                                             | Insert A Row                                        | Dele                                   | te A Row                  |                  |
| 1                                                                                            | 0.00                                                                                                    |                                                                                                    |                                                                                                    | 0.00                                           | 0.00                                                          | +                                                   |                                        | -                         |                  |
| II Total Amount                                                                              |                                                                                                    |                                                                                                    |                                                                                                    |                                                |                                                               |                                                     |                                        |                           |                  |
|                                                                                              | Total Amount 0.00                                                                                                    |                                                                                                    |                                                                                                    |                                                |                                                               |                                                     |                                        |                           |                  |
| DEPARTMENT PROVID                                                                            | DING SERVICE OR MATERIAL (RE                                                                                                    | CEIVES CREDIT)                                                                                                    |                                                                                                    |                                                |                                                               |                                                     |                                        |                           |                  |
|                                                                                              | *Business Unit LSUNO                                                                                                    | Q                                                                                                    |                                                                                                    | *Date 07/11/20                                 | 123                                                           |                                                     |                                        |                           |                  |
|                                                                                              | *From DEPTID                                                                                                    | ٩                                                                                                    | From Dep                                                                                                    | partment                                       |                                                               |                                                     |                                        |                           |                  |
|                                                                                              | *Requested by MGONZA                                                                                                    | Q, Gonzales, Michele S                                                                                                    |                                                                                                    |                                                |                                                               |                                                     |                                        |                           |                  |
|                                                                                              | Invoice                                                                                                    |                                                                                                    | I confirm services/products he<br>rendered satisfactorily. I furth<br>that the information is accu<br>approve this Internal Transa<br>further pro | rcertify<br>rate and<br>ction for<br>ccessing  |                                                               |                                                     |                                        |                           |                  |

1. Select the Add an InternalTr eForm option.

The top section of the page includes key information for the request.

*NOTE:* The Form ID at the top right of the page is the Internal Transaction Form ID assigned by the system. Users may enter their internal invoice ID in the Invoice section.

#### <u>SPECIAL NOTE: The Department's Invoice ID will appear in the journal header description</u> <u>once processed. The IT Form ID will appear on the journal line reference description.</u>

In this section, the user enters the quantity, description of the goods or service, cost per unit. Additional rows may be added by selecting the +.

The **Total Amount** is a calculated field based on quantity and cost. The system will validate that the **Total Amount** and the debits and credits entered in the form balance.

The section called "**Department Providing Service or Material (Credit)**" includes several required fields. **Business Unit, Date**, the **From DEPTID** and **Requester** are required. The **Invoice** field is to be used by the departments for their internal numbering.

At the bottom right of this section, there is text and a slide bar. Once the requester/initiating department completes all of the data entry, the user changes the selection from **No** to **Yes**. This confirms that all of the data is accurate to the best of their knowledge and is the acknowledgement from the department that the IT is ready for further processing and approvals.

|                                                     |                |                      | GL Form                  |           | in the second second second second second second second second second second second second second second second | inancials UPG G | 9 <b>4 :</b> ∅        |
|-----------------------------------------------------|----------------|----------------------|--------------------------|-----------|----------------------------------------------------------------------------------------------------|-----------------|-----------------------|
| CREDIT                                              |                |                      |                          |           |                                                                                                    |                 | ^                     |
| *SpeedType Key 🌣 *Account 🗘                         | Fund Code 0    | Department O Program | n Code 🌣 🛛 Class Field 🗘 | Project 0 | *Amount © Comment ©                                                                                             | Insert A Row    | 1 row<br>Delete A Row |
| 1 Q Q                                               |                |                      |                          |           | 0.00                                                                                                    | +               | -                     |
| DEPARTMENT NEEDING SERVICE OR PRODUCT (RECEIVES EXI | PENSE – DEBIT) |                      |                          |           |                                                                                                    |                 |                       |
| *To DEPTID                                          | Q              |                      |                          |           | To Department                                                                                                   |                 |                       |
| DEBIT                                               |                |                      |                          |           |                                                                                                    |                 |                       |
|                                                     |                |                      |                          |           |                                                                                                    |                 | 1 row                 |
| SpeedType Key O Account O                           | Fund Code 0    | Department O Program | m Code O Class Field O   | Project 0 | *Amount  Comment                                                                                                | Insert A Row    | Delete A Row          |
| 1 <u> </u>                                          |                |                      |                          |           | 0.00                                                                                                    | +               | -                     |
| Eile Attachmenta                                    |                |                      |                          |           |                                                                                                    |                 |                       |
| The Atlactments                                     |                |                      |                          |           |                                                                                                    |                 | 1 row                 |
| Attachment Required                                 | Action         | Description 0        | Description              |           | File Name 🌣                                                                                                    | Del             | lete                  |
| 1 0                                                 | Upload         | Other                | Other                    |           |                                                                                                    | Del             | lete                  |
| Add                                                 |                |                      |                          |           |                                                                                                    |                 |                       |
| ▼ Comments                                          |                |                      |                          |           |                                                                                                    |                 |                       |
|                                                     |                |                      |                          |           |                                                                                                    |                 |                       |
| Save Submit                                         |                |                      |                          |           |                                                                                                    |                 |                       |

The Credit and Debit sections of the form include the detail line information for the transaction.

The **Credit** Section is first. This is the section for the department that is to be paid to enter the Speedtype/Accounting Tag, account, amount and comments per line. Additional rows may be entered if desired. Most commonly, account **530600** is used.

The **Debit** Section is titled "**Department Needing Service or Product – Received Expense** (**Debit**)". The **To DEPTID** is required in the Debit section. The speedtype/accounting tag and account for this department should be entered along with the amount and any desired comments. <u>Multiple rows may be entered in this section if desired.</u>

The **File Attachment** Section appears below the **Debit** section. Attachments are **RECOMMENDED** but not required. Attachments will benefit both departments as well as Accounting Services as the attachments remain with the documentation in PeopleSoft and paper copies would not be required. Select the Upload button to choose and attach the departments invoice. Multiple attachments may be added by selecting the Add button below the Attachment grid section. If the user chooses to remove an attachment, the user would select the Replace button that appears on the right side of the attachment row. It is only active once an attachment has been added.

The Comments section defaults to "collapsed". Users may enter any comments in the freeform text box.

At the bottom of the page are the **Save** button and the **Submit** buttons.

<u>Save</u> is used when you are entering the document but are not yet ready to submit it, perhaps because the information is incomplete.

**<u>Submit</u>** is used when the user is ready to submit the form into workflow.

*NOTE:* This should only be done after the user slides the confirm button in the top of the form from "No" to "Yes". <u>If the user fails to toggle the switch to Yes and submits the IT form, the below message will appear.</u>

| Maximum and a particular to a transformation of the proceed of the processing processing to the processing processing to the processing processing procesi |
|----------------------------------------------------------------------------------------------------|
| ОК                                                                                                    |
| Delete                                                                                                    |

Press OK to clear the message. Then the user may navigate to the switch and toggle it to Yes.

A completed Internal Transaction form with all data entered is displayed.

| < | GT eForms™ Homepage                                                                                                    |                                                                               |                                                                                                    | GL Form                                                                                                    |                                                                                 | Financials                                                      | UPG ଜ 🗘                                                 | : 0            |
|---|----------------------------------------------------------------------------------------------------|-------------------------------------------------------------------------------|----------------------------------------------------------------------------------------------------|----------------------------------------------------------------------------------------------------|---------------------------------------------------------------------------------|-----------------------------------------------------------------|---------------------------------------------------------|----------------|
|   | + Add Internal Transaction : I                                                                                                    | nternal Transact                                                              | ion                                                                                                    |                                                                                                    |                                                                                 |                                                                 | Form ID 1                                               | 0304           |
|   | Form initiator must complete all required field<br>department providing the requested services/<br>Resubmit (only if changes are made to the forr | s marked with an "•" b<br>products. The To Depar<br>n) or Approve for final i | ut can complete any other available fields before submitti<br>tment (receiver of services/products) will review the Cred<br>review by Accounting Services." | ng for processing. By submitting the form, The From Departm<br>it Section to confirm charges are accurate and complete the re                                                              | ent is certifying the information is a<br>quired chartfields in the Debit Secti | curate and is approving the tr<br>on upon receive of email noti | ransaction on behalf of th<br>fication. The To Departme | ie<br>Ent will |
|   | INTERAL TRANSACTION - SERVICE                                                                                                    | OR PRODUCT REC                                                                | QUESTED                                                                                                    |                                                                                                    |                                                                                 |                                                                 |                                                         |                |
|   |                                                                                                    |                                                                               |                                                                                                    |                                                                                                    |                                                                                 |                                                                 |                                                         | 1 row          |
|   |                                                                                                    | *Quantity O                                                                   | Description $\diamond$                                                                                                    | *Unit Cos                                                                                                    | t O Amount O                                                                    | Insert A Row                                                    | Delete A Row                                            |                |
|   | 1                                                                                                    | 1.00                                                                          | Goods provided by PS Support to test IT forms                                                                                                    | 50                                                                                                    | .00 50.00                                                                       | +                                                               | -                                                       |                |
|   | Total Amount                                                                                                    |                                                                               |                                                                                                    |                                                                                                    |                                                                                 |                                                                 |                                                         |                |
|   | Total Amount                                                                                                    | 50.00                                                                         |                                                                                                    |                                                                                                    |                                                                                 |                                                                 |                                                         |                |
|   | DEPARTMENT PROVIDING SERVICE                                                                                                    | OR MATERIAL (RE                                                               | ECEIVES CREDIT)                                                                                                    |                                                                                                    |                                                                                 |                                                                 |                                                         |                |
|   | *Business Unit                                                                                                    | LSUNO                                                                         | Q                                                                                                    | *Date                                                                                                    | 07/11/2023                                                                      |                                                                 |                                                         |                |
|   | *From DEPTID                                                                                                    | 1673200                                                                       | Q Peoplesoft Admin Support Org                                                                                                    | From Department                                                                                                    | Peoplesoft Admin Support Org                                                    |                                                                 |                                                         |                |
|   | *Requested by                                                                                                    | MGONZA                                                                        | Q Gonzales, Michele S                                                                                                    |                                                                                                    |                                                                                 |                                                                 |                                                         |                |
|   | Invoice                                                                                                    | TEST071123_MG                                                                 |                                                                                                    | I confirm services/products have been<br>rendered satisfactorily. I further certify<br>that the information is accurate and<br>approve this Internal Transaction for<br>further processing | Yes                                                                             |                                                                 |                                                         |                |

After completing all data entry, scroll to the top and toggle the certify button to "Yes".

| *SpeedType Key O     | *Account $\diamond$    | Fund Code O            | Department ◊ | Program Code 🗘  | Class Field O | Project 0            | *Amount $\diamond$          | Comment $\diamond$                                  | Insert A Row | Delete A F |
|----------------------|------------------------|------------------------|--------------|-----------------|---------------|----------------------|-----------------------------|-----------------------------------------------------|--------------|------------|
| 5673200001 Q         | 546700 Q               | . 113                  | 1673200      | 54000           | 90110         | 5673200001           | 50.00                       | Test comments field MG 7 11<br>23 to document IT    | +            | -          |
| PARTMENT NEEDING SEI | RVICE OR PRODUCT (RECE | EIVES EXPENSE – I      | DEBIT)       |                 |               |                      |                             |                                                     |              |            |
| *To                  | DEPTID 1651000         | Q, Accounting Se       | ervices      |                 |               | To Depa              | artment Accounting Services |                                                     |              |            |
|                      |                        |                        |              |                 |               |                      |                             |                                                     |              |            |
| BIT                  |                        |                        |              |                 |               |                      |                             |                                                     |              |            |
|                      |                        |                        |              |                 |               |                      |                             |                                                     |              |            |
| SpeedType Key O      | Account O              | Fund Code O            | Department 0 | Program Code ◊  | Class Field O | Project 0            | *Amount ◇                   | Comment $\diamond$                                  | Insert A Row | Delete A   |
| 5651000007 Q         | 546700 Q               | , 113                  | 1651000      | 52000           | 45700         | 5651000007           | 50.00                       | These are goods we provided<br>for testing IT forms | +            | -          |
| e Attachments        |                        |                        |              |                 |               |                      |                             |                                                     |              |            |
| Attachment Uploaded  | Action                 | Description $\diamond$ | Description  | 10              | File          | Name 🌣               |                             |                                                     |              | Delete     |
| 0                    | View                   | Other                  | Other - mis  | c file attached | Tes           | ting_Initiator_and_A | pprover_for_MG_KB_and_SL    | xlsx                                                | [            | Replace    |
| Add                  |                        |                        |              |                 |               |                      |                             |                                                     |              |            |
|                      |                        |                        |              |                 |               |                      |                             |                                                     |              |            |
|                      |                        |                        |              |                 |               |                      |                             |                                                     |              |            |
| omments              |                        |                        |              |                 |               |                      |                             |                                                     |              |            |

After completing entry, adding an attachment and toggling the certify button to Yes,

Click the **Submit** button.

This action enters the form into Workflow. The Workflow process is initiated and the Internal Transaction form is directed to the approver(s) for the Debit Department (department receiving the goods or services).

The Transaction/Signature Log displays. The user may print the Internal Transaction from here if desired.

|       |   | GT eForms <sup>™</sup> Homepage |                                     | GL Internal | Transactions Form | n                   | Hinancials TST | ណ៍ | Q            | ۵    | :       | $\oslash$ |
|-------|---|---------------------------------|-------------------------------------|-------------|-------------------|---------------------|----------------|----|--------------|------|---------|-----------|
| No.   | C | 🔚 Landing Page                  | + Add Internal Transaction : Result |             |                   |                     |                |    |              | Form | 1 ID 10 | )440      |
|       |   | 🚯 Add an InternalTr eForm       | Transaction / Signature Log         |             |                   |                     |                |    |              |      |         | 1 row     |
|       |   | Current Date Time               |                                     | Step Title  | User ID           | Description         | Form Action Ti |    | Time Elapsed |      |         |           |
| Yor . | 8 | Evaluate a GL eForm             | 1 03/26/2025 11:08:53AM             | Initiated   | MGONZA            | Gonzales, Michele S | Submit         |    |              |      |         |           |
|       | - | 5 Update a GL eForm             | Defect Lee                          |             |                   |                     |                |    |              |      |         |           |
|       | ~ | 5 View a GL eForm               | Print                               |             |                   |                     |                |    |              |      |         |           |

Select the View a GL eForm link from the navigation pane.

| C GT eForms <sup>™</sup> Homepage |               | GL Internal Transactions Form |  |
|-----------------------------------|---------------|-------------------------------|--|
| 盲 Landing Page                    | Search by:    |                               |  |
| Add an InternalTr eForm           | Business Unit | Begins With 🗸                 |  |
|                                   | Date          | is Equal To 🔹                 |  |
| Evaluate a GL eForm               | Form ID       | Boning With                   |  |
| 👩 Update a GL eForm               |               |                               |  |
| 👩 View a GL eForm                 | Form Status   | is Equal To 🗸                 |  |
|                                   | Requested by  | Begins With 🗸                 |  |
|                                   | Invoice       | Begins With 🗸                 |  |
|                                   | From DEPTID   | Begins With 🗸                 |  |
|                                   | To DEPTID     | Begins With 🗸                 |  |
|                                   | Search        | Save Search                   |  |

In the Search criteria boxes, enter the **Business Unit** and either the **Date** of the Internal Transaction or the Internal Transaction **Form ID**, then press **Search**.

| ✓ My Financials Home                                                       |      | GT eForms WorkCenter                                                                              |
|----------------------------------------------------------------------------|------|---------------------------------------------------------------------------------------------------|
| GT eForms WorkCenter  eForms Reports General Accounting Forms              | 0 «  | <b>Q</b> SEARCH : View a General Accounting eForm                                                 |
| Add Internal Transaction Regst     Evaluate a GL Form     Update a GL Form |      | Search by:<br>Business Unit Begins Wth V LSUNO<br>Date Equals V 03262024 (ii)                     |
| (?) View a GL Form                                                         |      | Form ID Begins Wth v Form Status Equals v Requested by Begins Wth v Invoice Begins Wth v C Search |
| ClinCards eForms                                                           | 0 0- |                                                                                                   |

Select the desired Internal Transaction from the list. If the user enters the Form ID, the form will open for display.

| K My Financials Home                                                                 |                                       | GT eForms WorkCenter                                                                                                    |
|--------------------------------------------------------------------------------------|---------------------------------------|----------------------------------------------------------------------------------------------------|
| GT eForms WorkCenter  Forms Reports  General Accounting Forms                        | ° «                                   | SEARCH : View a General Accounting eForm                                                                                                    |
| Add Internal Transaction Reqst  Evaluate a GL Form  Update a GL Form  View a GL Form |                                       | Search by:         Business Unit       Begins Wth v         Date       Equals v         Form ID       Begins Wth v         Form Status       Equals v         Requested by       Begins Wth v         Invoice       Begins Wth v                                                                                                    |
| ClinCards eForms                                                                     | C ov<br>Busin<br>Unit<br>LSUN<br>LSUN | Form<br>ID     Form<br>Status     Requested<br>by     From Department     To Department     Total<br>Amount       0     Mar 26 2024 12:00AM     10396     Pending MGONZA IT_ZPSFIN Peoplesoft Admin Support Org     Accounting Services     50.000000       0     Mar 26 2024 12:00AM     10397     Pending MGONZA IT_ZPSFIN Peoplesoft Admin Support Org     Accounting Services     300.000000 |

Scroll to the bottom of the Internal Transaction form and select the Next button.

| < Home                                                                         |                              |                              |                       |                        | Form Page | •          |        | Health Financials | s TST | ŵ      | Q    | :  | Ø   |
|--------------------------------------------------------------------------------|------------------------------|------------------------------|-----------------------|------------------------|-----------|------------|--------|-------------------|-------|--------|------|----|-----|
| 1 5651000001                                                                   | 530600                       | 113                          | 1651000               | 52000                  | 40110     | 5651000001 | 300.00 | te                | +     |        | -    |    |     |
| File Attachments                                                               |                              |                              |                       |                        |           |            |        |                   |       |        |      |    |     |
| Attachments required if th                                                     | e Item Description           | n does not <u>clearly</u> id | lentify products/serv | ices provided.         |           |            |        |                   |       |        |      | 10 |     |
| Status                                                                         |                              | Act                          | ion                   | Description $\Diamond$ |           | File Na    | me ≎   |                   | 1     | Delete |      |    |     |
| 1                                                                              |                              | Upl                          | oad                   |                        |           |            |        |                   |       | Delete |      |    |     |
| Add                                                                            |                              |                              |                       |                        |           |            |        |                   |       |        |      |    | _   |
| ✓ Comments                                                                     |                              |                              |                       |                        |           |            |        |                   |       |        |      |    |     |
| ** Gonzales, Michele S<br>** Tue, Mar 26 24, 10:30<br>Test 2 to submit without | ):36 AM<br>toggling the butt | ton to yes.                  |                       |                        |           |            |        |                   |       |        |      |    |     |
| Search                                                                         | Print                        |                              |                       |                        |           |            |        |                   |       |        |      |    |     |
| Page 10 of 70 8333 words                                                       | <u>C</u> R                   |                              |                       |                        |           |            |        |                   |       |        | - 1- | +  | 100 |

On the below page, select the View Approval Route button.

| < Home                                     | Form History |
|--------------------------------------------|--------------|
| Q View Internal Transaction : Form History |              |
| View Approval Route  Signature/Action Logs |              |
| Search Previous Print                      |              |

A pop-up page displays the approval routings.

| view/Edit Approvers                           |                                                      |         |
|-----------------------------------------------|------------------------------------------------------|---------|
| G3FORM_ID=10397                               |                                                      | Pending |
| asic Path                                     |                                                      |         |
| Pending                                       | D Not Routed                                         |         |
| Multiple Approvers<br>GL_IT_TO_DEPT_APPROVER> | Multiple Approvers<br>LSU_GL_GT_INTTRANS_GA_REVIEWER |         |
|                                               |                                                      |         |
|                                               |                                                      |         |

The **Review Edit Approvers** box displays. The form was submitted to workflow and is "Pending Approval" state.

Selecting the **Multiple Approvers** link in the Pending Tile displays the list of users who are able to approve the transaction.

#### NOTES:

- 1. Once the credit department confirms and submits the Internal Transaction, then the debit department approvers are notified via email for review and approval.
- 2. The Debit department approver reviews and resubmits the form if there are changes.
- 3. If there are no changes, one of the debit department approver must navigate via the eForms menu to the Approve an eForm menu option to approve the form.
- 4. After the Debit department approves, the form is routed to General Accounting for Review, Authorization, and processing.
- 5. <u>There is no self-approval.</u>

Select "Done" at the top right to close the Review Approvers.

Users may choose to print this page by selecting the **Print** button.

## Credit Department Completes Partial Form to Route to Debit Department for Update

The steps that follow depict the process when the "**Credit**" department enters the Internal Transaction only partially and routes it to the "**Debit**" department for that user to enter the chartstring information.

|                                                                                                    | G                                                                                                    | L Form                                                                                                    |                                                   | Halls Financials U                                                      | PG命 ム                                              | . (     |
|----------------------------------------------------------------------------------------------------|----------------------------------------------------------------------------------------------------|----------------------------------------------------------------------------------------------------|---------------------------------------------------|-------------------------------------------------------------------------|----------------------------------------------------|---------|
| Add Internal Transaction : Internal Transact                                                                                                    | ion                                                                                                    |                                                                                                    |                                                   |                                                                         | Form ID 10                                         | 0305    |
| Form initiator must complete all required fields marked with an *** t<br>department providing the requested services/products. The To Depa<br>Resubmit (only if changes are made to the form) or Approve for final | ut can complete any other available fields before submitting for proces<br>tment (receiver of services/products) will review the Credit Section to<br>review by Accounting Services," | sing. By submitting the form, The From Department is certifying<br>confirm charges are accurate and complete the required chartfi                                    | g the information is a<br>elds in the Debit Secti | ccurate and is approving the tran<br>ion upon receive of email notifica | saction on behalf of the<br>tion. The To Departmer | nt will |
| INTERAL TRANSACTION - SERVICE OR PRODUCT RE                                                                                                    | QUESTED                                                                                                    |                                                                                                    |                                                   |                                                                         |                                                    |         |
|                                                                                                    |                                                                                                    |                                                                                                    |                                                   |                                                                         |                                                    | 1 row   |
| *Quantity ்                                                                                                    | Description $\diamond$                                                                                                    | *Unit Cost ⇔                                                                                                    | Amount $\diamond$                                 | Insert A Row                                                            | Delete A Row                                       |         |
| 1 2.00                                                                                                    | Specialty Items provided to accounting from PS<br>Suport                                                                                                    | 100.00                                                                                                    | 200.00                                            | +                                                                       | -                                                  |         |
| II Total Amount                                                                                                    |                                                                                                    |                                                                                                    |                                                   |                                                                         |                                                    |         |
| Total Amount 200.00                                                                                                    |                                                                                                    |                                                                                                    |                                                   |                                                                         |                                                    |         |
| DEPARTMENT PROVIDING SERVICE OR MATERIAL (R                                                                                                    | ECEIVES CREDIT)                                                                                                    |                                                                                                    |                                                   |                                                                         |                                                    |         |
| *Business Unit LSUNO                                                                                                    | Q                                                                                                    | *Date 07/11/2023                                                                                                    | Ē                                                 |                                                                         |                                                    |         |
| *From DEPTID 1673200                                                                                                    | Q Peoplesoft Admin Support Org                                                                                                    | From Department Peoplesoft /                                                                                                    | Admin Support Org                                 |                                                                         |                                                    |         |
| *Requested by MGONZA                                                                                                    | Q Gonzales, Michele S                                                                                                    |                                                                                                    |                                                   |                                                                         |                                                    |         |
| Invoice [[Tpartial_example                                                                                                    |                                                                                                    | I confirm services/products have been<br>rendered satisfactorily. I further certify<br>that the information is accurate and<br>approve this Internal Transaction for |                                                   |                                                                         |                                                    |         |

Complete the Internal Transaction Service or Product Requested section and the Department Providing the Service or Material (Receives Credit) sections of the form.

Enter the quantity, description, cost Business Unit, date, From DEPTID, Requester and Invoice ID.

| GT eForms <sup>™</sup> Homepage        |                      |                                 |                         | (              | GL Form       |                               |                              | Health Finan                                     | cials UPG 命  | ۵                 | :            |
|----------------------------------------|----------------------|---------------------------------|-------------------------|----------------|---------------|-------------------------------|------------------------------|--------------------------------------------------|--------------|-------------------|--------------|
| CREDIT                                 |                      |                                 |                         |                |               |                               |                              |                                                  |              |                   |              |
| *SpeedType Key ◇                       | *Account $\diamond$  | Fund Code 🗘                     | Department $\diamond$ P | rogram Code 🜣  | Class Field ◊ | Project 0                     | *Amount ◇                    | Comment $\diamond$                               | Insert A Row | Delete A          | 1 row<br>Row |
| 1 5673200001 Q                         | 546700 C             | ۱13                             | 1673200 54              | 4000           | 90110         | 5673200001                    | 200.00                       | Products provided by PS<br>Support to Accounting | +            | -                 | ]            |
| DEPARTMENT NEEDING SER                 | VICE OR PRODUCT (REC | EIVES EXPENSE – I               | DEBIT)                  |                |               |                               |                              |                                                  |              |                   |              |
| *To !                                  | DEPTID 1651000       | Q Accounting Se                 | ervices                 |                |               | To De                         | partment Accounting Services |                                                  |              |                   |              |
|                                        |                      |                                 |                         |                |               |                               |                              |                                                  |              |                   |              |
| DEBIT                                  |                      |                                 |                         |                |               |                               |                              |                                                  |              |                   |              |
|                                        |                      |                                 |                         |                |               |                               |                              |                                                  |              |                   | 1 row        |
| SpeedType Key O                        | Account 0            | Fund Code $\diamond$            | Department O F          | Program Code O | Class Field O | Project O                     | *Amount 🌣                    | Comment $\diamond$                               | Insert A Row | Delete A          | Row          |
| 1                                      |                      | 2                               |                         |                |               |                               | 200.00                       | Goods from PS Support                            | +            | -                 | ]            |
| ·                                      |                      |                                 |                         |                |               |                               |                              |                                                  |              |                   |              |
| File Attachments                       |                      |                                 |                         |                |               |                               |                              |                                                  |              |                   |              |
| File Attachments                       | Antion               |                                 | Description ()          |                | 51            | Name A                        |                              |                                                  |              | Delate            | 1 row        |
| File Attachments Attachment Uploaded   | Action               | Description $\diamond$          | Description $\diamond$  |                | Fik           | Name 🌣                        |                              |                                                  |              | Delete            | 1 row        |
| File Attachments Attachment Uploaded 1 | Action               | Description $\diamond$<br>Other | Description $\diamond$  | example        | File          | Name ்<br>ting_Initiator_and_ | Approver_for_MG_KB_and_SL    | xlsx                                             | [            | Delete<br>Replace | 1 row        |

In the Credit section, enter the Speedtype/Accounting Tag, Account, Amount and Description.

In the Debit section, enter just the Department ID, Amount and optionally a Comment.

Add an attachment to the form documenting the invoice.

Scroll up to the top of the form and select the toggle to confirm that the "From "department information is valid.

| Barrier and Annual State (                                                                                                    |                                                                                                    |                                                                                                    |                                                                               | Bealth FIIIdIIU                                       |                                                                       |
|----------------------------------------------------------------------------------------------------|----------------------------------------------------------------------------------------------------|----------------------------------------------------------------------------------------------------|-------------------------------------------------------------------------------|-------------------------------------------------------|-----------------------------------------------------------------------|
| Add Internal Transaction : Internal Transac                                                                                                    | tion                                                                                                    |                                                                                                    |                                                                               |                                                       | Form ID 10305                                                         |
| Form initiator must complete all required fields marked with an "**"<br>department providing the requested services/products. The To Depa<br>Resubmit (only if changes are made to the form) or Approve for fina<br>INTERAL TRANSACTION - SERVICE OR PRODUCT RE | but can complete any other available fields before submittin<br>rtment (receiver of services/products) will review the Credit<br>review by Accounting Services." | g for processing. By submitting the form. The From Departme<br>Section to confirm charges are accurate and complete the rec                                                                | nt is certifying the information is a<br>quired chartfields in the Debit Sect | ccurate and is approving<br>ion upon receive of email | the transaction on behalf of the notification. The To Department will |
|                                                                                                    |                                                                                                    |                                                                                                    |                                                                               |                                                       | 1 row                                                                 |
| *Quantity 0                                                                                                    | Description O                                                                                                    | *Unit Cost                                                                                                    | Amount O                                                                      | Insert A Row                                          | Delete A Row                                                          |
| 1 2.00                                                                                                    | Partial entry example - Specialty Items provided to<br>accounting from PS Suport                                                                                 | 100.0                                                                                                    | 200.00                                                                        | +                                                     | -                                                                     |
| Total Amount                                                                                                    |                                                                                                    |                                                                                                    |                                                                               |                                                       |                                                                       |
| Total Amount 200.00                                                                                                    |                                                                                                    |                                                                                                    |                                                                               |                                                       |                                                                       |
| DEPARTMENT PROVIDING SERVICE OR MATERIAL (F                                                                                                    | RECEIVES CREDIT)                                                                                                    |                                                                                                    |                                                                               |                                                       |                                                                       |
| *Business Unit LSUNO                                                                                                    | Q                                                                                                    | *Date                                                                                                    | 07/11/2023                                                                    |                                                       |                                                                       |
| *From DEPTID 1673200                                                                                                    | Q. Peoplesoft Admin Support Org                                                                                                    | From Department                                                                                                    | Peoplesoft Admin Support Org                                                  |                                                       |                                                                       |
| "Requested by MGONZA                                                                                                    | Q Gonzales, Michele S                                                                                                    |                                                                                                    |                                                                               |                                                       |                                                                       |
| Invoice ITpartial_example                                                                                                    |                                                                                                    | I confirm services/products have been<br>rendered satisfactorily. I further certify<br>that the information is accurate and<br>approve this Internal Transaction for<br>further processing | Yes                                                                           |                                                       |                                                                       |

Scroll to the bottom of the IT form.

Select Submit to route it to the "To Department".

The Transaction/Signature Log displays.

| < Home                            |            | For     | m Result            | Health Financials | TST  | ŵ      | Q    | :    | Ø     |
|-----------------------------------|------------|---------|---------------------|-------------------|------|--------|------|------|-------|
| Add Internal Transaction : Result |            |         |                     |                   |      |        | Forn | ID 1 | 0397  |
| Transaction / Signature Log       |            |         |                     |                   |      |        |      |      | 1 row |
| Current Date Time                 | Step Title | User ID | Description         | Form Action       | Time | Elapse | d    |      |       |
| 1 03/26/2024 10:30:36AM           | Initiated  | MGONZA  | Gonzales, Michele S | Submit            |      |        |      |      |       |
| Refresh Log Print                 |            |         |                     |                   |      |        |      |      |       |

#### Select **Print** the button if desired.

The "To" department approver is notified via email that there is an internal transaction requiring their review and/or approval.

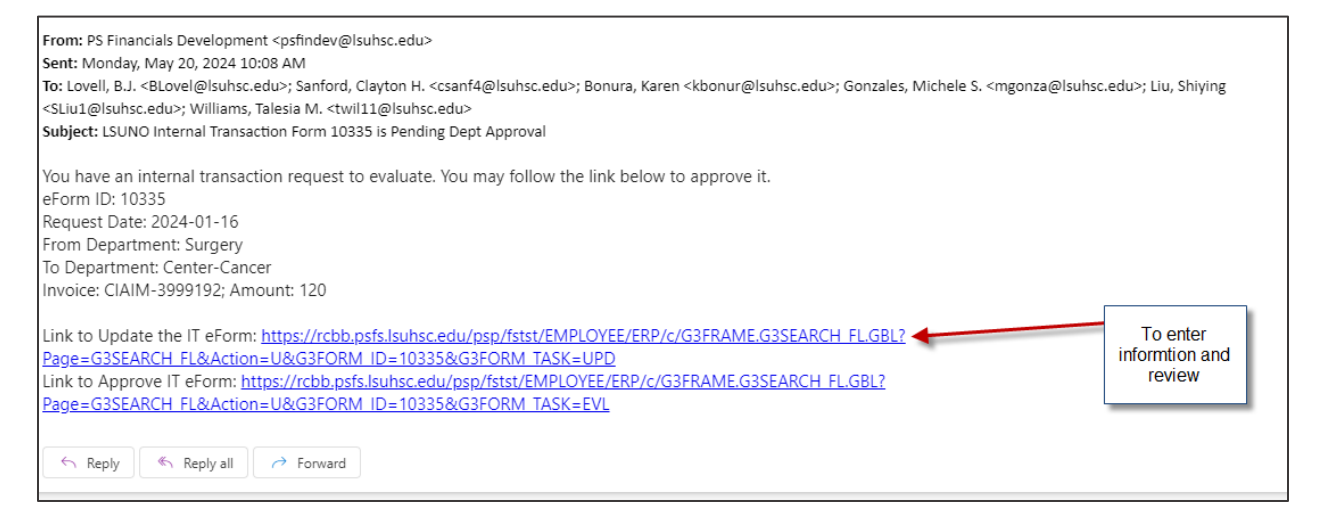

The information in the email includes the form id, From Department Name, To Department Name, Date, Invoice # and the amount.

Select the Link to Update the Internal Transaction eForm. If you are using email outside of a PSDesktop session, you will be directed to the PeopleSoft log in page. After entering credentials, the Update form page will display. In this scenario, recall that the initiator only entered the "To" Department ID and Amount. The approving department user will need to enter the remaining information on the Debit line(s).

| INTERAL TRANSACTION - SERVICE OR F            | PRODUCT REQUESTE                 | D                                            |                |                                                                 |                                                                                           |                                                                      |                        |                              |                            |              |                       |
|-----------------------------------------------|----------------------------------|----------------------------------------------|----------------|-----------------------------------------------------------------|-------------------------------------------------------------------------------------------|----------------------------------------------------------------------|------------------------|------------------------------|----------------------------|--------------|-----------------------|
| D*                                            | uantity ◇ Description            | 0                                            |                |                                                                 |                                                                                           | *Unit Cost                                                           | <ul> <li>Ап</li> </ul> | nount ◇                      | Insert A Row               | Delete       | 1 row                 |
| 1                                             | 2.00 Partial entry accounting fr | example - Specialty Items p<br>rom PS Suport | provided to    |                                                                 |                                                                                           | 100.0                                                                | 00                     | 200.00                       | +                          | [            | -                     |
| Total Amount                                  |                                  |                                              |                |                                                                 |                                                                                           |                                                                      |                        |                              |                            |              |                       |
| Total Amount 200.00                           |                                  |                                              |                |                                                                 |                                                                                           |                                                                      |                        |                              |                            |              |                       |
| DEPARTMENT PROVIDING SERVICE OR               | MATERIAL (RECEIVES               | S CREDIT)                                    |                |                                                                 |                                                                                           |                                                                      |                        |                              |                            |              |                       |
| *Business Unit LSUN                           | o <b>Q</b>                       |                                              |                |                                                                 |                                                                                           | *Date                                                                | 07/11/2023             |                              |                            |              |                       |
| *From DEPTID 16732                            | 00 <b>Q</b> Peo                  | oplesoft Admin Support Org                   | i i            |                                                                 | From De                                                                                   | epartment                                                            | Peoplesoft Admin       | Support Org                  |                            |              |                       |
| *Requested by MGON                            | IZA Q, Gor                       | nzales, Michele S                            |                |                                                                 |                                                                                           |                                                                      |                        |                              |                            |              |                       |
| Invoice Trparti                               | al_example                       |                                              |                | I confirm<br>been<br>further certii<br>accurate a<br>Transactio | services/prod<br>rendered satis<br>ly that the info<br>ind approve th<br>in for further p | lucts have<br>factorily. I<br>rmation is<br>is Internal<br>rocessing | Yes                    |                              |                            |              |                       |
| CREDIT                                        |                                  |                                              |                |                                                                 |                                                                                           |                                                                      |                        |                              |                            |              |                       |
| *SpeedType Key $\diamond$ *Account $\diamond$ | Fund C                           | Code ◇ Department ◇                          | Program Code 🜣 | Class Field 0                                                   | Project 0                                                                                 |                                                                      | *Amount ◇              | Comment                      | >                          | Insert A Row | 1 row<br>Delete A Row |
| 1 5673200001 Q 546700                         | Q 113                            | 1673200                                      | 54000          | 90110                                                           | 5673200001                                                                                |                                                                      | 200.00                 | Products pro<br>Support to A | ovided by PS<br>accounting | +            | -                     |

Scroll down the form to continue reviewing the data entered and to enter the fields needed.

| Key 🗘      | *Account $\Diamond$                                     |                                                                                                    | Fund<br>Code ⇔                                                                                                    | Department<br>⇔                                                                                                    | Program<br>Code ⇔                                                                                                    | Class<br>Field ⇔                                                                                                    | Project 🗘                                                                                                    | *Amount 🌣                                                                                                    | Comment ◊                                                                                                    | Insert A<br>Row                                                                                                    | Delete A<br>Row                                                                                                    |
|------------|---------------------------------------------------------|----------------------------------------------------------------------------------------------------|----------------------------------------------------------------------------------------------------|----------------------------------------------------------------------------------------------------|----------------------------------------------------------------------------------------------------|----------------------------------------------------------------------------------------------------|----------------------------------------------------------------------------------------------------|----------------------------------------------------------------------------------------------------|----------------------------------------------------------------------------------------------------|----------------------------------------------------------------------------------------------------|----------------------------------------------------------------------------------------------------|
| 1 Q        | 546700                                                  | ٩                                                                                                    | 113                                                                                                    | 1673200                                                                                                    | 54000                                                                                                    | 90110                                                                                                    | 5673200001                                                                                                    | 200.00                                                                                                    | Products<br>provided by                                                                                                    | +                                                                                                    | -                                                                                                    |
| NEEDING SE | RVICE OR PRO                                            | DUCT (RE                                                                                                    | CEIVES E                                                                                                    | XPENSE – DE                                                                                                    | BIT)                                                                                                    |                                                                                                    |                                                                                                    |                                                                                                    |                                                                                                    |                                                                                                    |                                                                                                    |
| *To DEPTID | 1651000                                                 | ۹                                                                                                    | Accounting                                                                                                    | Services                                                                                                    |                                                                                                    |                                                                                                    | To Department                                                                                                    | Accounting Services                                                                                                    |                                                                                                    |                                                                                                    |                                                                                                    |
|            |                                                         |                                                                                                    |                                                                                                    |                                                                                                    |                                                                                                    |                                                                                                    |                                                                                                    |                                                                                                    |                                                                                                    |                                                                                                    |                                                                                                    |
|            |                                                         |                                                                                                    | e .                                                                                                    |                                                                                                    |                                                                                                    |                                                                                                    |                                                                                                    |                                                                                                    |                                                                                                    |                                                                                                    | 1 ro                                                                                                    |
| Key 🗘      | Account $\diamond$                                      |                                                                                                    | Fund<br>Code 0                                                                                                    | ⊖<br>¢                                                                                                    | Program<br>Code ≎                                                                                                    | Class<br>Field ≎                                                                                                    | o Project                                                                                                    | *Amount 🗘                                                                                                    | Comment ◇                                                                                                    | Row                                                                                                    | Row                                                                                                    |
| ۹          |                                                         | ٩                                                                                                    |                                                                                                    |                                                                                                    |                                                                                                    |                                                                                                    |                                                                                                    | 200.00                                                                                                    | Goods from PS<br>Support                                                                                                    | +                                                                                                    | -                                                                                                    |
| nts        |                                                         |                                                                                                    |                                                                                                    |                                                                                                    |                                                                                                    |                                                                                                    |                                                                                                    |                                                                                                    |                                                                                                    |                                                                                                    |                                                                                                    |
| t Uploaded | Action                                                  | Descriptio                                                                                                    | n ¢ [                                                                                                    | Description 0                                                                                                    |                                                                                                    | File I                                                                                                    | Name 🌣                                                                                                    |                                                                                                    |                                                                                                    | ſ                                                                                                    | 1 ro<br>Delete                                                                                                    |
|            | View                                                    | Other                                                                                                    | (                                                                                                    | Documentation                                                                                                    | example                                                                                                    | Testi                                                                                                    | ng_Initiator_and_A                                                                                                    | pprover_for_MG_KB_and                                                                                                    | _SL_xlsx                                                                                                    | R                                                                                                    | eplace                                                                                                    |
|            | <pre>Key 0  Key 0  Key 0  Key 0  Key 0  tuploaded</pre> | • Key ◇         *Account ◇           1         Q.         546700           • TNEEDING SERVICE OR PRO         •           • To DEPTID         1651000           • To DEPTID         1651000           • Key ◇         Account ◇           Q. | • Key ◇         *Account ◇           1         Q         546700         Q           1         Q         546700         Q           *To DEPTID         1651000         Q           *To DEPTID         1651000         Q           Mark         Q         Q           Its         View         Other | Key ©         *Account ©         Could ©           1         Q         546700         Q         113           INEEDING SERVICE OR PRODUCT (RECEIVES E         *To DEPTID         1651000         Q         Accounting           *To DEPTID         1651000         Q         Accounting           Key ©         Account ©         Fund Code ©           Q         Q         Q           Ints         View         Other | Key ©         *Account ©         Code ©         Department           1         Q         545700         Q         113         1573200           INEEDING SERVICE OR PRODUCT (RECEIVES EXPENSE – DE         *To DEPTID         1651000         Q         Accounting Services           *To DEPTID         1651000         Q         Accounting Services         Department           Q         Q         Q         Image: Code ©         Department           Image: Code ©         Code ©         Code ©         Code ©         Image: Code ©           Image: Code ©         Q         Q         Image: Code ©         Department           Q         Q         Q         Image: Code ©         Department           Image: Code ©         Q         Image: Code ©         Department           Image: Code ©         Q         Image: Code ©         Image: Code ©           Image: Code ©         Image: Code ©         Image: Code ©         Image: Code ©           Image: Code ©         Image: Code ©         Image: Code ©         Image: Code ©           Image: Code ©         Image: Code ©         Image: Code ©         Image: Code ©           Image: Code ©         Image: Code ©         Image: Code ©         Image: Code ©           Im | Key ©         *Account ©         Fundo         Code ©         Code ©           1         Q         546700         Q         113         1673200         54000           INEEDING SERVICE OR PRODUCT (RECEIVES EXPENSE – DEBIT)         *To DEPTID         1651000         Q         Accounting Services           *To DEPTID         1651000         Q         Accounting Services         Program Code ©           Rey ©         Account ©         Fund Code ©         Department Code ©         Program Code ©           Q         Q         Q         Image: Code ©         Image: Code © </td <td>Key ©         *Account ©         Fund         Code ©         Fund         Code ©         Code ©         Code ©         Fund         Code ©         Code ©         File I         Code ©         File I         Code ©         File I         Code ©         File I         Code ©         File I         Code ©         File I         Code ©         File I         Code ©         File I         Code ©         File I         Code ©         File I         Code ©         File I         Code ©</td> <td>Key ©         *Account ©         Fund<br/>Code ©         Ultimite<br/>Code ©         Fund<br/>Code ©         Fund<br/>Fund<br/>Fund<br/>Fund<br/>Fund         Fund<br/>Fund<br/>Fund<br/>Fund         Fund<br/>Fund<br/>Fund<br/>Fund         Fund<br/>Fund<br/>Fund<br/>Fund<br/>Fund         Fund<br/>Fund<br/>Fund<br/>Fund<br/>Fund         Fund<br/>Fund<br/>Fund<br/>Fund<br/>Fund<br/>Fund         Fund<br/>Fund<br/>Fund<br/>Fund<br/>Fund<br/>Fund         Fund<br/>Fund<br/>Fund<br/>Fund<br/>Fund<br/>Fund<br/>Fund         Fund<br/>Fund<br/>Fund<br/>Fund<br/>Fund<br/>Fund<br/>Fund<br/>Fund</td> <td>Key ○       *Account ○       Code ○       Department<br/>Code ○       Code ○       Project ○       *Amount ○         1       Q       546700       Q       113       1673200       54000       90110       5673200001       200.00         TNEEDING SERVICE OR PRODUCT (RECEIVES EXPENSE – DEBIT)       *To DEPTID       1651000       Q       Accounting Services       To Department       Accounting Services         Key ○       Account ○       Fund ○       Department       Program Code ○       Class &gt;       Project       *Amount ○         Q       Q       Q       Q       200.00       200.00       200.00       0         nts       tUploaded       Action       Description ○       Description ○       File Name ○       Yiew       Other       Documentation example       Testing_Initiator_and_Approver_for_MG_KB_and</td> <td>Key ©       *Account ©       Fund<br/>Code ©       Department<br/>Code ©       Fund<br/>Fund<br/>Fund<br/>Code ©       Code ©       Fund<br/>Fund<br/>Fund<br/>Fund<br/>Fund<br/>Fund<br/>Fund<br/>Fund</td> <td>Yee       *Account ©       Fund       Department       Frede       Project       *Amount ©       Comment ©       Matrix Row         1       Q       546700       Q       113       1673200       54000       90110       5673200001       200.00       Project by       Image: Comment ©       Image: Comment ©<!--</td--></td> | Key ©         *Account ©         Fund         Code ©         Fund         Code ©         Code ©         Code ©         Fund         Code ©         Code ©         File I         Code ©         File I         Code ©         File I         Code ©         File I         Code ©         File I         Code ©         File I         Code ©         File I         Code ©         File I         Code ©         File I         Code ©         File I         Code ©         File I         Code © | Key ©         *Account ©         Fund<br>Code ©         Ultimite<br>Code ©         Fund<br>Code ©         Fund<br>Fund<br>Fund<br>Fund<br>Fund         Fund<br>Fund<br>Fund<br>Fund         Fund<br>Fund<br>Fund<br>Fund         Fund<br>Fund<br>Fund<br>Fund<br>Fund         Fund<br>Fund<br>Fund<br>Fund<br>Fund         Fund<br>Fund<br>Fund<br>Fund<br>Fund<br>Fund         Fund<br>Fund<br>Fund<br>Fund<br>Fund<br>Fund         Fund<br>Fund<br>Fund<br>Fund<br>Fund<br>Fund<br>Fund         Fund<br>Fund<br>Fund<br>Fund<br>Fund<br>Fund<br>Fund<br>Fund | Key ○       *Account ○       Code ○       Department<br>Code ○       Code ○       Project ○       *Amount ○         1       Q       546700       Q       113       1673200       54000       90110       5673200001       200.00         TNEEDING SERVICE OR PRODUCT (RECEIVES EXPENSE – DEBIT)       *To DEPTID       1651000       Q       Accounting Services       To Department       Accounting Services         Key ○       Account ○       Fund ○       Department       Program Code ○       Class >       Project       *Amount ○         Q       Q       Q       Q       200.00       200.00       200.00       0         nts       tUploaded       Action       Description ○       Description ○       File Name ○       Yiew       Other       Documentation example       Testing_Initiator_and_Approver_for_MG_KB_and | Key ©       *Account ©       Fund<br>Code ©       Department<br>Code ©       Fund<br>Fund<br>Fund<br>Code ©       Code ©       Fund<br>Fund<br>Fund<br>Fund<br>Fund<br>Fund<br>Fund<br>Fund | Yee       *Account ©       Fund       Department       Frede       Project       *Amount ©       Comment ©       Matrix Row         1       Q       546700       Q       113       1673200       54000       90110       5673200001       200.00       Project by       Image: Comment ©       Image: Comment © </td |

In this example, the Debit department's transaction speedtype/accounting tag and the account are needed. Comments may be added but are optional.

| REDIT                                |                         |               |                   |             |                      |                        |                                       |                 |                 |
|--------------------------------------|-------------------------|---------------|-------------------|-------------|----------------------|------------------------|---------------------------------------|-----------------|-----------------|
|                                      |                         |               |                   |             |                      |                        |                                       |                 |                 |
|                                      |                         |               |                   |             |                      |                        |                                       |                 | 1 ro            |
| *SpeedType Key  Account              | t ◇ Fund Code ◇         | o<br>O        | Program Code<br>♦ | Class Field | Project O            | *Amount 🌣              | Comment $\diamond$                    | Row             | Row             |
| 1 5673200001 Q 546700                | Q, 113                  | 1673200       | 54000             | 90110       | 5673200001           | 200.00                 | Products provided by<br>PS Support to | +               | -               |
| PEPARTMENT NEEDING SERVICE OF        | R PRODUCT (RECEIVES EXP | ENSE – DEBIT) |                   |             |                      |                        |                                       |                 |                 |
| *To DEPTID 1651                      | 1000 Q Accountin        | ng Services   |                   |             | To Departm           | ent Accounting Service | s                                     |                 |                 |
|                                      |                         |               |                   |             |                      |                        |                                       |                 |                 |
| )FBIT                                |                         |               |                   |             |                      |                        |                                       |                 |                 |
|                                      |                         |               |                   |             |                      |                        |                                       |                 |                 |
|                                      |                         |               |                   |             |                      |                        |                                       |                 | 1 ro            |
| SpeedType Key O Account              | ○ Fund Code<br>○        | o<br>ව        | Program Code<br>○ | Class Field | Project $\Diamond$   | *Amount ©              | Comment $\diamond$                    | Insert A<br>Row | Delete A<br>Row |
| 1 5651000007 Q 546700                | <b>Q</b> 113            | 1651000       | 52000             | 45700       | 5651000007           | 200.00                 | Goods from PS Support                 | +               | -               |
|                                      |                         |               |                   |             |                      |                        |                                       |                 |                 |
| ile Attachments                      |                         |               |                   |             |                      |                        |                                       |                 |                 |
| Attachment Uploaded                  | Action Description >    | Description   | 0                 | File        | Name 0               |                        |                                       |                 | 1 ro<br>Delete  |
| 1 🥑                                  | View Other              | Documentat    | tion example      | Tes         | ting_Initiator_and_A | pprover_for_MG_KB_an   | d_SL.xisx                             |                 | Replace         |
| Add                                  |                         |               |                   |             |                      |                        |                                       |                 |                 |
|                                      |                         |               |                   |             |                      |                        |                                       |                 |                 |
| r Comments                           |                         |               |                   |             |                      |                        |                                       |                 |                 |
| Debit Dept entered speedtype 7/12/23 |                         |               |                   |             |                      |                        |                                       |                 |                 |
|                                      |                         |               |                   |             |                      |                        |                                       |                 |                 |
|                                      |                         |               |                   |             |                      |                        |                                       |                 |                 |

After entering the data, scroll down to the bottom and press the **Resubmit** button.

The user from the Debit department sees the below.

| GT eForms <sup>™</sup> Homepage |                                       | e                           | GL Form |                     | Hall Finan  | icials UPG 佡      | ۵ :     | 1    | Ø  |
|---------------------------------|---------------------------------------|-----------------------------|---------|---------------------|-------------|-------------------|---------|------|----|
| E Landing Page                  | Update Internal Transaction           | on : Result                 |         |                     |             |                   | Form ID | 103  | 05 |
| Add an InternalTr eForm         | You have successfully resubmitted you | r eForm.                    |         |                     |             |                   |         |      |    |
| Evaluate a GL Form eForm        | The eForm has been routed to the next | approval step. Liu, Shiying | L.      |                     |             |                   |         |      |    |
| Ipdate a GL Form eForm          | View Approval Route (Add Ad Hoc App   | rover)                      |         |                     |             |                   |         |      |    |
| 👩 View a GL Form eForm          | Transaction / Signature Log           |                             |         |                     |             |                   |         | 2 ro | ws |
|                                 | Current Date Time                     | Step Title                  | User ID | Description         | Form Action | Time Elapsed      |         |      |    |
|                                 | 1 07/11/2023 12:59:41PM               | Initiated                   | MGONZA  | Gonzales, Michele S | Submit      |                   |         |      |    |
|                                 | 2 07/12/2023 7:28:35AM                | Resubmitted                 | MGONZA  | Gonzales, Michele S | Resubmit    | 18 hours 28 minut | es      |      |    |
|                                 | Refresh Log                           |                             |         |                     |             |                   |         |      |    |
|                                 | Print                                 |                             |         |                     |             |                   |         |      |    |

This form was resubmitted into the workflow process and is not yet approved by the Debit department approver. The next step is to navigate to the Evaluate a GL Form eForm from the left navigation and then approve the form. Alternatively, the user could go back into their email and select the link to Approve the Internal Transaction Form.

#### Evaluate a GL Form eForm navigation

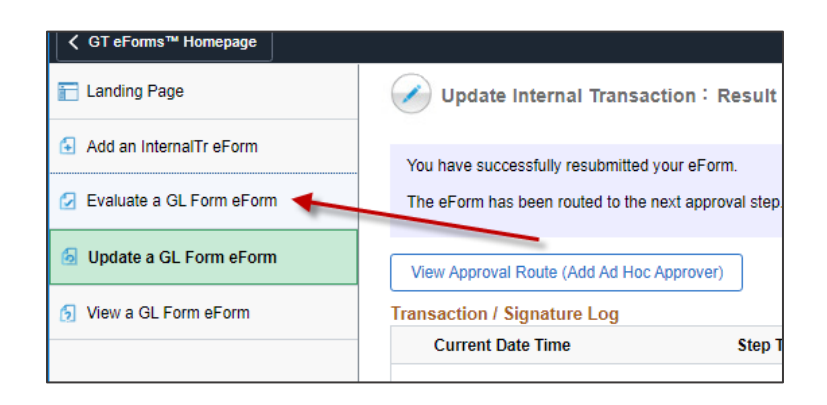

#### **Evaluate – from the email link**

| From: PS Financials Development <psfindev@lsuhsc.edu><br/>Sent: Monday, May 20, 2024 10:08 AM<br/>To: Lovell, B.J. <blovel@lsuhsc.edu>; Sanford, Clayton H. <csanf4@lsuhsc.edu>; Bonura, Karen <kbonur@lsuhsc.edu>; Gonzales, Michele S. <mgonza@lsuhsc.edu>; Liu, Shiying<br/><sliu1@lsuhsc.edu>; Williams, Talesia M. <twil11@lsuhsc.edu><br/>Subject: LSUNO Internal Transaction Form 10335 is Pending Dept Approval</twil11@lsuhsc.edu></sliu1@lsuhsc.edu></mgonza@lsuhsc.edu></kbonur@lsuhsc.edu></csanf4@lsuhsc.edu></blovel@lsuhsc.edu></psfindev@lsuhsc.edu>                                                                                                    |
|----------------------------------------------------------------------------------------------------|
| You have an internal transaction request to evaluate. You may follow the link below to approve it.<br>eForm ID: 10335<br>Request Date: 2024-01-16<br>From Department: Surgery<br>To Department: Center-Cancer<br>Invoice: CIAIM-3999192; Amount: 120                                                                                                    |
| Link to Update the IT eForm: https://rcbb.psfs.lsuhsc.edu/psp/fstst/EMPLOYEE/ERP/c/G3FRAME.G3SEARCH_FLGBL? Page=G3SEARCH_FL&Action=U&G3FORM_ID=10335&G3FORM_TASK=UPD Link to Approve IT eForm: https://rcbb.psfs.lsuhsc.edu/psp/fstst/EMPLOYEE/ERP/c/G3FRAME.G3SEARCH_FLGBL? Page=G3SEARCH_FL&Action=U&G3FORM_ID=10335&G3FORM_TASK=EVL           Ink to Approve       To approve         Ink to Approve IT eForm: https://rcbb.psfs.lsuhsc.edu/psp/fstst/EMPLOYEE/ERP/c/G3FRAME.G3SEARCH_FL.GBL?       To approve         Ink to Approve IT eForm: https://rcbb.psfs.lsuhsc.edu/psp/fstst/EMPLOYEE/ERP/c/G3FRAME.G3SEARCH_FL.GBL?       To approve         Ink to Approve IT eForm: https://rcbb.psfs.lsuhsc.edu/psp/fstst/EMPLOYEE/ERP/c/G3FRAME.G3SEARCH_FL.GBL?       To approve         Page=G3SEARCH_FL&Action=U&G3FORM_ID=10335&G3FORM_TASK=EVL       To approve         Intervention       Reply all       Intervention |

## Update a GL Form eForm by either the Credit or Debit Department

The **Update a GL Form eForm** menu option is used when a form needs to be modified. This could be to change information on a saved form, change information on a submitted form or when only part of the form was completed and the "To Department", the department paying for the goods or service needs to enter their chartstring information or to add an Ad Hoc Approver.

Users may navigate to the **Update a GL Form eForm** from the GT eForms home and select the **Update a GL Form eForm** option. Or, after receiving an email to Review a GL Internal Transaction, the user may select the link at the bottom of the email to update the form.

| C GT eForms™ Homepage    |               |                   | GL Form  | Financials UF | PG 佡 | ¢ | : | $\oslash$ |
|--------------------------|---------------|-------------------|----------|---------------|------|---|---|-----------|
| E Landing Page           | Search by:    | Desire With       | <b>1</b> |               |      |   |   |           |
| Add an InternalTr eForm  | Business Unit |                   |          | 4             |      |   |   |           |
| Evaluate a GL Form eForm | Date          | is Equal To 🗸     |          |               |      |   |   |           |
| Ø Update a GL Form eForm | Form ID       | Begins With 🗸     |          |               |      |   |   |           |
| 5 View a GL Form eForm   | Form Status   | is Equal To 🗸 🗸 🗸 |          | ~             |      |   |   |           |
|                          | Requested by  | Begins With 🗸     |          | Q             |      |   |   |           |
|                          | Invoice       | Begins With 🗸     |          |               |      |   |   |           |
|                          | Search Clear  |                   |          |               |      |   |   |           |

When navigating from the menu, enter the **Business Unit** and press Search.

| P | GT eForms <sup>™</sup> Homepage |                    |                     |              | GL F             | orm               |                   | Health Financia             | als UPG            | ♪:                | $\oslash$ |
|---|---------------------------------|--------------------|---------------------|--------------|------------------|-------------------|-------------------|-----------------------------|--------------------|-------------------|-----------|
|   | 🛅 Landing Page                  | Search by:         |                     |              |                  |                   |                   |                             |                    |                   |           |
|   | Add an InternalTr eForm         | Business Unit      | Begins With         | ~            | LSUNO            |                   |                   | c                           | 2                  |                   |           |
|   | Evaluate a GL Form eForm        | Date               | is Equal To         | •            |                  |                   |                   |                             |                    |                   |           |
|   |                                 | Form ID            | Begins With         | ~            |                  |                   |                   |                             |                    |                   |           |
|   | Update a GL Form eForm          | Form Status        | is Equal To         | ~            |                  |                   |                   |                             | ~                  |                   |           |
|   | View a GL Form eForm            |                    | 15 Equal 10         |              |                  |                   |                   |                             |                    |                   |           |
|   |                                 | Requested by       | Begins With         | ~            |                  |                   |                   | C                           | 2                  |                   |           |
|   |                                 | II Invoice         | Begins With         | •            |                  |                   |                   |                             |                    |                   |           |
|   |                                 | Search             | Clear               |              |                  |                   |                   |                             |                    |                   |           |
|   |                                 |                    |                     |              |                  |                   |                   |                             |                    | 5 r               | ows       |
|   |                                 | Business<br>Unit ≎ | Date <i>च</i>       | Form<br>ID ≎ | Form<br>Status ≎ | Requested<br>by ≎ | Invoice 🛇         | From Department $\diamond$  | To Department<br>≎ | Total<br>Amount ≎ | >         |
|   |                                 | 1 LSUNO            | May 30 2023 12:00AM | 10224        | Pending          | MGONZA            | Partial_CR_MGTEST | Microbiology And Immunology | Surgery            | 150.00000         | 0         |
|   |                                 | 2 LSUNO            | May 30 2023 12:00AM | 10223        | Pending          | MGONZA            | TESTITMG053023    | Surgery                     | Nursing School     | 70.000000         |           |
|   |                                 | 3 LSUNO            | May 9 2023 12:00AM  | 10154        | Pending          | SLIU1             | (blank)           | (blank)                     | (blank)            | (blank)           |           |
|   |                                 | 4 LSUNO            | May 9 2023 12:00AM  | 10156        | Pending          | SLIU1             | (blank)           | (blank)                     | (blank)            | (blank)           |           |
| ľ |                                 | 1                  |                     |              |                  |                   |                   |                             |                    |                   |           |

Select the **Form ID** to open the form for update.

If the user is working from the email, select the link to update the Internal Transaction eform at the bottom of the email to open the specific form.

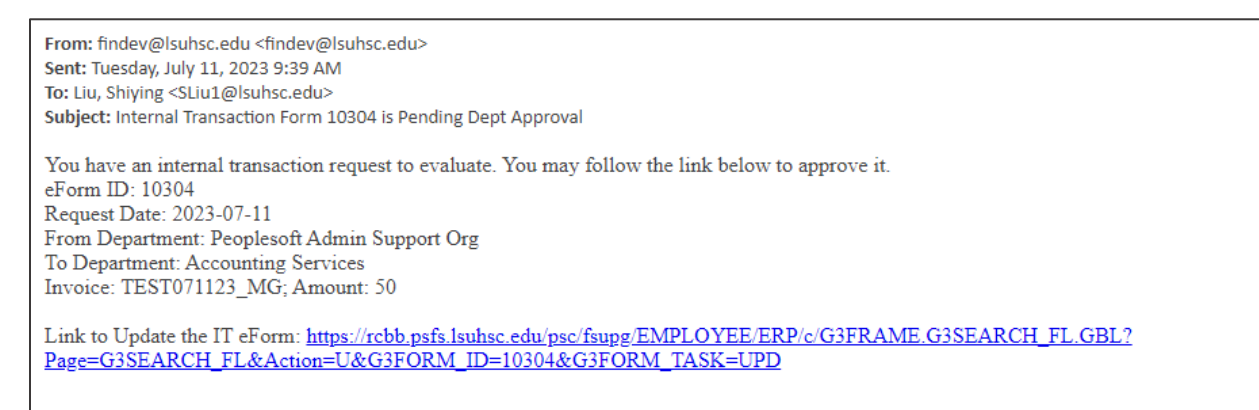

After making the selection, the form displays in update mode.

| INT  | ERAL TRANSACTION - SERVIC      | E OR PRODUCT      | REQUESTED                               |                                  |                |                                                            |                                                                                              |                                                                          |                  |                           |                             |              |              |
|------|--------------------------------|-------------------|-----------------------------------------|----------------------------------|----------------|------------------------------------------------------------|----------------------------------------------------------------------------------------------|--------------------------------------------------------------------------|------------------|---------------------------|-----------------------------|--------------|--------------|
|      |                                |                   |                                         |                                  |                |                                                            |                                                                                              |                                                                          |                  |                           |                             |              | 1 row        |
|      |                                | *Quantity ◇       | Description ◊                           |                                  |                |                                                            |                                                                                              | *Unit Cos                                                                | t≎ An            | nount 🜣                   | Insert A Row                | Delet        | e A Row      |
| 1    |                                | 2.00              | Partial entry exam<br>accounting from P | ple - Specialty Item<br>S Suport | s provided to  |                                                            |                                                                                              | 100                                                                      | 00               | 200.00                    | +                           |              | -            |
| Tota | al Amount                      |                   |                                         |                                  |                |                                                            |                                                                                              |                                                                          |                  |                           |                             |              |              |
|      | Total Amount                   | 200.00            |                                         |                                  |                |                                                            |                                                                                              |                                                                          |                  |                           |                             |              |              |
| DEF  | PARTMENT PROVIDING SERVIC      | CE OR MATERIAL    | (RECEIVES CR                            | EDIT)                            |                |                                                            |                                                                                              |                                                                          |                  |                           |                             |              |              |
|      | *Business Unit                 | LSUNO             | Q                                       |                                  |                |                                                            |                                                                                              | *Date                                                                    | 07/11/2023       |                           |                             |              |              |
|      | *From DEPTID                   | 1673200           | Q Peoples                               | oft Admin Support O              | rg             |                                                            | From D                                                                                       | )epartment                                                               | Peoplesoft Admin | Support Org               |                             |              |              |
| _    | *Requested by                  | MGONZA            | Q, Gonzale                              | s, Michele S                     |                |                                                            |                                                                                              |                                                                          |                  |                           |                             |              |              |
|      | Invoice                        | ITpartial_example |                                         |                                  |                | I confirr<br>beer<br>further cert<br>accurate<br>Transacti | n services/prod<br>rendered satis<br>ify that the info<br>and approve th<br>on for further p | ducts have<br>sfactorily. I<br>prmation is<br>his Internal<br>processing | Yes              |                           |                             |              |              |
| CRI  | EDIT                           |                   |                                         |                                  |                |                                                            |                                                                                              |                                                                          |                  |                           |                             |              |              |
|      |                                |                   |                                         |                                  |                |                                                            |                                                                                              |                                                                          |                  |                           |                             |              | 1 row        |
|      | *SpeedType Key $\diamond$ *Acc | ount 🜣            | Fund Code                               | ○ Department ◇                   | Program Code 🛇 | Class Field ◊                                              | Project 🗘                                                                                    |                                                                          | *Amount 🛇        | Comment                   | 0                           | Insert A Row | Delete A Row |
| 1    | 5673200001 Q 5467              | 700               | Q 113                                   | 1673200                          | 54000          | 90110                                                      | 5673200001                                                                                   |                                                                          | 200.00           | Products pr<br>Support to | rovided by PS<br>Accounting | +            | -            |

|     | *SpeedType Key ◇         | *Account ◇         | F           | und Departm<br>ode ⇔ ⇔ | ent Program<br>Code ≎  | Class<br>Field ⇔ | Project ◊      | *Amount ©                 | Comment ◊                | Insert A<br>Row | Delete<br>Row |
|-----|--------------------------|--------------------|-------------|------------------------|------------------------|------------------|----------------|---------------------------|--------------------------|-----------------|---------------|
| 1   | 5673200001 Q             | 546700             | Q 11        | 13 1673200             | 54000                  | 90110            | 5673200001     | 1 200.00                  | Products<br>provided by  | +               | -             |
| )E  | PARTMENT NEEDING SE      | RVICE OR PRO       | DUCT (RECE  |                        | - DEBIT)               |                  |                |                           |                          |                 |               |
|     | *To DEPTID               | 1651000            | Q Ac        | counting Services      |                        |                  | To Depart      | ment Accounting Services  |                          |                 |               |
| )E  | BIT                      |                    |             |                        |                        |                  |                |                           |                          |                 |               |
|     |                          |                    |             |                        |                        |                  |                |                           |                          |                 | 1             |
|     | SpeedType Key $\Diamond$ | Account $\diamond$ | F           | und Departn<br>ode ◇ ◇ | nent Program<br>Code ≎ | Class<br>Field ≎ | Project<br>♦   | *Amount ◇                 | Comment $\diamond$       | Insert A<br>Row | Delete<br>Row |
| 1   | ٩                        |                    | ٩           |                        |                        |                  |                | 200.00                    | Goods from PS<br>Support | +               | -             |
|     |                          |                    |             |                        |                        |                  |                |                           |                          |                 |               |
| 116 | e Attachments            |                    |             |                        |                        |                  |                |                           |                          |                 | 1             |
|     | Attachment Uploaded      | Action             | Description | C Description          | ı ¢                    | File I           | Name 🗘         |                           |                          | I               | Delete        |
|     |                          |                    | Other       | Description            | tion exemple           | Testi            | ng Initiator a | nd Approver for MG KB and | I SL visv                |                 | anlaga        |

Notice that all of the fields are available for update. Scroll down.

| CREDIT                       |                     |                        |                 |               |             |                    |                            |                                       |                 |                 |
|------------------------------|---------------------|------------------------|-----------------|---------------|-------------|--------------------|----------------------------|---------------------------------------|-----------------|-----------------|
|                              |                     |                        |                 |               |             |                    |                            |                                       |                 | 1 гони          |
| *SpeedType Key $\diamond$    | *Account $\diamond$ | Fund Code              | Department<br>☉ | Program Code  | Class Field | Project $\diamond$ | *Amount ்                  | Comment $\diamond$                    | Insert A<br>Row | Delete A<br>Row |
| 1 5673200001 0               | \$ 546700           | <b>Q</b> 113           | 1673200         | 54000         | 90110       | 5673200001         | 200.00                     | Products provided by<br>PS Support to | +               | -               |
| DEPARTMENT NEEDING           |                     | T (RECEIVES EXP        | ENSE – DEBITI   |               |             |                    |                            |                                       |                 |                 |
| *To D                        | EPTID 1651000       | Q Accountir            | ig Services     | ,             |             | To Dep             | artment Accounting Service | s                                     |                 |                 |
|                              |                     |                        |                 |               |             |                    |                            |                                       |                 |                 |
| DEBIT                        |                     |                        |                 |               |             |                    |                            |                                       |                 |                 |
|                              |                     |                        |                 |               |             |                    |                            |                                       |                 | 1 rov           |
| SpeedType Key $\Diamond$     | Account $\diamond$  | Fund Code<br>⇔         | Oepartment<br>○ | Program Code  | Class Field | Project $\Diamond$ | *Amount $\diamond$         | Comment $\diamond$                    | Insert A<br>Row | Delete A<br>Row |
| 1 5651000007 0               | \$ 546700           | <b>Q</b> 113           | 1651000         | 52000         | 45700       | 5651000007         | 200.00                     | Goods from PS Support                 | +               | -               |
| File Attachments             |                     |                        |                 |               |             |                    |                            |                                       |                 |                 |
| The Attachments              |                     |                        |                 |               |             |                    |                            |                                       |                 | 1 rov           |
| Attachment Uploaded          | Action              | Description $\diamond$ | Description     | n ¢           | File        | Name 🌣             |                            |                                       |                 | Delete          |
| 1 🥑                          | View                | Other                  | Documenta       | ation example | Tes         | ting_Initiator_ar  | nd_Approver_for_MG_KB_an   | d_SL.xlsx                             |                 | Replace         |
| Add                          |                     |                        |                 |               |             |                    |                            |                                       |                 |                 |
|                              |                     |                        |                 |               |             |                    |                            |                                       |                 |                 |
| - Comments                   |                     |                        |                 |               |             |                    |                            |                                       |                 |                 |
| Debit Dept entered speedtype | 7/12/23             |                        |                 |               |             |                    |                            |                                       |                 |                 |
|                              |                     |                        |                 |               |             |                    |                            |                                       |                 |                 |
| Search Withdraw              | Resubmit            |                        |                 |               |             |                    |                            |                                       |                 |                 |

Modify the fields as needed. Add additional attachments and any comments desired. Scroll down.

The buttons at the bottom are Search, Withdraw, and Resubmit. Select Resubmit after making the changes.

Page | 18

This form is now resubmitted into the workflow for evaluation and approval by the Debit Department. The Debit department must now navigate to the Evaluate menu option to approve the form.

## **Evaluate and Approve an Internal Transaction Form**

Evaluation and Approval of the Internal Transaction form may ONLY be performed after the form has all data elements entered, certified by the credit, "From" department and updated/reviewed by the debit "To" department. <u>There is not a separate email sent to evaluate</u> <u>and approve the form.</u> In step II, the Debit department approver received an email to review the form. That email contains links to both "Update" the Form and to "Approve" the form. First the user selected the Update link in the email. Or, the user selected the Update a GL eForm Form from the GTeForms homepage.

In this example, form 10304 will be used as the example.

- 1. The Credit department completely entered all data and certified the data was correct.
- 2. The Debit department approver received an email to review and approve the form and selected the link in the email to update the form.
- 3. The approver reviews all fields on the form, the attachment, and any comments entered by the credit department.
- 4. The user may approve by navigating to the Evaluate menu option or the user may choose to return to the email and select the Approve an Internal Transaction eForm link. Or, the user could navigate to their Worklist to complete the approval.
  - a. Since there are no changes to be made to the form, the debit department approver then navigates to the Evaluate a GL eForm Form menu option.

|                          | GET GITT                                                                                                    | Financiais UPG 🚥 🗢 🔹 😔                                                                               |
|--------------------------|----------------------------------------------------------------------------------------------------|----------------------------------------------------------------------------------------------------|
| 🔚 Landing Page           | Update Internal Transaction : Internal Transaction                                                                                                    | Form ID 10304                                                                                        |
| Add an InternalTr eForm  | Form initiator must complete all required fields marked with an "*" but can complete any other available fields before submitting for processing. By submitting the form. Th<br>accurate and is approving the transaction on behalf of the department providing the requested services/products. The To Department (receiver of services/products) will re                                                                                                    | e From Department is certifying the information is<br>view the Credit Section to confirm charges are |
| Evaluate a GL Form eForm | accurate and complete the required chartfields in the Debit Section upon receive of email notification. The To Department will Resubmit (only if changes are made to the for<br>Services."                                                                                                    | m) or Approve for final review by Accounting                                                         |
| Opdate a GL Form eForm   | INTERAL TRANSACTION - SERVICE OR PRODUCT REQUESTED                                                                                                    |                                                                                                    |
| 5 View a GL Form eForm   |                                                                                                    | 1 row                                                                                                |
|                          | *Quantity O Description O *Unit Cost O Amount O                                                                                                    | Insert A Row Delete A Row                                                                            |
|                          | 1 1 00 Goods provided by PS Support to text IT 50 00 50.00                                                                                                    | + -                                                                                                  |
|                          | Total Amount                                                                                                    |                                                                                                    |
|                          | Total Amount 50.00                                                                                                    |                                                                                                    |
|                          | DEPARTMENT PROVIDING SERVICE OR MATERIAL (RECEIVES CREDIT)                                                                                                    |                                                                                                    |
|                          | "Business Unit LSUNO Q "Date 07/11/2023                                                                                                    | <b>11</b>                                                                                            |
|                          | *From DEPTID [1673200 Q] Peoplesoft Admin Support Org From Department Peoplesoft Admin Su                                                                                                    | pport Org                                                                                            |
|                          | "Requested by MGONZA Q Gonzales, Michele S                                                                                                    |                                                                                                    |
|                          | toolina serice-paradica<br>terrorita (Contraction)<br>terrorita (Contraction)<br>terrorita (Contractio |                                                                                                    |

b. The user chooses to use the email received and selects the Approve an Internal Transaction eForm link.

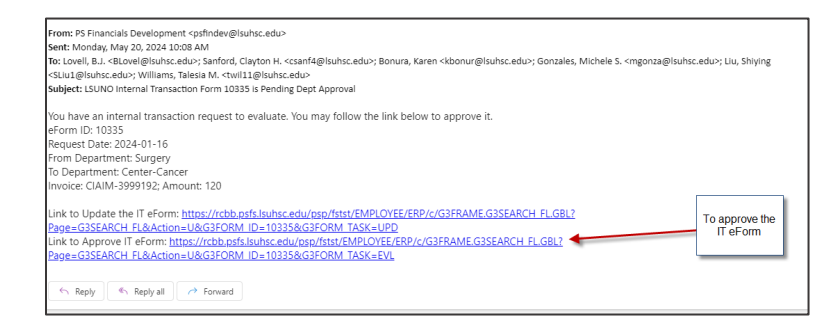

No matter which option the user chooses, the Internal Transaction form displays. When viewing, the values may not be changed on the descriptions, quantities, costs etc. Scroll down to review the detail.

|                                 |                                      |                                                                                                    | TREOUERTED              |                                        |                                                                  |                                                                                                    |                                                                         |                                                      |                  |             |                       |
|---------------------------------|--------------------------------------|----------------------------------------------------------------------------------------------------|-------------------------|----------------------------------------|------------------------------------------------------------------|----------------------------------------------------------------------------------------------------|-------------------------------------------------------------------------|------------------------------------------------------|------------------|-------------|-----------------------|
| INTERAL TRAP                    | VACTION - SER                        | VICE OK FRODUC                                                                                                    | TREQUESTED              |                                        |                                                                  |                                                                                                    |                                                                         |                                                      |                  |             |                       |
|                                 | Quantity $\Diamond$                  | Description $\diamond$                                                                                                    |                         |                                        | U                                                                | nit Cost 🌣                                                                                                    | Am                                                                      | ount O I                                             | nsert A Row      |             | Delete A Row          |
| 1                               | 1.00                                 | Goods provided by                                                                                                    | PS Support to test I    | T forms                                |                                                                  | 50.00                                                                                                    |                                                                         | 50.00                                                | +                |             | -                     |
| Total Amount                    |                                      |                                                                                                    |                         |                                        |                                                                  |                                                                                                    |                                                                         |                                                      |                  |             |                       |
|                                 | Total Amount                         | 50.00                                                                                                    |                         |                                        |                                                                  |                                                                                                    |                                                                         |                                                      |                  |             |                       |
| DEPARTMENT                      | PROVIDING SEF                        | RVICE OR MATERI                                                                                                    | AL (RECEIVES C          | REDIT)                                 |                                                                  |                                                                                                    |                                                                         |                                                      |                  |             |                       |
|                                 | Business Unit                        | LSUNO                                                                                                    |                         |                                        |                                                                  |                                                                                                    | Date                                                                    | 07/11/2023                                           |                  |             |                       |
|                                 | From DEPTID                          | 1673200 Peoplesof                                                                                                    | t Admin Support Or      | g                                      |                                                                  | From                                                                                                    | Department                                                              | Peoplesoft Admin                                     | Support Org      |             |                       |
|                                 | Requested by                         | MGONZA Gonzale                                                                                                    | s, Michele S            |                                        |                                                                  |                                                                                                    |                                                                         |                                                      |                  |             |                       |
|                                 |                                      |                                                                                                    |                         |                                        |                                                                  |                                                                                                    |                                                                         |                                                      |                  |             |                       |
|                                 |                                      |                                                                                                    |                         |                                        |                                                                  |                                                                                                    |                                                                         |                                                      |                  |             |                       |
|                                 | Invoice T                            | EST071123_MG                                                                                                    |                         |                                        | I confirm<br>been                                                | services/products<br>rendered satisfacto                                                                                                    | have<br>orily. I                                                        |                                                      |                  |             |                       |
|                                 | Invoice T                            | EST071123_MG                                                                                                    |                         |                                        | I confirm<br>been i<br>info                                      | services/products<br>rendered satisfact<br>further certify th<br>rmation is accurat                                                                                | at the<br>te and<br>te and                                              |                                                      |                  |             |                       |
|                                 | Invoice T                            | EST071123_MG                                                                                                    |                         |                                        | l confirm<br>been i<br>info<br>approve t                         | services/products<br>rendered satisfact<br>further certify th<br>rmation is accurat<br>his Internal Transa<br>for further proce                                    | at the<br>te and<br>action<br>assing                                    |                                                      |                  |             |                       |
| REDIT                           | Invoice T                            | EST071123_MG                                                                                                    |                         |                                        | l confirm<br>been i<br>info<br>approve t                         | services/products<br>rendered satisfact<br>further certify th<br>rmation is accurat<br>his Internal Transa<br>for further proce                                    | a have<br>orily. I<br>at the<br>te and<br>action<br>sssing              |                                                      |                  |             |                       |
| CREDIT                          | Invoice T                            | EST071123_MG                                                                                                    |                         |                                        | l confirm<br>been i<br>info<br>approve t                         | services/products<br>rendered satisfact<br>further certify th<br>rmation is accurat<br>his Internal Trans:<br>for further proce                                    | i have<br>orily. I<br>at the Yes<br>te and<br>action<br>issing          |                                                      |                  |             | 1.004                 |
| SpeedType K                     | Invoice T                            | EST071123_MG                                                                                                    | Department ◊            | Program Code ≎                         | I confirm<br>been i<br>approve t                                 | services/products<br>rendered satisfact<br>further certify th<br>rmation is accurat<br>his Internal Transa<br>for further proce                                    | : have<br>orily. I<br>at the<br>te and<br>action<br>ressing<br>Amount ◊ | Comment ◊                                            | Ir               | isert A Row | 1 row<br>Delete A Row |
| <b>SpeedType K</b> 1 5673200001 | Invoice T<br>iey O Account<br>546700 | © Fund Code ©<br>113                                                                                                    | Department ◊<br>1673200 | Program Code ்<br>54000                | I confirm<br>been i<br>info<br>approve t<br>Class Field<br>90110 | services/products<br>rendered satisfact<br>further certify the<br>mation is accuration<br>is internal Transa-<br>for further proce<br><b>Project</b><br>5673200001 | Amount ©                                                                | Comment ≎<br>Test comments file<br>23 to document IT | Ir<br>Id MG 7 11 | isert A Row | 1 row<br>Delete A Row |
| <b>SpeedType K</b> 1 5673200001 | Invoice T<br>iey C Account<br>546700 | EST071123_MG           Image: Standard Code (Standard Code (St | Department 0<br>1673200 | Program Code ©<br>54000<br>SE – DEBIT) | I confirm<br>been :<br>info<br>approve t<br>Class Field<br>90110 | services/products<br>rendered satisfact<br>further certify th<br>mation is accurat<br>his Internal Trans-<br>for further proce<br><b>Project</b> ©<br>5673200001   | have<br>orly, I<br>at the<br>te and<br>ssing<br>Amount ≎<br>50.00       | Comment ©<br>Test comments file<br>23 to document IT | Id MG 7 11       | esert A Row | 1 row<br>Delete A Row |

| Speed Type Key                                                             | ○ Account ○                           | Fund Code 🌣       | Department $\diamond$ | Program Code 🌣          | Class Field O | Project 0            | Amount O      | Comment $\diamond$                               | Insert A Row | Delete A Rov | ,  |
|----------------------------------------------------------------------------|---------------------------------------|-------------------|-----------------------|-------------------------|---------------|----------------------|---------------|--------------------------------------------------|--------------|--------------|----|
| 1 5651000007                                                               | 546700                                | 113               | 1651000               | 52000                   | 45700         | 5651000007           | 50.00         | These are goods we provided for testing IT forms | +            | -            |    |
| File Attachments                                                           |                                       |                   |                       |                         |               |                      |               |                                                  |              |              |    |
|                                                                            |                                       |                   |                       |                         |               |                      |               |                                                  |              | 1.           | ow |
| Attachment Uple                                                            | oaded                                 | Action E          | escription 0          | Description $\Diamond$  | F             | ile Name 🌣           |               |                                                  |              | Delete       |    |
| 1 🥑                                                                        |                                       | View C            | Other                 | Other - misc file attac | hed T         | esting_Initiator_and | _Approver_for | MG_KB_and_SL.xlsx                                |              | Replace      |    |
| Add                                                                        |                                       |                   |                       |                         |               |                      |               |                                                  |              |              |    |
| - Comments                                                                 |                                       |                   |                       |                         |               |                      |               |                                                  |              |              |    |
|                                                                            |                                       |                   |                       |                         |               |                      |               |                                                  |              |              |    |
|                                                                            |                                       |                   |                       |                         |               |                      |               |                                                  |              |              |    |
| ** Gonzales, Michele S<br>** Tue, Jul 11 23, 09:3<br>Michele entered an IT | 3<br>3:55 AM<br>form as the initiator | for documentatior | 1 purposes.           |                         |               |                      |               |                                                  |              |              |    |
|                                                                            |                                       |                   |                       |                         |               |                      |               |                                                  |              |              |    |
| Search Deny                                                                | Recycle                               | Hold Prin         | Approve               |                         |               |                      |               |                                                  |              |              |    |

As you scroll down the form, you will see that all of the fields except comments and attachments are non-editable. Select the View button in the Attachments section to open and review the attachment provided.

After reviewing the attachment, the approver has several options as seen above. Each is explained below. *For this exercise, select the Approve button.* 

<u>Approve</u> – Approve the Internal Transaction to move the form to the General Accounting team.

<u>**Deny**</u> – This is a hard NO. If the Internal Transaction is denied, the initiator is notified that the transaction was denied. If the form needs to be resubmitted, the initiator must start from scratch and create a new one.

<u>**Recycle**</u> – Recycle means that the approver is sending the form back to the initiator to make changes to it. The initiator is notified via email. The initiator must then Update the form and resubmit it to workflow.

<u>Hold</u> – Hold may be used by an approver if the user wants to discuss with others and prevent the internal transaction from being processed until he/she is ready. The primary reason for the Hold option is that the General Accounting (GA) team uses the feature in the later stage to prepare the data for manual journal entry. Note that this use will not be used once the GA teams convert to automatic journal generation.

<u>Search</u> – Search allows the user to search through the Internal Transaction forms on the system.

<u>**Print**</u> – This button allows the user to print the form data.

After selecting the Approve button, the approver sees a message like the one below.

|     | Evaluate Internal Transaction                        | : Result                 |         |                     |             |  |  |  |  |  |  |  |
|-----|------------------------------------------------------|--------------------------|---------|---------------------|-------------|--|--|--|--|--|--|--|
| ١   | You have successfully approved your eForm            |                          |         |                     |             |  |  |  |  |  |  |  |
| 1   | The eForm has been routed to the next approval step. |                          |         |                     |             |  |  |  |  |  |  |  |
| r   | multiple approvers.                                  |                          |         |                     |             |  |  |  |  |  |  |  |
|     | View Approval Route (Add Ad Hoc Approver             | )                        |         |                     |             |  |  |  |  |  |  |  |
| Tra | ansaction / Signature Log                            |                          |         |                     |             |  |  |  |  |  |  |  |
|     | Current Date Time                                    | Step Title               | User ID | Description         | Form Action |  |  |  |  |  |  |  |
| 1   | 05/30/2023 11:01:01AM                                | Initiated                | MGONZA  | Gonzales, Michele S | Submit      |  |  |  |  |  |  |  |
| 2   | 05/31/2023 9:11:48AM                                 | GL_IT_FROM_DEPT_APPROVER | SLIU1   | Liu, Shiying        | Approve     |  |  |  |  |  |  |  |
|     | Refresh Log                                          |                          |         |                     |             |  |  |  |  |  |  |  |
|     | Print                                                |                          |         |                     |             |  |  |  |  |  |  |  |

The user may print if desired for their files. Additionally, the user may select the View Approval Route (Add Ad Hoc Approver) by selecting the button on this page. This allows the user to view the approval pathway and to add an ad hoc approver in cases where they want to have an additional person approve a transaction. Please note that adding an ad hoc approver may only be added after the approver's step has been completed and prior to GL review and approval.

After the approver from the Debit department completes their approval, the form is routed to the GA Team for review. The GA Team will review for completeness and place the form on Hold. They will then use the data results from the form to prepare the journal entry. The journal id is then added to the internal transaction form and the hold is removed. The GA Team then authorizes the form as complete. At that time, the user is notified via email that the journal was posted. When the automatic journal generation process is placed into production, general accounting will no longer place the form on hold and add the id to the form. Instead, the automated process will add the Invoice ID to the Journal Line Description field and the Internal Transaction number to the Reference field.

### View a GL Form eForm

The View a GL eForm menu option is used to review the details contained in an internal transaction, view the approval users, the status, and to print the transaction details.

After navigating to the GT eForms Homepage, select the View a GL Form eForm menu option.

| Form Family Landing Page        | × +                                                                                                    |
|---------------------------------|----------------------------------------------------------------------------------------------------|
| ← → C 🏠 🔒 rcbb.psfs             | .lsuhsc.edu/psc/fsupg/EMPLOYEE/ERP/c/NUI_FRAMEWORK.PT_AGSTARTPAGE_NUI.GBL?CONTEXTIDPARAMS=TEMPLATE_ID9 |
| GT eForms <sup>™</sup> Homepage | GL Form                                                                                                |
| E Landing Page                  | Welcome to Internal Transactions eForm                                                                 |
| Add an InternalTr eForm         |                                                                                                    |
| 🛃 Evaluate a GL Form eForm      |                                                                                                    |
| Update a GL Form eForm          |                                                                                                    |
| 🕤 View a GL Form eForm          |                                                                                                    |
|                                 |                                                                                                    |

On the search page, enter the **Business Unit** and press the **Search** button.

|                            |   |                 |                     |           |               | GL Form                 |            |                                    | 📟 Financials UF              | »Gଜ ム      | ': @    |
|----------------------------|---|-----------------|---------------------|-----------|---------------|-------------------------|------------|------------------------------------|------------------------------|------------|---------|
| E Landing Page             | s | Search by:      |                     |           |               |                         |            |                                    |                              |            |         |
| Add an InternalTr eForm    |   | Jusiness Unit   |                     |           |               |                         | ď          |                                    |                              |            |         |
| 🕝 Evaluate a GL Form eForm | 0 | Date            | is Equal To 🗸       | Ē         |               |                         |            |                                    |                              |            |         |
| Update a GL Form eForm     | F | form ID         | Begins With 🗸       |           |               |                         |            |                                    |                              |            |         |
| 🕤 View a GL Form eForm     | F | orm Status      | is Equal To 🗸       |           |               |                         | ~          |                                    |                              |            |         |
|                            | R | Requested by    | Begins With 🗸       |           |               |                         | Q          |                                    |                              |            |         |
|                            | 6 | nvoice          | Begins With 🗸       |           |               |                         |            |                                    |                              |            |         |
|                            |   | Search Clear    | 1                   |           |               |                         |            |                                    |                              |            |         |
|                            |   | Search          | J                   |           |               |                         |            |                                    |                              |            | 25 rows |
|                            |   | Business Unit O | Date O              | Form ID 🌣 | Form Status O | Requested by $\diamond$ | Invoice O  | From Department O                  | To Department O              | Total Amou | int 0   |
|                            | U | 1 LSUNO         | May 4 2023 12:00AM  | 10116     | Denied        | SLIU1                   | (blank)    | Health Science Centers             | Allied Health Professions    | 100.000000 | )       |
|                            |   | 2 LSUNO         | May 5 2023 12:00AM  | 10123     | Executed      | MGONZA                  | (blank)    | Peoplesoft Admin Support Org       | Accounting Services          | (blank)    |         |
|                            |   | 3 LSUNO         | May 8 2023 12:00AM  | 10124     | Executed      | KBONUR                  | (blank)    | Surgery                            | Occupational Therapy         | (blank)    |         |
|                            |   | 4 LSUNO         | May 8 2023 12:00AM  | 10125     | Executed      | KBONUR                  | (blank)    | Accounting Services                | Peoplesoft Admin Support Org | (blank)    |         |
|                            |   | 5 LSUNO         | Sep 14 2022 12:00AM | 10128     | Executed      | LHANS2                  | (blank)    | Animal Labs-Downtown Campus        | Genetics                     | (blank)    |         |
|                            |   | 6 LSUNO         | May 8 2023 12:00AM  | 10134     | Pending       | KBONUR                  | (blank)    | Surgery                            | Commencements                | (blank)    |         |
|                            |   | 7 LSUNO         | May 8 2023 12:00AM  | 10137     | Executed      | LHANS2                  | (blank)    | Animal Labs-Downtown Campus        | Anatomy                      | (blank)    |         |
|                            | - | 8 LSUNO         | May 8 2023 12:00AM  | 10138     | Executed      | SLIU2                   | (blank)    | Health Science Centers             | Allied Health Professions    | (blank)    |         |
|                            |   | 9 LSUNO         | May 8 2023 12:00AM  | 10139     | Denied        | SLIU1                   | 2345678900 | Health Science Centers             | Allied Health Professions    | 90.000000  |         |
|                            |   |                 |                     |           |               |                         | a          | Asianal Later Deviations Operation |                              |            |         |

In this example, all requests for LSUNO display, no matter the status. Users can narrow down the list results as desired by choosing additional options prior to selecting the **Search** button.

As an example, go to the top of the page, choose the status box drop down arrow and choose "Pending". Press **Search**.

| GT eForms™ Homepage      |                          |                       |           |                        | GL Form                 |                   |                              | 🔜 Financials UP          | <sub>G</sub> ଜ ଦ | : 0    |
|--------------------------|--------------------------|-----------------------|-----------|------------------------|-------------------------|-------------------|------------------------------|--------------------------|------------------|--------|
| E Landing Page           | Search by:               | Paging Mills M LOUNG  |           |                        | 0                       |                   |                              |                          |                  |        |
| Add an InternalTr eForm  | Business Onic            |                       |           |                        | 4                       |                   |                              |                          |                  |        |
| Evaluate a GL Form eForm | Date                     | is Equal Io 👻         |           |                        |                         |                   |                              |                          |                  |        |
| Update a GL Form eForm   | Form ID                  | Begins With 🗸         |           |                        |                         |                   |                              |                          |                  |        |
| 🕤 View a GL Form eForm   | Form Status              | is Equal To 🗸 Pending |           |                        | ~                       |                   |                              |                          |                  |        |
|                          | Requested by             | Begins With 🗸         |           |                        | ۵                       |                   |                              |                          |                  |        |
|                          | Invoice                  | Begins With 🗸         |           |                        |                         |                   |                              |                          |                  |        |
|                          | Search Clear             | 1                     |           |                        |                         |                   |                              |                          |                  |        |
|                          | Business Unit $\diamond$ | Date ◇                | Form ID 🜣 | Form Status $\diamond$ | Requested by $\Diamond$ | Invoice ◇         | From Department $\diamond$   | To Department $\diamond$ | Total Amount     | 5 rows |
|                          | 1 LSUNO                  | May 8 2023 12:00AM    | 10134     | Pending                | KBONUR                  | (blank)           | Surgery                      | Commencements            | (blank)          |        |
|                          | 2 LSUNO                  | May 9 2023 12:00AM    | 10154     | Pending                | SLIU1                   | (blank)           | (blank)                      | (blank)                  | (blank)          |        |
|                          | 3 LSUNO                  | May 9 2023 12:00AM    | 10156     | Pending                | SLIU1                   | (blank)           | Peoplesoft Admin Support Org | Accounting Services      | 200.000000       |        |
|                          | 4 LSUNO                  | May 30 2023 12:00AM   | 10223     | Pending                | MGONZA                  | TESTITMG053023    | Surgery                      | Nursing School           | 70.000000        |        |
|                          | 5 LSUNO                  | May 30 2023 12:00AM   | 10224     | Pending                | MGONZA                  | Partial_CR_MGTEST | Microbiology And Immunology  | Surgery                  | 150.000000       |        |

This reduces the results list to 5 requests pending review and approval.

Users may choose to sort by **Form ID**, **Date**, **Status**, **From Department** etc., by selecting the Header for the desired column.

Next, select one of the pending requests to review it. In this example form 10223 is selected.

| < ( | T eForms <sup>™</sup> Homepage |                                |                      |                | GL                     | Form               |                   |                               |              | 🛲 Financials UPG ណិ | ∆°: 0               |
|-----|--------------------------------|--------------------------------|----------------------|----------------|------------------------|--------------------|-------------------|-------------------------------|--------------|---------------------|---------------------|
|     | View Internal Tran             | saction : Internal Transaction |                      |                |                        |                    |                   |                               |              |                     | Form ID 10223       |
|     |                                |                                |                      |                |                        |                    |                   |                               |              |                     |                     |
| IN  | TERAL TRANSACTION -            | SERVICE OR PRODUCT REQUESTE    | D                    |                |                        |                    |                   |                               |              |                     |                     |
|     |                                |                                |                      |                |                        |                    |                   |                               |              |                     | 1 row               |
|     | Account O                      | Qua                            | ntity Oescription O  |                |                        |                    | Unit Cost 🌣       | Amount O                      | Insert A Row | Delete A F          | Row                 |
| 1   | 545700                         |                                | 2.00 Procedure Kits  |                | ,                      | le.                | 35.00             | 70.00                         | +            | -                   |                     |
| Т   | tal Amount                     |                                |                      |                |                        |                    |                   |                               |              |                     |                     |
|     |                                | Total Amount 70.00             |                      |                |                        |                    |                   |                               |              |                     |                     |
| D   | PARTMENT PROVIDING             | SERVICE OR MATERIAL (RECEIVE   | S CREDIT)            |                |                        |                    |                   |                               |              |                     |                     |
|     |                                | Business Unit LSUNO            |                      |                |                        |                    | Date              | 05/30/2023                    |              |                     |                     |
|     |                                | From DEPTID 1497200 Surgery    |                      |                |                        |                    | From Department   | Surgery                       |              |                     |                     |
|     |                                | Requested by MGONZA Gonzales   | , Michele S          |                |                        |                    |                   |                               |              |                     |                     |
|     |                                | Invoice TESTITMG053023         |                      |                |                        |                    |                   |                               |              |                     |                     |
| с   | REDIT                          |                                |                      |                |                        |                    |                   |                               |              |                     |                     |
|     |                                |                                |                      |                |                        |                    |                   |                               |              |                     |                     |
|     | SpeedType Key 🛇                | Fund Code 🌣 🛛 D                | epartment $\diamond$ | Program Code 🛇 | Class Field $\diamond$ | Project $\diamond$ | Amount $\diamond$ | Comment ◊                     |              | Insert A Row De     | 1 row<br>lete A Row |
| ¢ 1 | 5497200001                     | 113 1-                         | 497200               | 20001          | 40130                  | 5497200001         | 70.00             | Procedure Kits provided to Nu | irsing       | +                   | -                   |

| Γ | DEPARTMENT NEEDING SERV                                                                          | VICE OR PRODUCT         | (RECEIVES EXPENS         | e – Debit)            |                |                         |                    |                                      |              |              |
|---|--------------------------------------------------------------------------------------------------|-------------------------|--------------------------|-----------------------|----------------|-------------------------|--------------------|--------------------------------------|--------------|--------------|
|   |                                                                                                  | To DEPTID 1550          | 0000 Nursing School      |                       |                |                         |                    | To Department Nursing School         |              |              |
|   |                                                                                                  |                         |                          |                       |                |                         |                    |                                      |              |              |
|   | DEBIT                                                                                            |                         |                          |                       |                |                         |                    |                                      |              |              |
|   |                                                                                                  |                         |                          |                       |                |                         |                    |                                      |              | 1 row        |
|   | SpeedType Key 🛇                                                                                  | Account $\diamond$      | Fund Code $\diamond$     | Department $\diamond$ | Program Code 🛇 | Class Field ◇           | Project $\diamond$ | Amount $\diamond$ Comment $\diamond$ | Insert A Row | Delete A Row |
|   | 1 5550100003                                                                                     | 545700                  | 113                      | 1550125               | 20001          | 40250                   | 5550100003         | 70.00 Procedure Kits                 | +            | -            |
|   | File Attachments                                                                                 |                         |                          |                       |                |                         |                    |                                      |              |              |
|   |                                                                                                  |                         |                          |                       |                |                         |                    |                                      |              | 1 row        |
|   | Attachment Uploaded                                                                              |                         | A                        | ction Descriptio      | n o            | Description ©           |                    | File Name O                          |              | Delete       |
|   | 1 📀                                                                                              |                         |                          | view Other            |                | OtherRandom file upload |                    | cbpr-the-top-5-erp-myths.pdf         |              | Replace      |
|   | Add                                                                                              |                         |                          |                       |                |                         |                    |                                      |              |              |
|   | - Comments                                                                                       |                         |                          |                       |                |                         |                    |                                      |              |              |
|   | ** Gonzales, Michele S<br>** Tue, May 30 23, 11:01:01 AM<br>This is a demonstration of submittin | g an internal transacti | on where nursing pays su | rgery for goods.      |                |                         |                    |                                      |              |              |
|   | Search Next Print                                                                                | )                       |                          |                       |                |                         |                    |                                      |              |              |

As you can see, there are very few buttons available for selection and the fields are greed out so they cannot be changed.

Options to select:

**View** – This allows the user to view the attachment on the request.

Add – This button does <u>NOT</u> allow users to add attachments in the view an eForm menu.

**Search** – This returns the user to the Search page.

**Next** – This allows the user to scroll through to the remaining details of the form including the Approvers and Signature/Action Logs.

**Print** – This allows the user to print the eForm.

Select the Next Button to view the next page of the form.

| GT eForms <sup>™</sup> Homepage | GL Form                                    |
|---------------------------------|--------------------------------------------|
| E Landing Page                  | Q View Internal Transaction : Form History |
| Add an InternalTr eForm         | View Approval Route                        |
| Evaluate a GL Form eForm        |                                            |
| Opdate a GL Form eForm          | Signature/Action Logs                      |
| 🦻 View a GL Form eForm          | Search Previous Print                      |
|                                 |                                            |
|                                 |                                            |

Select the View Approval Route button.

|                                                                                                    |                                                                                                    | GL Form                                                                                                    |                                                      |  |  |  |  |
|----------------------------------------------------------------------------------------------------|----------------------------------------------------------------------------------------------------|----------------------------------------------------------------------------------------------------|------------------------------------------------------|--|--|--|--|
| <ul> <li>Landing Page</li> <li>Add an InternalTr eForm</li> <li>Evaluate a GL Form eForm</li> <li>Update a GL Form eForm</li> <li>View a GL Form eForm</li> </ul> | View Internal Transaction : Form H View Approval Route  Signature/Action Logs  Search Previous Print | m History           Cancel         You have successfully acted on your eForm.         Done           Review/Edit Approvers         Basic Stage |                                                      |  |  |  |  |
|                                                                                                    | D                                                                                                    | Approved     Liu_Shiying     GL_TT FROM_DEPT_APPROVER     O5/31/23 9.11 AM     O6/85/23 1.02 PM                                                | Multiple Approvers<br>KBONUR -> Benura, Karen + LBAN |  |  |  |  |

This opens the Review/Edit Approvers page. This particular form has been approved by the From Department Approver and the "To" Department Approver and is pending approval from the GL Team for processing.

Select the **Done** button or **Cancel** button at the top of the pop-up Review/Edit Approvers window.

Once the pop-up closes, select the arrow next to Signature/Action Logs.

|   |                          |                                                  | G                        | GL Form |                     |             | ក្រុង Financials UPG ណ៍   | <b>∆°:</b> € |
|---|--------------------------|--------------------------------------------------|--------------------------|---------|---------------------|-------------|---------------------------|--------------|
| ľ | E Landing Page           | Q View Internal Transaction : Form Hi            | story                    |         |                     |             |                           | Form ID 1022 |
|   | Add an InternalTr eForm  | View Approval Paula                              |                          |         |                     |             |                           |              |
|   | Evaluate a GL Form eForm |                                                  |                          |         |                     |             |                           |              |
|   | 🔄 Update a GL Form eForm | <ul> <li>Signature/Action Logs</li> </ul>        |                          |         |                     |             |                           |              |
|   | 5 View a GL Form eForm   | Transaction / Signature Log<br>Current Date Time | Step Title               | User ID | Description         | Form Action | Time Elapsed              | 3 row        |
|   |                          | 1 05/30/2023 11:01:01AM                          | Initiated                | MGONZA  | Gonzales, Michele S | Submit      |                           |              |
|   |                          | 2 05/31/2023 9:11:48AM                           | GL_IT_FROM_DEPT_APPROVER | SLIU1   | Liu, Shiying        | Approve     | 22 hours 10 minutes       |              |
|   |                          | 3 06/05/2023 1:02:09PM                           | GL_IT_TO_DEPT_APPROVER   | SLIU1   | Liu, Shiying        | Approve     | 5 days 3 hours 50 minutes |              |
|   |                          | Refresh Log                                      |                          |         |                     |             |                           |              |
|   |                          | Search Previous Print                            |                          |         |                     |             |                           |              |

The Signature/Action Log displays an entry for each time an action was performed on the Internal Transaction form. It indicates the date time, user, form action, and time elapsed.

The user may choose to print or search for another form.

Select **Search** to review an executed form. The Business Unit is displayed in the first box. Change the Form Status selection from Pending to Executed. Next, press **Search**.

| GT eForms™ Homepage      |               |                     |                    | GL            | _ Form                  |                    |                              | Hall Financ    |
|--------------------------|---------------|---------------------|--------------------|---------------|-------------------------|--------------------|------------------------------|----------------|
| E Landing Page           | Search by:    |                     |                    |               |                         |                    |                              |                |
| Add an InternalTr eForm  | Business Unit | Begins With 🗸       | Isuno              |               |                         |                    | Q                            |                |
| Evaluate a GL Form eForm | Date          | is Equal To 🗸 🗸     |                    |               |                         |                    |                              |                |
| Opdate a GL Form eForm   | Form ID       | Begins With 🗸       |                    |               |                         |                    |                              |                |
| [5] View a GL Form eForm | Form Status   | is Equal To 🛛 🗸     | Executed           |               |                         |                    | ~                            |                |
|                          | Requested by  | Begins With 🗸       |                    |               |                         |                    | ٩                            |                |
|                          | Invoice       | Begins With 🗸       |                    |               |                         |                    |                              |                |
|                          | II Search Cle | ear                 |                    |               |                         |                    |                              |                |
|                          | Business Uni  | t ⇔ Date ⇔          | Form ID $\diamond$ | Form Status ♦ | Requested by $\Diamond$ | Invoice $\Diamond$ | From Department $\diamond$   | To Departmer   |
|                          | 1 LSUNO       | May 5 2023 12:00AM  | 10123              | Executed      | MGONZA                  | (blank)            | Peoplesoft Admin Support Org | Accounting Se  |
|                          | 2 LSUNO       | May 8 2023 12:00AM  | 10124              | Executed      | KBONUR                  | (blank)            | Surgery                      | Occupational 1 |
|                          | 3 LSUNO       | May 8 2023 12:00AM  | 10125              | Executed      | KBONUR                  | (blank)            | Accounting Services          | Peoplesoft Adr |
|                          | 4 LSUNO       | Sep 14 2022 12:00AM | 10128              | Executed      | LHANS2                  | (blank)            | Animal Labs-Downtown Campus  | Genetics       |

A listing of Executed Form Ids appears. Select one of the Forms in the list, in this example, the first one in the list was selected.

Scroll down to the bottom of the page and select the Next button.

| ** Gonzales, Michele S<br>** Fri, May 5 23, 07:29:27 AM<br>Karen - I am approving test 1 of the new IT request. Happy Frid<br>** Gonzales, Michele S<br>** Fri, May 5 23, 07:25:30 AM<br>This is a test, only a test! |                                                        |
|----------------------------------------------------------------------------------------------------|--------------------------------------------------------|
| Karen - I am approving test 1 of the new IT request. Happy Frid<br>** Gonzales, Michele S<br>** Fri, May 5 23, 07:25:30 AM<br>This is a test, only a test!                                                            | s, Michele S<br>5.23, 07:29:27 AM                      |
| ** Gonzales, Michele S<br>** Fri, May 5 23, 07:25:30 AM<br>This is a test, only a test!                                                                                                    | n approving test 1 of the new IT request. Happy Friday |
| This is a test, only a test!                                                                                                    | s, Michele S                                           |
|                                                                                                    | 5 23, 07:25:30 AM<br>st, only a test!                  |
|                                                                                                    | st, only a test!                                       |
| Search Next Print                                                                                                    | Next                                                   |

|   |            |                           | OLIOIII                     |         |                     | Health FINAI | nciais UPG 💷 🛛 4        | 2 · C        |
|---|------------|---------------------------|-----------------------------|---------|---------------------|--------------|-------------------------|--------------|
|   | 0          | View Internal Transaction | 1 : Form History            |         |                     |              | Fo                      | orm ID 10123 |
| _ | \<br>\     | View Approval Route       |                             |         |                     |              |                         |              |
|   | <b>▼ 5</b> | Signature/Action Logs     |                             |         |                     |              |                         |              |
|   | Tra        | ansaction / Signature Log |                             |         |                     |              |                         | 4 rows       |
|   |            | Current Date Time         | Step Title                  | User ID | Description         | Form Action  | Time Elapsed            |              |
|   | 1          | 05/05/2023 7:25:30AM      | Initiated                   | MGONZA  | Gonzales, Michele S | Submit       |                         |              |
|   | 2          | 05/05/2023 7:29:27AM      | [PAGEREC_GL:GSHEAD_OF_DEPT] | MGONZA  | Gonzales, Michele S | Approve      | 3 minutes               |              |
|   | 3          | 05/08/2023 9:09:58AM      | [PAGEREC_GL:GSDEPT_HEAD]    | KBONUR  | Bonura, Karen       | Authorize    | 3 days 1 hour 40 minute | es           |
|   | 4          | 05/08/2023 9:10:04AM      | System                      | System  |                     | Execute      | < 1 minute              |              |
|   | F          | Refresh Log               |                             |         |                     |              |                         |              |
|   | 5          | Search Previous Print     |                             |         |                     |              |                         |              |

Select the Arrow next to Signature/Action Logs to View the process and actions on the form.

If desired, you may print the form.

## Print an Internal Transaction GL eForm

Users may print an Internal Transaction Form when in the menu options Evaluate, Update, or View. The Print button is at the bottom of the page.

For purposes of this demonstration, the user is in the View Internal Transaction Form searched for and selected **Form ID 10304** for **LSUNO**.

|                                                                                                    |                                                                                                    |                                                                                                    |                          |                                                                                                    | GI Form                                                                                                    |                                                                                                    |                                 |                        |
|----------------------------------------------------------------------------------------------------|----------------------------------------------------------------------------------------------------|----------------------------------------------------------------------------------------------------|--------------------------|----------------------------------------------------------------------------------------------------|----------------------------------------------------------------------------------------------------|----------------------------------------------------------------------------------------------------|---------------------------------|------------------------|
| or cromis nomepage                                                                                                    |                                                                                                    |                                                                                                    |                          |                                                                                                    | OLFOIN                                                                                                    |                                                                                                    |                                 |                        |
| Landing Page                                                                                                    | Search by:                                                                                                    |                                                                                                    |                          |                                                                                                    |                                                                                                    |                                                                                                    |                                 | _                      |
| Add an InternalTr oForm                                                                                                    | Business Unit                                                                                                    | Begins With                                                                                              | ~                        | LSUNO                                                                                                    |                                                                                                    |                                                                                                    | c                               | 2                      |
| Aud an internal friehorm                                                                                                    | Date                                                                                                    | is Foual To                                                                                              | ~                        | [                                                                                                    |                                                                                                    |                                                                                                    |                                 |                        |
| Evaluate a GL Form eForm                                                                                                    | <b>D</b> ate                                                                                                    | lo Equili ro                                                                                             |                          |                                                                                                    |                                                                                                    |                                                                                                    |                                 |                        |
| Update a GL Form eForm                                                                                                    | Form ID                                                                                                    | Begins With                                                                                              | ~                        | 10304                                                                                                    |                                                                                                    |                                                                                                    |                                 |                        |
| View a GL Form eForm                                                                                                    | Form Status                                                                                                    | is Equal To                                                                                              | ~                        |                                                                                                    |                                                                                                    |                                                                                                    | •                               | •                      |
|                                                                                                    | Requested by                                                                                                    | Begins With                                                                                              | ~                        |                                                                                                    |                                                                                                    |                                                                                                    | c                               | 2                      |
|                                                                                                    | Invoice                                                                                                    | Begins With                                                                                              | ~                        |                                                                                                    |                                                                                                    |                                                                                                    |                                 |                        |
|                                                                                                    | Search C                                                                                                    | lear                                                                                                    |                          |                                                                                                    |                                                                                                    |                                                                                                    |                                 |                        |
| T eForms™ Homepage<br>View Internal Transaction                                                                                                    | : Internal Transaction                                                                                                    |                                                                                                    |                          | GL Form                                                                                                    |                                                                                                    | Health Fil                                                                                                    | nancials UPG ú                  | ඩි 🗘 :<br>Form ID 1030 |
| orm initiator must complete all required fi<br>ehalf of the department providing the req<br>otification. The To Department will Resubr<br>ITERAL TRANSACTION - SERVIC                                                                                                    | kelds marked with an "** but can complete any<br>ucested services/products. The To Department<br>mit (only if changes are made to the form) or A<br>E OR PRODUCT REQUESTED                                                                                                    | (receiver of services/products)<br>approve for final review by Acco                                      | will review              | for processing, by submitting the<br>we the Credit Section to confirm chervices."                                                                                                    | form, The From Department is cert                                                                                                    | fying the information is accu<br>e required chartfields in the l                                                                                                    | Debit Section upon rec          | eive of email          |
| om initiator must complete all required fi<br>ehalf of the department providing the req<br>dthcation. The To Department will Result<br>INTERAL TRANSACTION - SERVIC                                                                                                    | leds marked with an <sup>en-</sup> but can complete any<br>users desvice/synchroducts. The To Department<br>mit (only if changes are made to the form) or A<br>:E OR PRODUCT REQUESTED                                                                                                    | o uner available fields before so<br>(receiver of services/products)<br>Approve for final review by Acco | will review              | tor processing, by submitting the<br>wy the Credit Section to confirm chervices."                                                                                                    | form, The Form Department is certs                                                                                                    | fying the information is accu<br>e required chartfields in the l                                                                                                    | Debit Section upon rec          | 1 rov                  |
| om initiator must complete all required he<br>half of the department providing the reg<br>othfication. The To Department will Resub<br>INTERAL TRANSACTION - SERVICE<br>Quantity ©                                                                                                    | elds marked with an "" but can complete any<br>userds envice/products. The To Department<br>mit (only if changes are made to the form) or A<br>E OR PRODUCT REQUESTED<br>Description 0                                                                                                    | forme available fields before st<br>(receiver of services/products)<br>spprove for final review by Acco  | will review              | tor processing, by submitting the<br>w the Credit Section to confirm of<br>ervices."                                                                                                    | Grow, the From Department is cert<br>arges are accurate and complete th<br>Amount o                                                                                                    | fying the information is accu<br>e required chartfields in the l                                                                                                    | Debit Section upon rec          | 1 ror<br>A Row         |
| um initiator must complete all regulared ft<br>hard the department will Result<br>that the to Department will Result<br>ITERAL TRANSACTION - SERVIC<br>Quantity o<br>1 1.00                                                                                                    | elds marked with an "" but can complete any<br>userds envice/products. The To Department<br>mit (only if changes are made to the form) or A<br>E OR PRODUCT REQUESTED<br>Description O<br>Goods provided by PS Support to test IT f                                                                                                    | forms                                                                                                    | will revie<br>sunting Se | for processing, any automating time<br>under Carolis Section to confirm of<br>rivides."<br>Unit Cost ©<br>50 00                                                                                                    | form, ine Horn Department it cert<br>arges are accurate and complete th<br>Armount ©<br>50.00                                                                                                    | tying the information is accu<br>e required chartfields in the l<br>Insert A Row                                                                                                    | Debit Section upon rec<br>Delet | 1 rov                  |
| In initiator must complete all regulard fi<br>balance of the department will Result<br>ITERAL TRANSACTION - SERVIC<br>Quantity ©<br>1 1.00<br>Dotal Amount<br>Total Amount                                                                                                    | elds marked with an "" but an complete any<br>userds envice/products. The To Department<br>mit (only if changes are made to the form) or A<br>E OR PRODUCT REQUESTED<br>Description •<br>Goods provided by PS Support to test IT f                                                                                                    | forms                                                                                                    | John Ching Se            | for processing, any automating time<br>who creatly section to confirm of<br>trivites."                                                                                                    | form. Ine Horn Department is cert<br>arges are accurate and complete th<br>Amount O<br>50.00                                                                                                    | Ying the information is accu<br>e required chartfields in the<br>Insert A Row                                                                                                    | Debit Section upon rec<br>Delet | 1 rov                  |
| In initiator must complete all regulared ft<br>build of the department will Result<br>that the top the second second second<br>the second second second second second<br>Quantity of<br>1 1.00<br>Datal Amount<br>Total Amount<br>EPARTIMENT PROVIDING SERVIC                                                                              | eleds marked with an "" but can complete any<br>uncertal service/products. The To Department<br>mit (only if changes are made to the form) or A<br>E OR PRODUCT REQUESTED<br>Description ©<br>Goods provided by PS Support to test IT 1<br>50.00<br>E OR MATERIAL (RECEIVES CREDI                                                                                                    | forms                                                                                                    | Joint Ching Se           | for processing, any automating the true of the constraints of the constraints of the constraint of the constraints of the constraints of the const                | form, Ine Horn Department it cert<br>arges are accurate and complete th<br>Armount ©<br>50.00                                                                                                    | lying the information is accured by a compared on the local sector of the local sector of the local sector | Debit Section upon rec          | 1 rov                  |
| In initiator must complete all regulared ft<br>hand the department will Result<br>that the department will Result<br>tTERAL TRANSACTION - SERVIC<br>Quantity ©<br>1 1.00<br>Datal Amount<br>Total Amount<br>EPARTIMENT PROVIDING SERVIC<br>Business Unit                                                                                   | eleds marked with an "" but can complete any<br>uncerted service/products. The To Department<br>mit (only if changes are made to the form) or A<br>ECOR PRODUCT REQUESTED<br>Description ©<br>Goods provided by PS Support to test IT 1<br>50.00<br>ECOR MATERIAL (RECEIVES CREDI<br>LSUNO                                                                                                    | forms                                                                                                    | Juniting Se              | for processing, any automating time<br>the Creatic Section to confirm of<br>triviers."<br>Unit Cost ©<br>50 00                                                                                                    | Amount                                                                                                    | lying the information is accured by a compared on the local sector of the local sector of the local sector | Debit Section upon rec          | 1 rov                  |
| In initiator must complete all regulared ft<br>handborn the department will Result<br>that the department will Result<br>tITERAL TRANSACTION - SERVIC<br>Quantity ©<br>1 1.00<br>Detail Amount<br>Total Amount<br>EPARTMENT PROVIDING SERVIC<br>Business Unit<br>From DEPTID                                                               | eleds marked with an "" but can complete any<br>uncerted service/products. The To Department<br>mit (only if changes are made to the form) or A<br>ECOR PRODUCT REQUESTED<br>Description ©<br>Goods provided by PS Support to test IT 1<br>50.00<br>ECOR MATERIAL (RECEIVES CREDIT<br>LSUNO<br>1673200 Peoplesoft Admin Support Org                                                                         | forms                                                                                                    | Juniting Se              | for processing, any automating time of<br>the Cerefit Section to confirm of<br>invices."                                                                                                    | form, ine Horn Department it den<br>arges are accurate and complete th<br>Armount ○<br>50.00<br>Date 07/11/2023<br>n Department Peoplesoft Admin                                                                                                    | Nying the information is accure<br>e required chartfields in the l                                                                                                    | Debit Section upon rec          | 1 rov                  |
| orn initiator must complete all required field<br>behalf of the department providing the reg<br>ottification. The To Department will Results<br>NTERAL TRANSACTION - SERVIC<br>Quantity ©<br>1 1 0.0<br>otal Amount<br>Total Amount<br>DEPARTMENT PROVIDING SERVIC<br>Business Unit<br>From DEPTID<br>Requested by                         | eleds marked with an "" but can complete any<br>uncertal service/products. The To Department<br>mit (only if changes are made to the form) of A<br>E OR PRODUCT REQUESTED<br>Description ©<br>Coods provided by PS Support to test IT 1<br>50.00<br>CE OR MATERIAL (RECEIVES CREDIT<br>LSUNO<br>1673200 Peoplesoft Admin Support Org<br>MGONZA Gonzales, Michele S                                          | formedwe of services for solucity<br>approve for final review by Acco                                    | ubritting Se             | Unit Cost •<br>50 000                                                                                                    | Amount<br>50.00<br>Date 07/11/2023<br>n Department Peoplesoft Admi                                                                                                    | Nying the information is accure<br>required chartfields in the line<br>Insert A Row                                                                                                    | Debit Section upon reo          | 1 rov<br>2 A Row       |
| ministran must complete all regulare fit<br>there in the department will Result<br>in the To Department will Result<br>ITERAL TRANSACTION - SERVIC<br>Quantity ○<br>1 1.00<br>otal Amount<br>Total Amount<br>EPARTMENT PROVIDING SERVIC<br>Business Unit<br>From DEPTID<br>Requested by<br>Invoice                                         | elds marked with an "" but an complete any<br>userds envice/products. The To Department<br>mit (only if changes are made to the form) or A<br>E OR PRODUCT REQUESTED<br>Description •<br>Goods provided by PS Support to test IT ff<br>50 00<br>CE OR MATERIAL (RECEIVES CREDIT<br>LSUNO<br>1673200 Peoplesoft Admin Support Org<br>MGONZA Gonzales, Michele S<br>TEST071123 MG                             | (receive of service) product)<br>approve for final review by Acco                                        | ubritting Se             | Unit Cost Cost So 00                                                                                                    | Amount O                                                                                                    | Nying the information is accure<br>required chartfields in the l<br>Insert A Row                                                                                                    | Debit Section upon reo          | 1 rov                  |
| orn initiator must complete all required head of the degradment providing the region of head of the degradment will Result NTERAL TRANSACTION - SERVICE Quantity © 1 1 1.00 Otal Amount Otal Amount DEPARTMENT PROVIDING SERVICE Business Unit From DEPTID Requested by Invoice                                                            | eleds marked with an "" but can complete any<br>uncerted service/products. The To Department<br>mit (only if changes are made to the form) of A<br>E OR PRODUCT REQUESTED<br>Description ©<br>Goods provided by PS Support to test IT 1<br>50.00<br>CE OR MATERIAL (RECEIVES CREDIT<br>LSUNO<br>1673200 Peoplesoft Admin Support Org<br>MGONZA Gonzales, Michele S<br>TEST071123_MG                         | forms                                                                                                    | ubmitting Se             | Unit Cost •<br>Unit Cost •<br>50 00<br>50 00<br>Froi<br>From the cost of the cost of the cost | Amount ○ Amount ○ So.00 Date 07/11/2023 n Department Peoplesoft Admit vroducts have only, I further only, I further only, I f  | Nying the information is accure<br>required chartfields in the l                                                                                                    | Debit Section upon reo          | 1 rov<br>2 A Row       |
| om initiator must complete all required fields<br>behalf of the department providing the region<br>ottification. The To Department will Result<br>NTERAL TRANSACTION - SERVICE<br>Quantity ©<br>1 1.00<br>Otal Amount<br>Total Amount<br>EPARTMENT PROVIDING SERVICE<br>Business Unit<br>From DEPTID<br>Requested by<br>Invoice<br>INVOICE | eleds marked with an "" but an complete any<br>unered service/products. The To Department<br>mit (only if changes are made to the form) or A<br>2E OR PRODUCT REQUESTED<br>Description ©<br>Coolds provided by PS Support to test IT I<br>50.00<br>CE OR MATERIAL (RECEIVES CREDI<br>LSUNO<br>1673200 Peoplesoft Admin Support Org<br>MGONZA Gonzales, Michele S<br>TEST071123_MG                           | (receive of service/product)<br>approve for final review by Acco                                         | umitting Se              | Unit Cost  Unit Cost  So 00                                                                                                    | nom, in e Hom Department it cert<br>arges are accurate and complete th<br>Amount ○<br>50.00<br>Date 07/11/2023<br>In Department Peoplesoft Admit<br>products have<br>ority. I further<br>riformation is Yes<br>this Internal<br>er processing                                                                                                    | Ying the information is accured by a compared to the second second secon | Debit Section upon reo          | 1 row                  |
| om initiator must complete all required field<br>behavior the experiment providing the region<br>offication. The To Department will Result<br>NTERAL TRANSACTION - SERVICE<br>Quantity ©<br>1 1.00<br>otal Amount<br>Total Amount<br>EPARTMENT PROVIDING SERVICE<br>Business Unit<br>From DEPTID<br>Requested by<br>Invoice<br>REDIT       | elds marked with an "" but an complete any<br>uncent device/products. The To Department<br>mit (only if changes are made to the form) or A<br>E OR PRODUCT REQUESTED<br>Description ©<br>Goods provided by PS Support to test IT I<br>50.00<br>CE OR MATERIAL (RECEIVES CREDI<br>LSUNO<br>1673200 Peoplesoft Admin Support Org<br>MGONZA Gonzales, Michele S<br>TEST071123_MG<br>t © Fund Code © Department | Investive of service/product)<br>approve for final review by Acco<br>forms                               | CL                       | Unit Cost ○ Unit Cost ○ Unit Cost ○ So 00 From From From From From From From From                                                                                                    | Amount  Order Shave orducts have orducts hav | t o                                                                                                    | Debit Section upon reo          | 1 rov<br>e A Row       |

|   | DEPARTMENT NEEDING                                      | SERVICE OR F          | PRODUCT (RECE        | IVES EXPENSE – D | EBIT)                    |                        |                        |                 |                                                  |              |                 |
|---|---------------------------------------------------------|-----------------------|----------------------|------------------|--------------------------|------------------------|------------------------|-----------------|--------------------------------------------------|--------------|-----------------|
|   |                                                         | To DEPTID 1651        | 1000 Accounting Se   | ervices          |                          |                        | To De                  | partment Accou  | unting Services                                  |              |                 |
|   |                                                         |                       |                      |                  |                          |                        |                        |                 |                                                  |              |                 |
|   | DEBIT                                                   |                       |                      |                  |                          |                        |                        |                 |                                                  |              |                 |
|   |                                                         |                       |                      |                  |                          |                        |                        |                 |                                                  |              | 1 row           |
| П | SpeedType Key $\diamond$                                | Account $\diamond$    | Fund Code $\diamond$ | Department ◊     | Program Code 🌣           | Class Field $\diamond$ | Project O              | Amount 0        | Comment $\diamond$                               | Insert A Row | Delete A Row    |
|   | 1 5651000007                                            | 546700                | 113                  | 1651000          | 52000                    | 45700                  | 5651000007             | 50.00           | These are goods we provided for testing IT forms | +            | -               |
|   |                                                         |                       |                      |                  |                          |                        |                        |                 |                                                  |              |                 |
|   | File Attachments                                        |                       |                      |                  |                          |                        |                        |                 |                                                  |              |                 |
|   | Attachment Uploaded                                     | 1                     | Action [             | Description 0    | Description 0            | F                      | ile Name 🌣             |                 |                                                  |              | 1 row<br>Delete |
|   | 1 📀                                                     |                       | View                 | Other            | Other - misc file attach | ed T                   | esting_Initiator_and_A | Approver_for_MG | 6_KB_and_SL.xlsx                                 |              | Replace         |
|   | Add                                                     |                       |                      |                  |                          |                        |                        |                 |                                                  |              |                 |
|   |                                                         |                       |                      |                  |                          |                        |                        |                 |                                                  |              |                 |
|   | <ul> <li>Comments</li> </ul>                            |                       |                      |                  |                          |                        |                        |                 |                                                  |              |                 |
|   | ** Gonzales, Michele S<br>** Tue, Jul 11 23, 09:38:55 A | M                     |                      |                  |                          |                        |                        |                 |                                                  |              |                 |
|   | Michele entered an IT form a                            | s the initiator for d | ocumentation purpo   | ISES.            |                          |                        |                        |                 |                                                  |              |                 |
|   | Search Next                                             | Print                 |                      |                  |                          |                        |                        |                 |                                                  |              |                 |

Scroll down to the bottom of the page and select the **Print** button. A Print Selection box displays.

| 1  | Cancel Pr               | int Selection | Done |
|----|-------------------------|---------------|------|
| ım | Report<br>Name<br>Print |               |      |
|    |                         |               |      |

Select the **INTERNTRANS** option from the Drop-down list and select the **Print** button.

| Cancel P       | rint Selection | Done     |
|----------------|----------------|----------|
| Report<br>Name | INTERNTRANS    | <b>J</b> |
| Print          |                |          |

A blank window displays and you will see the spinning wheel processing. Once complete, the pdf form created by the process opens.

| LSUNO                                              | _                                |                        | Internal Transactions Form ID: 10304 |          |       |                                 |           |                                          |
|----------------------------------------------------|----------------------------------|------------------------|--------------------------------------|----------|-------|---------------------------------|-----------|------------------------------------------|
| From Depa<br>To Departm                            | rtment: Peop<br>nent: Acco       | blesoft A<br>bunting ( | dmin Suppor<br>Services              | t Org    | Requ  | est Date: 2                     | 023-07-11 |                                          |
| Quantity                                           | Description                      |                        |                                      |          |       | Unit Cost                       | Amount    |                                          |
| 1                                                  | Goods provid                     | led by P               | S Support to test IT forms           |          |       | 50                              | 50        | 1                                        |
| Requested by: MGONZA Invoice: TEST071123_MG CREDIT |                                  |                        |                                      |          |       |                                 |           | 1-                                       |
| Speedtype                                          | e Account                        | Fund                   | Dept                                 | Program  | Class | Project                         | Amount    | Com                                      |
| 567320000                                          | 1 546700                         | 113                    | 1673200                              | 54000    | 90110 | 56732000<br>1                   | 00 50     | Test<br>com<br>field<br>23 to<br>docu    |
| Service Rei<br>DEBIT<br>Speedtype                  | Account                          | Fund                   | Dept                                 | Program  | Class | Project                         | Amount    | Com                                      |
| 565100000                                          | 7 546700                         | 113                    | 1651000                              | 52000    | 45700 | 56510000<br>7                   | 0 50      | Thes<br>good<br>provi<br>testin<br>forms |
|                                                    | 008                              |                        |                                      |          |       |                                 |           |                                          |
| Approval Lo                                        | -90<br>-                         |                        |                                      |          |       | 1                               |           |                                          |
| Approval Lo<br>Date                                |                                  |                        | User                                 |          |       | Action                          |           |                                          |
| Approval Lo<br>Date<br>2023-07-11                  | -09.38.55.0000                   | 000                    | User<br>Gonzales, M                  | ichele S |       | Action<br>Submitted             |           |                                          |
| Approval Lo<br>Date<br>2023-07-11<br>2023-07-11    | -09.38.55.0000<br>-10.00.33.0000 | 000                    | User<br>Gonzales, M<br>Liu, Shiying  | ichele S |       | Action<br>Submitted<br>Approved |           |                                          |

You may then save or print as desired.

## Add an Ad Hoc Approver/Reviewer

Ad Hoc approvers are defined as any approver in the system that one of the reviewing or approving departments would like to add to the Workflow. The approver does not need to be an approver for either of the departments on the Internal Transaction form, but must have the approver role. Ad Hoc approvers may be added as Reviewers to share information as part of the workflow. Or, an Ad Hoc approver may be an additional approver added to the workflow after a pending workflow step.

Use the Evaluate a GL eForm menu option to add an Ad Hoc approver or reviewer.

NOTE: Be aware that we highly recommend only using Ad Hoc approvers, as Reviewers do not receive email notifications from the system. Ad Hoc reviewers or approvers may only be added after the next pending step.

#### Add an Ad Hoc Approver/Reviewer from the Evaluate a GL eForm menu

Navigate to the Evaluate an Internal Transaction form and select the desired Form ID. In this example Form ID 10134 for LSUNO was selected. Scroll to the bottom of the form and expand the Comments section. Enter comments that you are adding an Ad Hoc approver then press the **Approve** button.

|   | DE                              | PARTMENT NEEDING          | SERVICE OR PRO        | DUCT (RECEIVES E        | XPENSE – DEBIT)               |                |               |            |            |
|---|---------------------------------|---------------------------|-----------------------|-------------------------|-------------------------------|----------------|---------------|------------|------------|
|   | To DEPTID 1672500 Commencements |                           |                       |                         |                               |                |               |            | To Departm |
|   |                                 |                           |                       |                         |                               |                |               |            |            |
|   | DE                              | віт                       |                       |                         |                               |                |               |            |            |
|   |                                 |                           |                       |                         |                               |                |               |            |            |
|   |                                 | SpeedType Key 🛇           | Account $\diamond$    | Fund Code ♦             | Department ◇                  | Program Code ♢ | Class Field 🛇 | Project ♦  | А          |
|   | 1                               | 0672500002                | 541200                | 111                     | 1672500                       | 54000          | 10105         |            |            |
|   | 2                               | 5909500005                | 541200                | 112                     | 1909500                       | 80001          |               | 5909500000 |            |
| " |                                 |                           |                       |                         |                               |                |               |            |            |
|   | File                            | Attachments               |                       |                         |                               |                |               |            |            |
|   |                                 | Attachment Uploaded       |                       | Action                  | Action Description $\diamond$ |                | Description ♦ | \$         |            |
|   | 1                               | <b>S</b>                  |                       |                         | View                          | Other          |               | Other      |            |
|   | A                               | dd                        |                       |                         |                               |                |               |            |            |
|   |                                 |                           |                       |                         |                               |                |               |            |            |
|   | <b>▼</b> 0                      | comments                  |                       |                         |                               |                |               |            |            |
|   | Mic                             | hele is approving and add | ling an ad hoc approv | er for demonstration pu | irposes.                      |                |               |            |            |
|   |                                 |                           |                       |                         |                               |                |               |            |            |
|   | S                               | earch Deny F              | Recycle Hold          | Print Approv            | 'e                            |                |               |            |            |

The page noting the approval is displayed.

| ľ | GT eForms <sup>™</sup> Homepage |                                                      |                          | GL Form  |                     |             | 🛲 Financials UPG ជា         | <b>∆</b> °: | 0  |  |
|---|---------------------------------|------------------------------------------------------|--------------------------|----------|---------------------|-------------|-----------------------------|-------------|----|--|
| I | 🔚 Landing Page                  | Evaluate Internal Transaction                        | n : Result               |          |                     |             |                             | Form ID 101 | 34 |  |
|   | 🔂 Add an InternalTr eForm       | - Vau haup europeshills annoused unur aForm          |                          |          |                     |             |                             |             |    |  |
|   | 🕢 Evaluate a GL Form eForm      | The eForm has been routed to the next approval step. |                          |          |                     |             |                             |             |    |  |
|   | 👩 Update a GL Form eForm        | multiple approvers.                                  |                          |          |                     |             |                             |             |    |  |
|   | 5 View a GL Form eForm          | View Approval Route (Add Ad Hoc Appro                |                          |          |                     |             |                             |             |    |  |
| ٢ |                                 | Current Date Time                                    | Sten Title               | liser ID | Description         | Form Action | Time Flansed                | 2 ro        | NS |  |
|   |                                 | 1 05/08/2023 1:13:15PM                               | Initiated                | KBONUR   | Bonura, Karen       | Submit      |                             |             | 1  |  |
|   |                                 | 2 06/06/2023 11:46:34AM                              | GL_IT_FROM_DEPT_APPROVER | MGONZA   | Gonzales, Michele S | Approve     | 28 days 22 hours 33 minutes |             |    |  |
|   |                                 | I) Refresh Log<br>Print                              |                          |          |                     |             |                             |             |    |  |

Select the View Approval Route (Add Ad Hoc Approver button).
| Evaluate Internal Tran                                                                                               | saction : Result                                                        |         |
|----------------------------------------------------------------------------------------------------|-------------------------------------------------------------------------|---------|
| You have successfully approved w<br>The eForm has been routed to th<br>multiple approvers.                           | Cancel You have successfully approved your eForm. Review/Edit Approvers | Done    |
| View Approval Route (Add Ad Ho<br>Transaction / Signature Log                                                        | Basic Stage<br>• G3FORM_ID=10134<br>Start New Path                      | Pending |
| Current Date Time           1         05/08/2023         1:13:15PM           2         06/06/2023         11:46:34AM | Basic Path  Approved  Finding  Multiple Approver                        |         |
| Refresh Log                                                                                                    | GLIT_FROM_DEPT_APPROVER<br>06/06/23 11:46 AM                            |         |
| Frint                                                                                                    |                                                                         |         |

This approval shows the pathway that the form was approved by Michele Gonzales and is next "Pending for multiple approvers". To add someone as an ad hoc reviewer or approver after the department approver, select the + at the right of the Pending box.

| around your a Form                                                                                                    | Insert additional approver                | ×         |
|----------------------------------------------------------------------------------------------------|-------------------------------------------|-----------|
| ed to th                                                                                                    | or reviewer                               | l. Done   |
| Review/Edit Approvers       Basic Stage       d Ad Hi       Comparison       Log       Start New Path       Basic Path       M       Conzales, Michele S<br>GL IT FROM DEPT_APP<br>06/06/23 11.46 AM | User ID<br>Approver<br>Reviewer<br>Insert | Q Pending |

Users may now search through the users or enter the userid of the person to whom the form should be routed. Shiying Liu was selected from the list of approvers and was marked as a Reviewer. Press the **Insert** button.

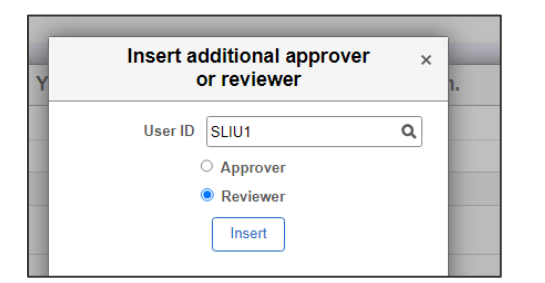

| Cancel You have s                                                    | successfully approved your                    | eForm.                         | Done |
|----------------------------------------------------------------------|-----------------------------------------------|--------------------------------|------|
| Review/Edit Approvers                                                |                                               |                                |      |
| Basic Stage                                                          |                                               |                                |      |
| ▼G3FORM_ID=10134                                                     |                                               | Pending                        |      |
| Start New Path                                                       |                                               |                                |      |
| Basic Path                                                           |                                               |                                |      |
| Approved                                                             | 📓 Pending                                     | ∞ Reviewer —                   |      |
| Gonzales, Michele S<br>GL IT FROM DEPT_APPROVER<br>06/06/23 11:46 AM | Multiple Approvers<br>GL_IT_TO_DEPT_APPROVER> | Liu, Shiying<br>Adhoc Reviewer | >    |
|                                                                      |                                               |                                |      |
|                                                                      |                                               |                                |      |
|                                                                      |                                               | +                              |      |

Shiying is now part of the pathway as a Reviewer. Select the **Done** button to return to the form.

# <u>NOTE: You would need to then send an email to the reviewer as the system does not send an email regarding the review assignment.</u>

# Evaluate a Form and Add an Ad Hoc Approver/Reviewer in a New Pathway

In the next example, navigate to the **Update GL eForm** Form menu option, select LSUNO **Form ID 10381** and scroll to the bottom of the form and expand the comments section.

| < Home                           |                           |                                     |                         | Form Pag    | e               |       | Health Fir     | nancials TST | ំ | Q      | : (   | Ð |
|----------------------------------|---------------------------|-------------------------------------|-------------------------|-------------|-----------------|-------|----------------|--------------|---|--------|-------|---|
|                                  |                           |                                     |                         |             |                 | l     |                | li           |   |        |       | * |
| 8 14974091EL 53                  | 30600 113                 | 1497400                             | 10076                   | 35200       | 14974091EL      | 75.00 | I-2401-13      | 4            | F | -      |       |   |
| File Attachments                 |                           |                                     |                         |             |                 |       |                |              |   |        |       |   |
| Attachments required if the Item | Description does no       | ot <u>clearly</u> identify products | /services provided.     |             |                 |       |                |              |   |        |       |   |
| Attachment Uploaded              |                           | Action                              | Description ◇           | User Entere | d Description ◇ |       | File Name 🗘    |              |   | Delete | 1 row |   |
| 1 🥑                              |                           | View                                | Other                   | Other       |                 |       | IT-Test-01-24. | pdf          |   | Delete |       |   |
| Add                              |                           |                                     |                         |             |                 |       |                |              |   |        |       |   |
| ✓ Comments                       |                           |                                     |                         |             |                 |       |                |              |   |        |       | ł |
| Documentation example - add      | ding <u>Shiying</u> as an | ad hoc reviewer/approv              | er in a new approval pa | athway      |                 |       |                |              |   |        |       | I |
| Search Deny F                    | Recycle Hold              | Print Appro                         | ove                     |             |                 |       |                |              |   |        |       | Ţ |

Comments were entered that Shiying is to be added as an Ad Hoc approver for the demonstration using a new approval pathway.

Press the **Approve** button.

| 1      | < ا                                    | Home                                    |                        | Form Re  | esult                 | Health Fi   | nancials TST      | 슶        | Q      | :    | $\oslash$ |
|--------|----------------------------------------|-----------------------------------------|------------------------|----------|-----------------------|-------------|-------------------|----------|--------|------|-----------|
|        | Evaluate Internal Transaction : Result |                                         | n : Result             |          |                       |             |                   |          | Form I | D 10 | 381       |
| 1      | Y                                      | ou have successfully approved your eFo  | rm.                    |          |                       |             |                   |          |        |      |           |
|        | Т                                      | he eForm has been routed to the next ap | oproval step.          |          |                       |             |                   |          |        |      |           |
|        | m                                      | nultiple approvers.                     |                        |          |                       |             |                   |          |        |      |           |
| C      |                                        | /iew Approval Route (Add Ad Hoc Approv  | ver)                   |          |                       |             |                   |          |        |      |           |
|        | Ira                                    | Current Date Time                       | Sten Title             | Liser ID | Description           | Form Action | Time Flansed      |          |        | 3 1  | rows      |
| 1      |                                        | 00/00/0004 40:00:00444                  | Course d               | 0000154  | Conford Classes Used  | 0           |                   |          |        |      |           |
|        | 1                                      | 03/20/2024 10:32:06AM                   | Saved                  | CSANF4   | Sanford, Clayton Hugh | Save        |                   |          |        |      |           |
|        | 2                                      | 03/20/2024 10:37:38AM                   | Initiated              | CSANF4   | Sanford, Clayton Hugh | Submit      | 5 minutes         |          |        |      |           |
| L S    | 3                                      | 03/27/2024 10:18:47AM                   | GL_IT_TO_DEPT_APPROVER | MGONZA   | Gonzales, Michele S   | Approve     | 6 days 23 hours 4 | 1 minute | s      |      |           |
|        | F                                      | Refresh Log                             |                        |          |                       |             |                   |          |        |      |           |
| A<br>C |                                        | Print                                   |                        |          |                       |             |                   |          |        |      |           |

Select the View Approval Route (Add Ad Hoc Approver) button.

| - G3FORM_FLUID +                                                                                                  |                                                 |                                                                  |           |              | -        | o x      |
|----------------------------------------------------------------------------------------------------|-------------------------------------------------|------------------------------------------------------------------|-----------|--------------|----------|----------|
| ← → C ि ≏ rcbb.psfs.lsuhsc.edu/p                                                                                  | psc/fstst/EMPLOYEE/ERP/c/G3FORM.G               | 3FORM_FL.GBL?Page=G3FORM_PAGE_FL&G3FORM_ID=1                     | 0381      | \$           | n 5 I 0  | I 😩 E    |
| ✓ Home                                                                                                    | Cancel                                          | Start new approval path                                          | x 1. Done | nancials TST | <u> </u> | : 0      |
| Evaluate Internal Transaction :                                                                                   | Review/Edit Approvers Basic Stage               | User ID <mark> SLIU1                                     </mark> |           |              | Form     | ID 10381 |
| You have successfully approved your eForm.<br>The eForm has been routed to the next appro-<br>multiple approvers. | G3FORM_ID=10381<br>Start New Path<br>Basic Path | C Reviewer                                                       | Pending   |              |          |          |
| View Approval Route (Add Ad Hoc Approver)                                                                         | Sonzales, Michele S                             |                                                                  |           |              |          |          |
| Transaction / Signature Log<br>Current Date Time St                                                               | GL_IT_TO_DEPT_APPRC<br>03/27/24 10:18 AM        |                                                                  |           | Time Elapsed |          | 3 rows   |
| 1 03/20/2024 10:32:06AM S                                                                                         |                                                 |                                                                  |           |              |          |          |

In this example, Clayton was the initiator, Michele was the To Department approver. Once approved, it goes to the GL reviewers. In order to add Shiying as an additional approver or a reviewer, select the **Start a New Path** button, then on the pop-up select the userid, select the **Approver** or **Reviewer** option then press **Insert**.

Shiying has now been added as an Ad Hoc in a new pathway.

Press the **Done** button.

#### View the Approval Pathway for a GL Internal Transaction Form

Users may review who is assigned as an approver and at which step in the process a particular form exists. From the GTeForms Homepage menu, select the **View a GL Form** option. Enter the **Business Unit**, the **Form ID** or the **Date** of the form and press **Search**.

| Form Search X +                                                              |                                                                                                    |    |
|------------------------------------------------------------------------------|----------------------------------------------------------------------------------------------------|----|
| ← → C ଲ 🗢 rcbb.psfs.lsuhsc.edu/psp/fstst/El                                  | MPLOYEE/ERP/s/WEBLIB_PTALISCRIPT1.FieldFormula.IScript_PTAL_DASHBOARD?tab=G3WORKCENTER                                 | \$ |
| ✓ My Financials Home                                                         | GT eForms WorkCenter                                                                                                   |    |
| GT eForms WorkCenter O «<br>eForms Reports<br>General Accounting Forms C O V | SEARCH : View a General Accounting eForm                                                                               |    |
| Add Internal Transaction Regst     Evaluate a GL Form     Update a GL Form   | Search by:<br>Business Unit Begins With v Isuno<br>Date Equals v Iti                                                   |    |
| ু ি View a GL Form                                                           | Form ID Begins Wth v 10329<br>Form Status Equals v v<br>Requested by Begins Wth v 0<br>Invoice Begins Wth v 0<br>Ctear |    |

Once in the form, review the data as desired and scroll down to the bottom.

| K Home                                                      |                    |                             |                        |                        | Form Page     |            |          | Health Fi    | nancials TS | st ഹ     | Q          |       |
|-------------------------------------------------------------|--------------------|-----------------------------|------------------------|------------------------|---------------|------------|----------|--------------|-------------|----------|------------|-------|
| SpeedType Key 🛇                                             | Account O          | Fund Code 🗘                 | Department ◇           | Program Code 🗘         | Class Field 🗘 | Project 🗘  | Amount 0 | Comment ◊    | Inse        | rt A Row | Delete A F | Row   |
| 1 5053000002                                                | 547200             | 113                         | 1053000                | 70200                  | 40130         | 5053000002 | 450.00   | 56% OD TOTAL | li          | +        | -          |       |
| le Attachments                                              |                    |                             |                        |                        |               |            |          |              |             |          |            |       |
| tachments required if the I                                 | Item Description o | does not <u>clearly</u> ide | ntify products/service | es provided.           |               |            |          |              |             |          |            |       |
|                                                             |                    |                             |                        |                        |               |            |          |              |             |          |            |       |
| Status                                                      |                    | Actio                       | on                     | Description $\Diamond$ |               | File N     | lame ≎   |              |             | Delete   | •          | 1 rov |
| Status                                                      |                    | Actic<br>Uplo;              | ad                     | Description $\Diamond$ |               | File N     | lame ≎   |              |             | Delete   |            | 1 rov |
| Status<br>Add                                               |                    | Actio<br>Uploa              | ad                     | Description $\Diamond$ |               | File N     | łame ≎   |              |             | Delete   |            | 1 rov |
| Status<br>Add                                               |                    | Actio                       | ad                     | Description $\Diamond$ |               | File N     | lame ≎   |              |             | Delete   |            | 1 ro  |
| Status<br>1<br>Add                                          |                    | Actio<br>Uplo;              | ad                     | Description $\diamond$ |               | File N     | lame ≎   |              |             | Delete   |            |       |
| Status Add Comments Lt* Liu, Shiying Wed, Feb 7 24, 12:58.0 | 1 PM               | Actic<br>Uplo:              | ad                     | Description $\Diamond$ |               | File M     | lame ≎   |              |             | Delete   |            | 1     |

#### Select the **Next** button.

| K Home                                   | Form History | Hall Financials TST | ŵ | Q    | :     | Ø    |
|------------------------------------------|--------------|---------------------|---|------|-------|------|
| View Internal Transaction : Form History |              |                     |   | Form | ID 10 | )329 |
| View Approval Route                      |              |                     |   |      |       |      |
| ▶ Signature/Action Logs                  |              |                     |   |      |       |      |
| Search Previous Print                    |              |                     |   |      |       |      |

On the Form History page, select the View Approval Route button.

| G3FORM_FLUID × +                  | (****** <b>*</b> ******)                                                                                                    |                    |
|-----------------------------------|----------------------------------------------------------------------------------------------------|--------------------|
| ← → C ⋒ = rcbb.psfs.lsuhsc.edu/ps | r/fstst/EMPLOYEE/ERP/c/G3FORM.G3FORM_FLGBL?Page=G3FORM_PAGE_FL&G3FORM_ID=10329                                                                                                    | ☆ 🗖                |
| < Home                            | Cancel You have successfully acted on your eForm.                                                                                                    | Done inancials TST |
| Q View Internal Transaction : For | Review/Edit Approvers Basic Stage                                                                                                    | _                  |
| View Approval Route               | ▼G3FORM_ID=10329 P                                                                                                    | ending             |
| Search Previous Print             | Image: Second Second |                    |

On the pop-up, you will see the basic stage. In this example, the form is in a Pending State. There are Multiple Approvers that may review and approve the form. To see who is assigned, select the **Multiple Approvers** link in the Pending stage.

| Cancel You                                  | have successfully acted on you | ur eForm. | Done    |
|---------------------------------------------|--------------------------------|-----------|---------|
| Review/Edit Approvers<br>Basic Stage        | Approver Information           | ×         |         |
| ▼G3FORM_ID=10329                            | Liu, Shiying<br>Pending        |           | Pending |
| Basic Path                                  | Detail Information             |           |         |
| Pending                                     | Phone                          |           |         |
| Multiple Approvers<br>GL_IT_TO_DEPT_APPROVE | Mobile                         |           |         |
|                                             | Email sliu1@lsuhsc.edu         |           |         |
|                                             | Bonura, Karen<br>Pending       |           |         |
|                                             |                                |           |         |
|                                             |                                |           |         |

On the Approver Information pop-up, you can see that there are 2 approvers assigned who may approve. Either one of these approvers may complete the approval for the form. To close the approver information pop-up click the **X** at the top of that box. Then select the **Done** button at the top right of the Review/Edit Approvers page.

## Withdraw an Internal Transaction Form that was submitted

An Internal Transaction request form may be withdrawn in cases where the credit department (the department providing the goods/services) wants to rescind the request and start over. This action should be performed using the menu option **Update a GL Form eForm**. In this example, Internal Transaction 10224 will be withdrawn.

| GT eForms <sup>™</sup> Homepage | GL Form                                |
|---------------------------------|----------------------------------------|
| E Landing Page                  | Welcome to Internal Transactions eForm |
| G Add an InternalTr eForm       |                                        |
| Evaluate a GL Form eForm        |                                        |
| Jupdate a GL Form eForm         |                                        |
| 🕤 View a GL Form eForm          |                                        |

Navigate to the GTeForms Home and select the **GT eForms** button. On the menu, choose "**Update a GL Form eForm**".

| GT eForms <sup>™</sup> Homepage |               |                 | GL Form  | 📟 Financials UPG ជ៌ | <b>₽</b> | : | Ø |
|---------------------------------|---------------|-----------------|----------|---------------------|----------|---|---|
| 🔚 Landing Page                  | Search by:    |                 |          |                     |          |   |   |
| Add an InternalTr eForm         | Business Unit | Begins With V   | Lisuno 4 |                     |          |   |   |
| Evaluate a GL Form eForm        | Date          | is Equal To 🗸 🗸 |          |                     |          |   |   |
| 🔕 Update a GL Form eForm        | Form ID       | Begins With 🗸   | 10224    |                     |          |   |   |
| 🕤 View a GL Form eForm          | Form Status   | is Equal To 🛛 🗸 | <b></b>  |                     |          |   |   |
|                                 | Requested by  | Begins With 🗸   | ٩        |                     |          |   |   |
|                                 | Invoice       | Begins With 🗸   |          |                     |          |   |   |
|                                 | Search Clear  |                 |          |                     |          |   |   |

Enter the **Business Unit** and **Form ID** then press the **Search** button.

| < | GT ef              | Forms <sup>™</sup> Homepa              | age                                          |                                                 |                                          |                                           |                                                             | GL Form                         |                                                 |                    |                             | How Fina             | ancials UPG ଜ          |                       |
|---|--------------------|----------------------------------------|----------------------------------------------|-------------------------------------------------|------------------------------------------|-------------------------------------------|-------------------------------------------------------------|---------------------------------|-------------------------------------------------|--------------------|-----------------------------|----------------------|------------------------|-----------------------|
|   |                    | Update inte                            | rnal Transactio                              | on : Internal Tra                               | insaction                                |                                           |                                                             |                                 |                                                 |                    |                             | THERE IS NOT         |                        | Form ID 10224         |
|   | Form is            | nitiator must com                      | unlete all required fie                      | elds marked with an "                           | *" but can complete                      | any other availabl                        | e fields before submitting fr                               | r processing. By submi          | tting the form. The Fron                        | Denartment         | is certifying the info      | ormation is accura   | te and is approving th | e transaction on      |
|   | behalf<br>notifica | of the department<br>ation. The To Dep | nt providing the requ<br>artment will Resubn | ested services/produ<br>nit (only if changes an | cts. The To Departm<br>made to the form) | ent (receiver of se<br>or Approve for fin | rvices/products) will review<br>al review by Accounting Ser | the Credit Section to o         | onfirm charges are accu                         | rate and comp      | plete the required cl       | hartfields in the De | bit Section upon rece  | ive of email          |
|   |                    |                                        |                                              |                                                 |                                          |                                           |                                                             |                                 |                                                 |                    |                             |                      |                        |                       |
|   | INTER              | RAL TRANSA                             | CTION - SERVIC                               | E OR PRODUCT                                    | REQUESTED                                |                                           |                                                             |                                 |                                                 |                    |                             |                      |                        |                       |
|   |                    |                                        |                                              |                                                 |                                          |                                           |                                                             |                                 |                                                 |                    |                             |                      |                        |                       |
|   |                    | *Account $\circ$                       |                                              |                                                 |                                          | *Quantity $\diamond$                      | Description 0                                               |                                 |                                                 | *Unit C            | Cost 🌣 🛛 An                 | nount 🌣 🛛 Ins        | ert A Row              | 1 row<br>Delete A Row |
|   | 1 [                | 545700                                 | Q                                            |                                                 |                                          | 1.00                                      | Provided review service t                                   | o surgery                       |                                                 | 1                  | 50.00                       | 150.00               | +                      | -                     |
|   | T-4-1              | A                                      |                                              |                                                 |                                          |                                           |                                                             |                                 |                                                 |                    |                             |                      |                        |                       |
|   | Iotal              | Amount                                 |                                              |                                                 |                                          |                                           |                                                             |                                 |                                                 |                    |                             |                      |                        |                       |
|   |                    |                                        | Total Amount                                 | 150.00                                          |                                          |                                           |                                                             |                                 |                                                 |                    |                             |                      |                        |                       |
|   | DEPA               | ARTMENT PRO                            | OVIDING SERVIC                               | E OR MATERIAL                                   | (RECEIVES CRE                            | EDIT)                                     |                                                             |                                 |                                                 |                    |                             |                      |                        |                       |
|   |                    |                                        |                                              |                                                 |                                          |                                           |                                                             |                                 |                                                 |                    |                             |                      |                        |                       |
|   |                    |                                        | ^Business Unit                               | LSUNO                                           | q                                        |                                           |                                                             |                                 | ^Date                                           | 05/30/202          | 23 III                      |                      |                        |                       |
|   |                    |                                        | *From DEPTID                                 | 1102500                                         | Q Microbio                               | logy And Immund                           | blogy                                                       |                                 | From Departmen                                  |                    | gy And miniunolog           | 1A                   |                        |                       |
|   |                    |                                        | *Requested by                                | MGONZA                                          | Q Gonzale                                | s, Michele S                              |                                                             |                                 |                                                 |                    |                             |                      |                        |                       |
|   |                    |                                        |                                              |                                                 |                                          |                                           |                                                             |                                 |                                                 |                    |                             |                      |                        |                       |
|   |                    |                                        | Invoice                                      | Partial_CR_MGTE                                 | ST                                       |                                           |                                                             | l confirm se<br>been rendered s | rvices/products have<br>atisfactorily. I furthe |                    |                             |                      |                        |                       |
|   |                    |                                        |                                              |                                                 |                                          |                                           |                                                             | accurate and                    | approve this Interna                            |                    |                             |                      |                        |                       |
|   |                    |                                        |                                              |                                                 |                                          |                                           |                                                             | nansaction i                    | or rurmer processing                            | 1                  |                             |                      |                        |                       |
|   | CREE               | DIT                                    |                                              |                                                 |                                          |                                           |                                                             |                                 |                                                 |                    |                             |                      |                        |                       |
|   |                    |                                        |                                              |                                                 |                                          |                                           |                                                             |                                 |                                                 |                    |                             |                      |                        | 1 row                 |
|   | *                  | SpeedType Key                          | 0                                            | Fund Code O                                     | Department 0                             | Program Code                              | Class Field 0                                               | Project O                       |                                                 | *Amount $\diamond$ | Comment 0                   |                      | Insert A Row           | Delete A Row          |
|   | 1 5                | 5102500023                             | Q                                            | 113                                             | 1102500                                  | 00001                                     | 90105                                                       | 5102500023                      |                                                 | 150.00             | Micro provided r<br>surgery | eview service to     | +                      | -                     |
|   |                    |                                        |                                              |                                                 |                                          |                                           |                                                             |                                 |                                                 |                    |                             |                      |                        |                       |

# Review the form and scroll down.

| DEPARTMENT NEEDIN                                                                   | G SERVICE OR PRODUCT                          | (RECEIVES EXPENSE           | – DEBIT)     |                |               |            |                  |                                             |              |                       |
|-------------------------------------------------------------------------------------|-----------------------------------------------|-----------------------------|--------------|----------------|---------------|------------|------------------|---------------------------------------------|--------------|-----------------------|
|                                                                                     | *To DEPTID 1497200                            | Q Surgery                   |              |                |               | To Dep     | partment Surgery |                                             |              |                       |
| DEBIT                                                                               |                                               |                             |              |                |               |            |                  |                                             |              |                       |
| SpeedType Key ◇                                                                     | Account $\diamond$                            | Fund Code ◇                 | Department ◇ | Program Code ♢ | Class Field ◊ | Project ◊  | *Amount ◇        | Comment $\diamond$                          | Insert A Row | 1 row<br>Delete A Row |
| 1 149720020A                                                                        | Q 545700                                      | <b>Q</b> 113                | 1497200      | 00001          | 37100         | 149720020A | 150.00           | Ex of debit dpet<br>completing a fform that | +            | -                     |
| File Attachments                                                                    |                                               |                             |              |                |               |            |                  |                                             |              |                       |
|                                                                                     |                                               |                             |              |                |               |            |                  |                                             |              | 1 row                 |
| II Attachment Uploa                                                                 | ded                                           | Action Desc                 | ription 0    | Description    | 0             |            | File Name 🌣      |                                             | D            | elete                 |
| 1 🤡                                                                                 |                                               | View Other                  |              | Other rand     | om attachment |            | ALLOCATIONS_TR   | REE.xlsx                                    | R            | eplace                |
| Add                                                                                 |                                               |                             |              |                |               |            |                  |                                             |              |                       |
| - Comments                                                                          |                                               |                             |              |                |               |            |                  |                                             |              |                       |
|                                                                                     |                                               |                             |              |                |               |            |                  |                                             |              | li                    |
| ** Gonzales, Michele S<br>** Tue, May 30 23, 12:39:4<br>This is the debit departmen | —<br>7 PM<br>It user entering the speedtype a | and account for this IT.    |              |                |               |            |                  |                                             |              |                       |
| ** Gonzales, Michele S<br>** Tue, May 30 23, 11:54:5<br>This is an example of a pa  | —<br>7 AM<br>tially completed form created b  | by the From (Credit) depart | ment.        |                |               |            |                  |                                             |              |                       |
| ** Gonzales, Michele S<br>** Tue, May 30 23, 11:54:3<br>This is an example of a pa  | —<br>9 AM<br>tially completed form created b  | by the From (Credit) depart | ment.        |                |               |            |                  |                                             |              |                       |
| Search Withdraw                                                                     | Resubmit                                      |                             |              |                |               |            |                  |                                             |              |                       |

Select the Withdraw button.

| GT eForms <sup>™</sup> Homepage |                                    | GL Fo                    | vrm     |                     | HSU F       | inancials UPG 命            | \• : ⊘      |
|---------------------------------|------------------------------------|--------------------------|---------|---------------------|-------------|----------------------------|-------------|
| E Landing Page                  | 🕜 Update Internal Transac          | ction : Result           |         |                     |             | Fo                         | rm ID 10224 |
| Add an InternalTr eForm         | You have successfully withdrawn yo | our eForm                |         |                     |             |                            |             |
| Evaluate a GL Form eForm        | ,                                  |                          |         |                     |             |                            |             |
| Update a GL Form eForm          | View Approval Route (Add Ad Hoc    | Approver)                |         |                     |             |                            |             |
| 5 View a GL Form eForm          | Transaction / Signature Log        |                          |         |                     |             |                            | 5 rows      |
|                                 | Current Date Time                  | Step Title               | User ID | Description         | Form Action | Time Elapsed               |             |
|                                 | 1 05/30/2023 11:54:57AM            | Initiated                | MGONZA  | Gonzales, Michele S | Submit      |                            |             |
|                                 | 2 05/30/2023 12:39:47PM            | Resubmitted              | MGONZA  | Gonzales, Michele S | Resubmit    | 44 minutes                 |             |
|                                 | 3 06/06/2023 8:27:44AM             | GL_IT_FROM_DEPT_APPROVER | SLIU1   | Liu, Shiying        | Approve     | 6 days 19 hours 47 minutes | 3           |
|                                 | 4 06/06/2023 8:47:38AM             | GL_IT_TO_DEPT_APPROVER   | SLIU1   | Liu, Shiying        | Hold        | 19 minutes                 |             |
|                                 | 5 06/19/2023 10:48:13AM            | Withdrawn                | MGONZA  | Gonzales, Michele S | Withdraw    | 13 days 2 hours            |             |
|                                 | Refresh Log Print                  |                          |         |                     |             |                            |             |

The transaction is withdrawn and the user sees the Transaction Log indicating the status.

If desired, the user could print the form by selecting the print button.

# Hold an Internal Transaction eForm

The Hold button option is available when evaluating a GL Internal Transaction eForm.

There are three instances for using the Hold option.

**OPTION 1:** Hold may be used by the Department Paying for the Goods/Services, the Debit department, when they may need to gather additional information prior to completing and submitting the form.

**OPTION 2:** When there are multiple approvers for a form and one of those approvers, specifically, needs to handle the approval and has some additional notes to enter. That approver could place the form on Hold.

**OPTION 3:** *The third use is for the General Accounting team.* The team will place all approved Internal Transaction forms on Hold once they evaluate the form for completeness. Accounting uses the Hold button to allow them time to collect the data produced by the form into a journal entry. Once the journal entry has been created, the accounting team would then note the journal id in the comments field of the Internal Transaction form and then release the Hold and execute the processing of that form. This use will be eliminated when the automated journal generation process is placed into Production.

- 1. Navigate to the Evaluate a GL eForm menu option
- 2. Click the **Search** button.

In this example, form **10250** is used.

3. Scroll down to the bottom of the page.

|                                                                                                    |                                                   |                          |                        | GL Form                    |                 | LSU<br>Health      | Financials UPG ଜ | ) 🗘 (       |
|----------------------------------------------------------------------------------------------------|---------------------------------------------------|--------------------------|------------------------|----------------------------|-----------------|--------------------|------------------|-------------|
| SpeedType Key 🗘                                                                                                    | Fund Code 🗘                                       | Department $\diamond$    | Program Code 🛇         | Class Field $\diamond$ Pro | ject ◇ Amount ◇ | Comment $\diamond$ | Insert A Row     | Delete A Ro |
| 14974091DY                                                                                                    | 113                                               | 1497400                  | 10076                  | 35200 149                  | 74091DY 200.00  |                    | +                | -           |
| PARTMENT NEEDING                                                                                                    | SERVICE OR PROD                                   | OUCT (RECEIVES EX        | PENSE – DEBIT)         |                            |                 |                    |                  |             |
| Т                                                                                                    | o DEPTID 1497400                                  | Center-Cancer            |                        |                            | To Department   | Center-Cancer      |                  |             |
| EBIT                                                                                                    |                                                   |                          |                        |                            |                 |                    |                  |             |
|                                                                                                    |                                                   |                          |                        |                            |                 |                    |                  |             |
| SpeedType Key $\diamond$                                                                                                    | Account O Fu                                      | und Code 🌣 🛛 Dep         | artment   Program      | n Code 🌣 🛛 Class Field 🜣   | Project ◇ Amoun | t 		 Comment       | Insert A Row     | Delete A Ro |
| 0497400011                                                                                                    | 501099 11                                         | 1 149                    | 7400 10015             | 10105                      | 200             | 0.00               | +                | —           |
| Attachment Uploaded                                                                                                    | d                                                 | Action                   | Description $\diamond$ | Description 4              | File Name 🛇     |                    | I                | Delete      |
|                                                                                                    |                                                   | View                     | Other                  | Other                      | New_LSUNO_      | _SpeedTypes.txt    | F                | Replace     |
| <b>Ø</b>                                                                                                    |                                                   |                          |                        |                            |                 |                    |                  |             |
| Add                                                                                                    |                                                   |                          |                        |                            |                 |                    |                  |             |
| Add Comments                                                                                                    |                                                   |                          |                        |                            |                 |                    |                  |             |
| Add Comments                                                                                                    |                                                   |                          |                        |                            |                 |                    |                  |             |
| Add Comments Sonzales, Michele S Von, Jun 19 23, 101437 A                                                                                                    | M<br>added speedtype and i                        | account information to   | complete the update.   |                            |                 |                    |                  |             |
| Add<br>Comments<br>Sonzales, Michele S<br>Mon, Jun 19 23, 1014-37 A<br>- AS Debit Debi approver,<br>Ju. Shying<br>Uw, Jun 13 23, 12-46-18 Pl<br>dnt certify<br>must certify | M<br>added speedtype and i<br>M<br>able to submit | account information to a | complete the update.   |                            |                 |                    |                  |             |

# \*\*\*\*Enter comments – highly recommended but not required \*\*\*\* Select the Hold button.

|                                                      |                                                               | GL Fo                  | orm     |                     | L SI I<br>Health | Financials UPG ជា       | <b>∆</b> ° | :      | Ø   |
|------------------------------------------------------|---------------------------------------------------------------|------------------------|---------|---------------------|------------------|-------------------------|------------|--------|-----|
| E Landing Page                                       | Evaluate Internal Tran                                        | saction : Result       |         |                     |                  |                         | Form       | ID 102 | !50 |
| Add an InternalTr eForm     Evaluate a GL Form eForm | You have successfully held your e                             | Form.                  |         |                     |                  |                         |            |        |     |
| Update a GL Form eForm     View a GL Form eForm      | View Approval Route (Add Ad Ho<br>Transaction / Signature Log | c Approver)            |         |                     |                  |                         |            | 31     | ows |
|                                                      | Current Date Time                                             | Step Title             | User ID | Description         | Form Action      | Time Elapsed            |            |        |     |
| ¢                                                    | 1 06/13/2023 12:46:18PM                                       | Initiated              | SLIU1   | Liu, Shiying        | Submit           |                         |            |        |     |
|                                                      | 2 06/19/2023 10:14:37AM                                       | Resubmitted            | MGONZA  | Gonzales, Michele S | Resubmit         | 5 days 21 hours 28 minu | tes        |        |     |
|                                                      | 3 06/19/2023 11:09:49AM                                       | GL_IT_TO_DEPT_APPROVER | MGONZA  | Gonzales, Michele S | Hold             | 55 minutes              |            |        |     |
|                                                      | Refresh Log                                                   |                        |         |                     |                  |                         |            |        | _   |
|                                                      | Print                                                         |                        |         |                     |                  |                         |            |        |     |

The View Results page displays that the form is now on Hold.

# Release the hold on an Internal Transaction Form

To release the Hold on a form,

- 1. Navigate to the Evaluate a GL eForm menu option
- 2. Search for and select the Form ID. In this example, form 10250 is again selected.

#### NOTE: <u>ONLY</u> the user who placed the form on Hold may release the Hold.

| GT eForms™ Homepage                                                                                                    |                                                                                                    |                                                                       |                                                                                                   | GL                                                                                   | orm                                                                                                    |                                                                                              |                                                   | Health Find                                             | ancials UPG டு                                     | ۰ 4 <sup>°</sup> :               |
|----------------------------------------------------------------------------------------------------|----------------------------------------------------------------------------------------------------|-----------------------------------------------------------------------|---------------------------------------------------------------------------------------------------|--------------------------------------------------------------------------------------|----------------------------------------------------------------------------------------------------|----------------------------------------------------------------------------------------------|---------------------------------------------------|---------------------------------------------------------|----------------------------------------------------|----------------------------------|
| 🖌 Evaluate Internal                                                                                                    | Transaction : Intern                                                                                                | al Transaction                                                        |                                                                                                   |                                                                                      |                                                                                                    |                                                                                              |                                                   |                                                         |                                                    | Form ID 10                       |
| orm initiator must complete al<br>ehalf of the department provio<br>otification. The To Department<br>NTERAL TRANSACTION | I required fields marked with<br>ling the requested services/<br>will Resubmit (only if chang<br>- SERVICE OR PRODU | an "*" but can comp<br>products. The To Depa<br>es are made to the fo | lete any other available field<br>rtment (receiver of services/<br>rm) or Approve for final revie | s before submitting for pr<br>products) will review the<br>ew by Accounting Services | ocessing. By submitting th<br>Credit Section to confirm o<br>."                                                 | e form, The From D<br>charges are accurate                                                   | epartment is certifying<br>e and complete the req | the information is accura<br>uired chartfields in the D | te and is approving the<br>ebit Section upon recei | e transaction or<br>ive of email |
| Account $\diamond$                                                                                                    | Qua                                                                                                    | ntity ◇ Descriptio                                                    | n ¢                                                                                               |                                                                                      | Unit C                                                                                                    | Cost 🜣                                                                                       | Amount $\diamond$                                 | Insert A Row                                            | Delet                                              | e A Row                          |
| 1 501099                                                                                                    |                                                                                                    | 10.00 test                                                            |                                                                                                   | h                                                                                    |                                                                                                    | 20.00                                                                                        | 200.00                                            | +                                                       |                                                    | -                                |
| atal Amount                                                                                                    |                                                                                                    |                                                                       |                                                                                                   |                                                                                      |                                                                                                    |                                                                                              |                                                   |                                                         |                                                    |                                  |
| Tota                                                                                                    | al Amount 200.00                                                                                                    |                                                                       |                                                                                                   |                                                                                      |                                                                                                    |                                                                                              |                                                   |                                                         |                                                    |                                  |
| EPARTMENT PROVIDIN                                                                                                    | G SERVICE OR MATER                                                                                                  | RIAL (RECEIVES                                                        | CREDIT)                                                                                           |                                                                                      |                                                                                                    |                                                                                              |                                                   |                                                         |                                                    |                                  |
| Bus                                                                                                    | ness Unit LSUNO                                                                                                    |                                                                       |                                                                                                   |                                                                                      |                                                                                                    | Date                                                                                         | 06/13/2023                                        |                                                         |                                                    |                                  |
| Fro                                                                                                    | m DEPTID 1497400 Cer                                                                                                | ter-Cancer                                                            |                                                                                                   |                                                                                      | Fro                                                                                                    | om Department                                                                                | Center-Cancer                                     |                                                         |                                                    |                                  |
| Req                                                                                                    | uested by SLIU1 Liu, SI                                                                                             | niying                                                                |                                                                                                   |                                                                                      |                                                                                                    |                                                                                              |                                                   |                                                         |                                                    |                                  |
|                                                                                                    | Invoice 234567890                                                                                                   |                                                                       |                                                                                                   |                                                                                      | l confirm services<br>been rendered satisfac<br>certify that the<br>accurate and appro<br>Transaction for furth | /products have<br>ctorily. I further<br>information is<br>ve this Internal<br>her processing | Yes                                               |                                                         |                                                    |                                  |
| REDIT                                                                                                    |                                                                                                    |                                                                       |                                                                                                   |                                                                                      |                                                                                                    |                                                                                              |                                                   |                                                         |                                                    |                                  |
|                                                                                                    | Fund Code 🗅                                                                                                    | Department 🌣                                                          | Program Code $\diamond$                                                                           | Class Field ◇                                                                        | Project ◇                                                                                                    | Amount ◊                                                                                     | Comment ◊                                         |                                                         | Insert A Row                                       | Delete A Ro                      |
| SpeedType Key 🌣                                                                                                    |                                                                                                    |                                                                       |                                                                                                   |                                                                                      |                                                                                                    |                                                                                              |                                                   |                                                         |                                                    |                                  |

| C           | DEPARTMENT NEEDING SERVICE OR PRODUCT (RECEIVES EXPENSE - DEBIT)                              |                                |                      |                         |                |                        |           |                 |             |    |              |              |      |
|-------------|-----------------------------------------------------------------------------------------------|--------------------------------|----------------------|-------------------------|----------------|------------------------|-----------|-----------------|-------------|----|--------------|--------------|------|
|             |                                                                                               | To DEPTID 1497                 | 400 Center-Cancer    |                         |                |                        | To De     | epartment Cente | r-Cancer    |    |              |              |      |
|             |                                                                                               |                                |                      |                         |                |                        |           |                 |             |    |              |              |      |
| 1           | DEBIT                                                                                         |                                |                      |                         |                |                        |           |                 |             |    |              |              |      |
|             |                                                                                               |                                |                      |                         |                |                        |           |                 |             |    |              | 1 rov        | w    |
|             | SpeedType Key 🛇                                                                               | Account O                      | Fund Code 🗘          | Department O            | Program Code 🗘 | Class Field ◊          | Project 0 | Amount 0        | Comment O   |    | Insert A Row | Delete A Row |      |
|             | 1 0497400011                                                                                  | 501099                         | 111                  | 1497400                 | 10015          | 10105                  |           | 200.00          |             | 11 | +            | -            |      |
|             |                                                                                               |                                |                      |                         |                |                        |           |                 |             |    |              |              |      |
| F           | ile Attachments                                                                               |                                |                      |                         |                |                        |           |                 |             |    |              | 1 гоз        | -    |
|             | Attachment Uploa                                                                              | ded                            | ļ                    | Action Descr            | iption 0       | Description $\Diamond$ | Fi        | ile Name 🗘      |             |    |              | Delete       | 1    |
| "           | 1 🥑                                                                                           |                                |                      | View Other              |                | Other                  | Ne        | ew_LSUNO_Spee   | edTypes.txt |    |              | Replace      |      |
| ľ           | Add                                                                                           |                                |                      |                         |                |                        |           |                 |             |    |              |              | -    |
|             |                                                                                               |                                |                      |                         |                |                        |           |                 |             |    |              |              |      |
|             | <ul> <li>Comments</li> </ul>                                                                  |                                |                      |                         |                |                        |           |                 |             |    |              |              | _    |
| l           | MG releasng the hold on f                                                                     | he IT form by approv           | ving the form.       |                         |                |                        |           |                 |             |    |              |              |      |
| *           | * Gonzales, Michele S                                                                         | _                              |                      |                         |                |                        |           |                 |             |    |              |              |      |
| Ē           | * Mon, Jun 19 23, 11:09:4<br>Example of placing it on ho                                      | 9 AM<br>bld                    |                      |                         |                |                        |           |                 |             |    |              |              |      |
| *<br>*<br>N | * Gonzales, Michele S<br>* Mon, Jun 19 23, 10:14:3<br>//G - As Debit Dept approv              | 7 AM<br>er, added speedtype    | and account informat | tion to complete the up | date.          |                        |           |                 |             |    |              |              |      |
|             | * Liu, Shiying<br>* Tue, Jun 13 23, 12:46:1<br>didn't certify<br>'ou must certify in order to | —<br>3 PM<br>be able to submit |                      |                         |                |                        |           |                 |             |    |              |              |      |
|             | Search Deny                                                                                   | Recycle                        | ld Print A           | pprove                  |                |                        |           |                 |             |    |              |              | 2021 |

- 3. Scroll down to the Comments section.
- 4. Enter comments regarding releasing the Hold by approving the form.
- 5. Click the **Approve** button.

|                          |                                     | GL Fo                  | rm      |                     | L S L<br>Health | Financials UPG 佡        | Δ :       | $\otimes$ |
|--------------------------|-------------------------------------|------------------------|---------|---------------------|-----------------|-------------------------|-----------|-----------|
| E Landing Page           | Evaluate Internal Transac           | ction : Result         |         |                     |                 |                         | Form ID 1 | 10250     |
| Add an InternalTr eForm  | You have successfully approved your | eForm.                 |         |                     |                 |                         |           |           |
| Evaluate a GL Form eForm | The eForm has been routed to the ne | xt approval step.      |         |                     |                 |                         |           |           |
| Update a GL Form eForm   | multiple approvers.                 |                        |         |                     |                 |                         |           |           |
| 5 View a GL Form eForm   | View Approval Route (Add Ad Hoc Ap  | pprover)               |         |                     |                 |                         |           |           |
|                          | Transaction / Signature Log         |                        |         |                     |                 |                         |           | 4 rows    |
|                          | Current Date Time                   | Step Title             | User ID | Description         | Form Action     | Time Elapsed            |           |           |
|                          | 1 06/13/2023 12:46:18PM             | Initiated              | SLIU1   | Liu, Shiying        | Submit          |                         |           |           |
|                          | 2 06/19/2023 10:14:37AM             | Resubmitted            | MGONZA  | Gonzales, Michele S | Resubmit        | 5 days 21 hours 28 minu | tes       |           |
|                          | 3 06/19/2023 11:09:49AM             | GL_IT_TO_DEPT_APPROVER | MGONZA  | Gonzales, Michele S | Hold            | 55 minutes              |           |           |
|                          | 4 06/19/2023 11:15:00AM             | GL_IT_TO_DEPT_APPROVER | MGONZA  | Gonzales, Michele S | Approve         | 5 minutes               |           |           |
|                          | Refresh Log                         |                        |         |                     |                 |                         |           |           |
|                          | Print                               |                        |         |                     |                 |                         |           |           |

The Transaction Log displays that the form is now approved.

## **Recycle or Deny an Internal Transaction GL eForm**

"**Recycle**" a request and "**Deny**" a request should be carefully considered by the approving user before making a selection. The **Recycle** button allows the approver to indicate there is something incorrect or problematic with the form and it should be corrected then resubmitted.

The **Deny** button stops the transaction from any further processing. It is a hard <u>NO</u>. If a transaction is denied by an evaluator approver, then the department who is to receive the funds, the credit department, must start over completely with a new Internal Transaction form.

Both **Recycle** and **Deny** are available in the **Evaluate a GL eForm** menu. Navigate to the Evaluate menu option and search for a form for your review. The **Recycle** and **Deny** buttons are located at the bottom of the form.

#### **Recycle an Internal Transaction GL eForm**

This example form will be recycled.

- 1. Scroll down to the bottom of the page.
- 2. Enter comments
- 3. Click the **Recycle** button.

| DEPARTMENT NEEDING SERVICE OR PRODUCT (RECEIVES EXPENSE – DEBIT)                                                                                            |                          |                      |                     |                               |                        |           |                 |                    |   |              |                 |
|----------------------------------------------------------------------------------------------------|--------------------------|----------------------|---------------------|-------------------------------|------------------------|-----------|-----------------|--------------------|---|--------------|-----------------|
| 1                                                                                                    | To DEPTID 14974          | 400 Center-Cancer    |                     |                               |                        | То        | Department Cent | er-Cancer          |   |              |                 |
|                                                                                                    |                          |                      |                     |                               |                        |           |                 |                    |   |              |                 |
| DEBIT                                                                                                    |                          |                      |                     |                               |                        |           |                 |                    |   |              |                 |
|                                                                                                    |                          |                      |                     |                               |                        |           |                 |                    |   |              | 1 row           |
| SpeedType Key $\Diamond$                                                                                                    | Account $\diamond$       | Fund Code 🛇          | Department 0        | Program Code 🛇                | Class Field 0          | Project ◊ | Amount ◊        | Comment $\diamond$ |   | Insert A Row | Delete A Row    |
| 1 0497400011                                                                                                    | 501099                   | 111                  | 1497400             | 10015                         | 10105                  |           | 200.00          |                    | 1 | +            | -               |
| File Attachments                                                                                                    |                          |                      |                     |                               |                        |           |                 |                    |   |              |                 |
| Attachment Uploade                                                                                                    | d                        |                      | Action D            | escription 0                  | Description $\diamond$ |           | File Name 🛇     |                    |   |              | 1 row<br>Delete |
| 1 🕑                                                                                                    |                          | (                    | View C              | ther                          | Other                  |           | New_LSUNO_Spe   | edTypes.txt        |   |              | Replace         |
| Add                                                                                                    |                          |                      |                     |                               |                        |           |                 |                    |   |              |                 |
|                                                                                                    |                          |                      |                     |                               |                        |           |                 |                    |   |              |                 |
| ✓ Comments                                                                                                    |                          |                      |                     |                               |                        |           |                 |                    |   |              |                 |
| This is for the Recycle Docur                                                                                                    | nentation. There is      | s a problem with the | chartstring and nee | eds to be corrected then resu | ubmitted.              |           |                 |                    |   |              |                 |
| ** Gonzales, Michele S<br>** Mon, Jun 19 23, 11:15:00 A<br>MG releasng the hold on the I                                                                    | .M<br>T form by approvir | ng the form.         |                     |                               |                        |           |                 |                    |   |              |                 |
| ** Gonzales, Michele S<br>** Mon, Jun 19 23, 11:09:49 A<br>Example of placing it on hold                                                                    | M                        |                      |                     |                               |                        |           |                 |                    |   |              |                 |
| ** Concastes, Michaels S<br>** Mon, Juni 19 23, 10:14:37 AM<br>MG - As Debit Dept approver, added speedtype and account information to complete the update. |                          |                      |                     |                               |                        |           |                 |                    |   |              |                 |
| ** Liu, Shiying<br>** Tue, Jun 13 23, 12:46:18 P<br>I didn't certify<br>You must certify in order to be                                                     | M<br>able to submit      |                      |                     |                               |                        |           |                 |                    |   |              |                 |
| Search Deny                                                                                                    | Recycle                  | ld Print             | Approve             |                               |                        |           |                 |                    |   |              |                 |

|                           |   |      |                                      |                       | GL Form |         |                     | L S I<br>Health | Financials UPG 佡       | ƥ    | :     | Ø    |
|---------------------------|---|------|--------------------------------------|-----------------------|---------|---------|---------------------|-----------------|------------------------|------|-------|------|
| E Landing Page            |   |      | Evaluate Internal Transac            | tion : Result         |         |         |                     |                 |                        | Form | ID 10 | 250  |
| G Add an InternalTr eForm |   | Y    | ou have successfully recycled your e | Form.                 |         |         |                     |                 |                        |      |       |      |
| Evaluate a GL Form eForm  |   |      |                                      |                       |         |         |                     |                 |                        |      |       |      |
| Opdate a GL Form eForm    |   | V    | /iew Approval Route (Add Ad Hoc Ap   | prover)               |         |         |                     |                 |                        |      |       |      |
| 5 View a GL Form eForm    |   | Trai | nsaction / Signature Log             |                       |         |         |                     |                 |                        |      | 6     | rows |
|                           |   |      | Current Date Time                    | Step Title            |         | User ID | Description         | Form Action     | Time Elapsed           |      |       |      |
|                           |   | 1    | 06/13/2023 12:46:18PM                | Initiated             |         | SLIU1   | Liu, Shiying        | Submit          |                        |      |       |      |
|                           |   | 2    | 06/19/2023 10:14:37AM                | Resubmitted           |         | MGONZA  | Gonzales, Michele S | Resubmit        | 5 days 21 hours 28 min | utes |       |      |
|                           |   | 3    | 06/19/2023 11:09:49AM                | GL_IT_TO_DEPT_APPROVE | R       | MGONZA  | Gonzales, Michele S | Hold            | 55 minutes             |      |       |      |
|                           |   | 4    | 06/19/2023 11:15:00AM                | GL_IT_TO_DEPT_APPROVE | R       | MGONZA  | Gonzales, Michele S | Approve         | 5 minutes              |      |       |      |
|                           |   | 5    | 06/19/2023 12:08:51PM                | Resubmitted           |         | MGONZA  | Gonzales, Michele S | Resubmit        | 53 minutes             |      |       |      |
|                           | " | 6    | 06/19/2023 12:26:15PM                | GL_IT_TO_DEPT_APPROVE | R       | MGONZA  | Gonzales, Michele S | Recycle         | 17 minutes             |      |       |      |
|                           |   | R    | Refresh Log                          |                       |         |         |                     |                 |                        |      |       |      |
|                           |   |      | Print                                |                       |         |         |                     |                 |                        |      |       |      |

This form is available now via the Update menu option for the Credit department or Debit department to correct then Resubmit.

The requester and approver receive an email indicating the form has been recycled.

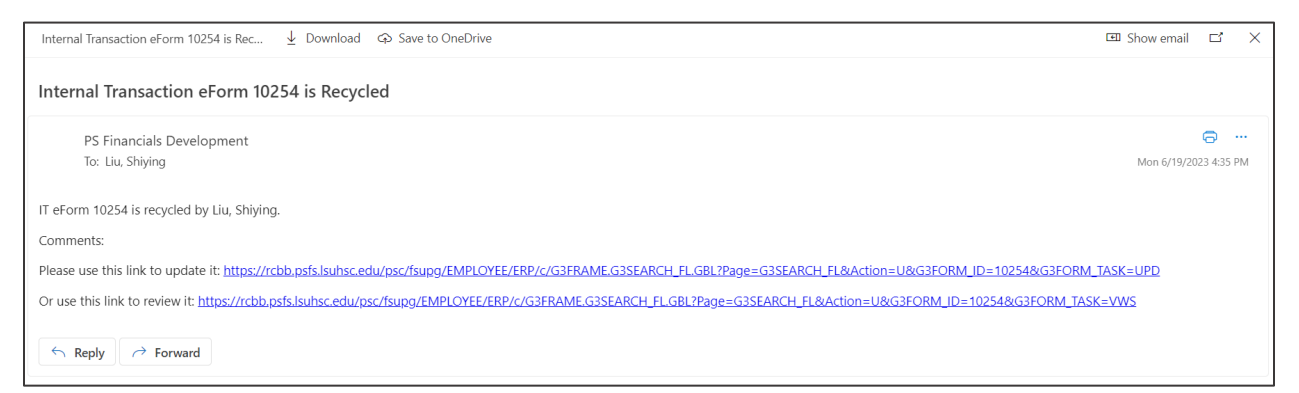

In this example, the Debit Department made a typo in the chartstring and needs to correct it.

- 1. Navigate to the **Update** menu
- 2. Select the form, e.g. **10250**.

| • | GT eForms™ Homepage<br>*To DEPTID 1497400                                                                                                   | Q Center-Cance              | C                                             | GL Form                                   | Pepartment Center-Cancer         | xials UPG 命 く : ଡ                  |
|---|----------------------------------------------------------------------------------------------------|-----------------------------|-----------------------------------------------|-------------------------------------------|----------------------------------|------------------------------------|
|   | DEBIT                                                                                                    |                             |                                               |                                           |                                  |                                    |
|   | SpeedType Key $\diamond$ Account $\diamond$                                                                                                 | Fund Code $\diamond$        | Department $\diamond$ Program Code $\diamond$ | Class Field $\diamond$ Project $\diamond$ | *Amount ◇ Comment ◇              | 1 row<br>Insert A Row Delete A Row |
|   | 1 0651000001 Q 501099                                                                                                    | Q 111                       | 1651000 52000                                 | 10105                                     | 200.00 Corrected the chartstring | + -                                |
|   | File Attachments                                                                                                    |                             |                                               |                                           |                                  |                                    |
|   | Attachment Uploaded                                                                                                    | Action Descrip              | ption $\diamond$ Description $<$              | >                                         | File Name 🗇                      | 1 row<br>Delete                    |
|   | 1 🥑                                                                                                    | View Other                  | Other                                         |                                           | New_LSUNO_SpeedTypes.txt         | Replace                            |
|   | Add                                                                                                    |                             |                                               |                                           |                                  |                                    |
|   | ▼ Comments                                                                                                    |                             |                                               |                                           |                                  |                                    |
|   | Corrected Chartstring to resubmit.                                                                                                    |                             |                                               |                                           |                                  |                                    |
|   | ** Gonzales, Michele S<br>** Mon, Jun 19 23, 12:26:15 PM<br>This is for the Recycle Documentation. There is a problem to                    | with the chartstring and ne | eeds to be corrected then resubmitted.        |                                           |                                  |                                    |
|   | ** Gonzales, Michele S<br>** Mon, Jun 19 23, 11:15:00 AM<br>MG releasng the hold on the IT form by approving the form.                      |                             |                                               |                                           |                                  |                                    |
|   | ** Gonzales, Michele S<br>** Mon, Jun 19 23, 11:09:49 AM<br>Example of placing it on hold                                                   |                             |                                               |                                           |                                  |                                    |
| • | ** Gonzales, Michele S<br>** Mon, Jun 19 23, 10:14:37 AM<br>MG - As Debit Dept approver, added speedtype and accour                         | nt information to complete  | e the update.                                 |                                           |                                  |                                    |
|   | <sup>™</sup> Liu, Shiying<br><sup>™</sup> Tue, Jun 13 23, 12:46:18 PM<br>I didn't certify<br>You must certify in order to be able to submit |                             |                                               |                                           |                                  |                                    |
|   | Search Withdraw Resubmit                                                                                                    |                             |                                               |                                           |                                  |                                    |

- 3. Make the correction to the chartstring.
- 4. Click the **Resubmit** button.

#### Deny an Internal Transaction GL eForm

In the example of denying a request, the approver believes the entire Internal Transaction request is invalid and the service was not performed.

- 1. Navigates to the **Evaluate a GL eForm** menu option.
- 2. Searches for and selects the form.

| SpeedType Key 🛇                                                                                                    | Account $\diamond$      | Fund Code $\diamond$ | Department $\diamond$    | Program Code 🜣           | Class Field ◊ | Project ◊ | Amount $\diamond$ | Comment $\diamond$        | Insert A Row | Delete A Roy |
|----------------------------------------------------------------------------------------------------|-------------------------|----------------------|--------------------------|--------------------------|---------------|-----------|-------------------|---------------------------|--------------|--------------|
| 0651000001                                                                                                    | 501099                  | 111                  | 1651000                  | 52000                    | 10105         |           | 200.00            | Corrected the chartstring | +            | -            |
| e Attachments                                                                                                    |                         |                      |                          |                          |               |           |                   |                           |              |              |
| Attachment Uploade                                                                                                    | d                       |                      | Action Desc              | ription ◊                | Description ◊ | File N    | lame 🌣            |                           |              | Delete       |
| <b>I</b>                                                                                                    |                         |                      | View Other               |                          | Other         | New       | LSUNO_Spe         | edTypes.bd                |              | Replace      |
| Add                                                                                                    |                         |                      |                          |                          |               |           |                   |                           |              |              |
| Comments                                                                                                    |                         |                      |                          |                          |               |           |                   |                           |              |              |
|                                                                                                    |                         |                      |                          |                          |               |           |                   |                           |              |              |
| Gonzales, Michele S<br>Vlon, Jun 19 23, 12:30:45 f<br>rrected Chartstring to resu<br>Gonzales, Michele S<br>Vlon, Jun 19 23, 12:26:15 f<br>is far the Recycle Docum | PM<br>bmit.<br>PM       | a problem with the c | hartstring and needs to  | he corrected then result | mitteri       |           |                   |                           |              |              |
| Sonzales, Michele S<br>Jon, Jun 19 23, 11:15:00 A<br>Preleasing the hold on the                                                                                     | M<br>IT form by approvi | ng the form.         | nanoung and noous a      | be concered merrication  | sinted.       |           |                   |                           |              |              |
| Gonzales, Michele S<br>Mon, Jun 19 23, 11:09:49 A<br>ample of placing it on hold                                                                                    | M                       | -                    |                          |                          |               |           |                   |                           |              |              |
| Bonzales, Michele S<br>Non, Jun 19 23, 10:14:37 A<br>S - As Debit Dept approver,                                                                                    | AM<br>added speedtype   | and account informa  | ation to complete the up | odate.                   |               |           |                   |                           |              |              |
| Liu, Shiying<br>Fue, Jun 13 23, 12:46:18 F<br>dn't certify<br>u must certify in order to be                                                                         | 'M<br>e able to submit  |                      |                          |                          |               |           |                   |                           |              |              |
|                                                                                                    |                         |                      |                          |                          |               |           |                   |                           |              |              |

- 3. Scroll down to the bottom of the form
- 4. Enter comments (\*\*\* this is highly recommended \*\*\*).
- 5. Click the **Deny** button.

| C GT eForms™ Homepage      |                                           | GL For                 | m       |                     | L SU<br>Health | Financials UPG 命  ム        | : Ø      |  |  |  |
|----------------------------|-------------------------------------------|------------------------|---------|---------------------|----------------|----------------------------|----------|--|--|--|
| E Landing Page             | Evaluate Internal Trans                   | saction : Result       |         |                     |                | Form                       | ID 10250 |  |  |  |
| Add an InternalTr eForm    |                                           |                        |         |                     |                |                            | _        |  |  |  |
| 😥 Evaluate a GL Form eForm | You have successfully denied your et-orm. |                        |         |                     |                |                            |          |  |  |  |
| Opdate a GL Form eForm     |                                           |                        |         |                     |                |                            |          |  |  |  |
| 5 View a GL Form eForm     | Transaction / Signature Log               |                        |         |                     |                |                            | 8 rows   |  |  |  |
|                            | Current Date Time                         | Step Title             | User ID | Description         | Form Action    | Time Elapsed               |          |  |  |  |
|                            | 1 06/13/2023 12:46:18PM                   | Initiated              | SLIU1   | Liu, Shiying        | Submit         |                            |          |  |  |  |
|                            | 2 06/19/2023 10:14:37AM                   | Resubmitted            | MGONZA  | Gonzales, Michele S | Resubmit       | 5 days 21 hours 28 minutes |          |  |  |  |
|                            | 3 06/19/2023 11:09:49AM                   | GL_IT_TO_DEPT_APPROVER | MGONZA  | Gonzales, Michele S | Hold           | 55 minutes                 |          |  |  |  |
|                            | 4 06/19/2023 11:15:00AM                   | GL_IT_TO_DEPT_APPROVER | MGONZA  | Gonzales, Michele S | Approve        | 5 minutes                  |          |  |  |  |
|                            | 5 06/19/2023 12:08:51PM                   | Resubmitted            | MGONZA  | Gonzales, Michele S | Resubmit       | 53 minutes                 |          |  |  |  |
|                            | 6 06/19/2023 12:26:15PM                   | GL_IT_TO_DEPT_APPROVER | MGONZA  | Gonzales, Michele S | Recycle        | 17 minutes                 |          |  |  |  |
|                            | 7 06/19/2023 12:30:45PM                   | Resubmitted            | MGONZA  | Gonzales, Michele S | Resubmit       | 4 minutes                  |          |  |  |  |
|                            | 8 06/19/2023 12:31:13PM                   | Denied                 | MGONZA  | Gonzales, Michele S | Deny           | < 1 minute                 |          |  |  |  |
| 4                          | Refresh Log                               |                        |         |                     |                |                            |          |  |  |  |
|                            | Print                                     |                        |         |                     |                |                            |          |  |  |  |
|                            |                                           |                        |         |                     |                |                            |          |  |  |  |

The Transaction log displays the Denied status on the form

The initiating user who created the Internal Transaction request received an email indicating that it has been denied.

| FW: Your Internal Transaction eForm 10250 is Denied                                                                                                    |                                                                                                    |
|----------------------------------------------------------------------------------------------------|----------------------------------------------------------------------------------------------------|
| Shiying Liu • Information Technology Analyst at LSU Health Sciences Center View profile                                                                                                    | ×                                                                                                    |
| Liu, Shiying<br>To: Gonzales, Michele S.                                                                                                    | 🙂 📑 🕞 🕑 🗓 듯 속 🦽<br>Mon 6/19/2023 12:34 PM                                                                                                    |
| From: PS Financials Development <psfindev@lsuhsc.edu><br/>Sent: Monday, June 19, 2023 12:31 PM<br/>To: Liu, Shiying <sliu1@lsuhsc.edu><br/>Subject: Your Internal Transaction eForm 10250 is Denied</sliu1@lsuhsc.edu></psfindev@lsuhsc.edu> |                                                                                                    |
| Your IT eForm 10250 is denied by Gonzales, Michele S.                                                                                                    |                                                                                                    |
| Request Date: 2023-06-13                                                                                                    |                                                                                                    |
| Comments:** Gonzales, Michele S ** Mon, Jun 19 23, 12:30:45 PM Corrected Chartstring to resubmit.<br>12:26:15 PM This is for the Recycle Documentation. There is a problem with the chartstring and needs to be corrected then resubmitted   | ** Gonzales, Michele S ** Mon, Jun 19 23,<br>** Gonzales, Michele S ** Mon, Jun 19 23,<br>AM Example of placing it on hold<br>tion to complete the update. |
| ← Reply → Forward                                                                                                    |                                                                                                    |

# Appendix A – Process Steps

This supplement provides an outline of the process steps with Option B noted as the most commonly used process. The numeric steps in option B are noted in summary with each alpha step within that as the detailed step.

# A. Internal Transaction Form Steps –Online Data Entry - Fully Entered by Credit Department

- 1. Credit Department creates an Internal Transaction form in PS Financials using the navigation GTeForms Home> Add Internal Transaction Request. After entering all information, select the certification button to indicate all data is accurate, then submit.
- 2. Debit Department receives an email indicating there is an internal transaction to be evaluated. User selects the email link to review the internal transaction form. This directs the user into the Update menu. If no changes needed after reviewing the form, the user navigates to the Evaluate a GL Form menu option or returns to the email and selects the link to approve the Internal Transaction eForm.
- 3. The Debit Department evaluates the form and selects approve.
- 4. General Accounting receives an email indicating there is a form ready for review and processing.
- 5. General Accounting completes processing of the internal transaction by approving the Internal Transaction. This approval executes the form which creates the journal.
- 6. The originating user and the approving user are sent emails indicating that the form was executed.
- 7. General Accounting edits, budget checks and posts the journal.

# B. Internal Transaction Form Steps – Online Data Entry – Partially Completed by Credit Department

- 1. Summary: Credit Department creates an Internal Transaction form in PS Financials using the navigation GTeForms Home > Add Internal Transaction Request. After entering all credit information, and the debit department id, select the certification button to indicate all data is accurate, then submit.
  - a. Internal Transaction Service or Product Requested Section
    - i. Enter Quantity, Description, Unit Cost and add more rows as needed by using the + at the right end of the row.
  - b. Department Providing Service or Material (Receives Credit) Section
    - i. Select Business Unit, Date, From Deptid and note that the requested by field defaults with your userid.
    - ii. Enter the Invoice Number internal to your department. The field is 30 characters long and will be the journal line description used by General Accounting

- iii. Enter the Speedtype key/Accounting Tag and account number for the credit. Account will most often be 530600. Enter the Amount and Comments
- iv. Scroll to the bottom to add any attachments needed.
- c. Department Needing Service or Product (Receives Expense Debit) Section
   i. Select the "To Deptid"
- d. Submission
  - i. Review the data entered and select the certify toggle in the top section of the form.
  - ii. Select Submit.
- 2. Summary: Debit Department receives an email indicating there is an internal transaction to be evaluated. User selects the email link to review the internal transaction form. This directs the user into the Update menu. The Debit department then completes their information on the form and selects the Resubmit button.
  - a. Department Needing Service or Product (Receives Expense Debit) Section
    - i. Select the Speedtype key/Accounting Tag and account number for the transaction. Enter the amount and any comments. Insert additional rows as needed to split the cost.
    - ii. Scroll to the bottom and attach any files as needed.
    - iii. The user may enter comments as desired. Select Submit.
- 3. Summary: The user navigates to the Evaluate a GL Form menu option or selects the approve link in the original email, or uses their worklist and evaluates the form and selects approve.
  - a. Users may navigate by selecting the <HOME option at the top left if navigation was from the GTeForms Home.
  - b. The user reviews the form, enters comments and selects the Approve button.
- 4. General Accounting receives an email indicating there is a form ready for review and processing.
- 5. General Accounting completes processing of the internal transaction by approving the Internal Transaction. This approval executes the form which creates the journal.
- 6. The originating user and the approving user are sent emails indicating that the form was executed.
- 7. General Accounting edits, budget checks and posts the journal.

#### C. Internal Transaction Spreadsheet Loader Entry

- 1. Business Manager opens the spreadsheet template excel file provided by General Accounting.
- 2. Business Manager completes data entry of required fields. Make sure that column AN is set to Y. Delete columns AO and AP.
- 3. Business Manager selects File Save As to name their file. It is imperative that they select a .csv file extension.
- 4. After saving the csv file, launch PeopleSoft Financials Production. Double click the launcher icon, enter your credentials.

- 5. Navigate to NavBar > Manage GT eForms 3.x > Batch > Process Batch.
- 6. Go to the Add a New Value tab to enter a batch id. Let NEW be the default, press add. Select the INTERNALTR form type, IT3\_NEW Batch Configuration and Default Form Condition.
- 7. Select Upload File button. Then select the Choose File button and navigate to where the csv file you created is saved and select that file. Click Upload.
- 8. Next, select Prepare.
- 9. Select Process. Once processed the status on each row will display complete or Error.
- 10. For successful uploads, the user then navigates to GT eForms Homepage >Internal Transaction Form > Update a GL Form and adds any attachments to the eForm.
- 11. The user resubmits.
- 12. The routing workflow is sent to the debit department for approval.
- 13. General Accounting receives an approval notification, reviews the Internal Transaction.
- 14. General Accounting completes the journal process, opens the Internal Transaction form, documents the journal information and then approves the Internal Transaction.
- 15. The department receives an approval notification for the Internal Transaction.

#### D. Approval Workflow Process

- 1. Users assigned as "Approvers" for the Debit Department, the department that requested the goods or service receive an email from the system indicating that there is a request to review.
- 2. The user selects the link from the email to review the Internal Transaction. This directs the user to the "Update a GL Form" menu option to complete data entry.
- 3. The user navigates to the "Evaluate a GL Form" menu option, or selects the approve an IT eForm link in the email, reviews, adds, comments and selects Approve.
- 4. General Accounting receives an email that a GL form is ready for review.
- 5. General Accounting reviews and authorized the Internal Transaction Form. This Executes the Form and generates the journal.
- 6. The user entering the request (credit department) received an email indicating that the form was posted to the General Ledger.
- 7. General Accounting processes the edit, budget check and post of the journal.

# Appendix B - Security Information

- 1. Folder Security Groups for the Spreadsheet GL Internal Transaction Template
  - a. Users must be granted membership to the folder group PSFS-GL-IT-Template
  - b. Requests must be sent from the General Accounting Team
  - c. Users will have ability to use the forms but not modify the original templates.
- 2. Role and Permission Security is granted via the roles:
  - a. LSU\_GL\_GT\_INTTRANS\_ADMINS need to add BU\_XXXXX in user profile route control -users with this role can restart workflow, add ad-hoc approvers and are on ad-hoc approvers list, user can add/approve/update/view IT form – role assigned to GA leads, Dev and Support as appropriate
  - b. LSU\_GL\_GT\_INTTRANS\_APPROVER need to add BU\_XXXXX and departments in user profile route control user can approve/update/view Internal Transaction forms.
    - i. Route Controls must be assigned for a BU\_LSUNO, BU\_LSUSH
    - ii. Route Controls for departments must be assigned
    - iii. For ad hoc approvers, the user must have the role and BU\_LSUNO or BU\_LSUSH but department route control is not applied.
  - c. LSU\_GL\_GT\_INTTRANS\_REQUESTER users with this role can add/update/view IT forms.
  - d. LSU\_GL\_GT\_INTTRANS\_DEAN\_APPROV users with this role are Dean's office approvers and provide a second approval level to the department approver.

# Appendix C – Admin Page Usage

Administrators are those users who are assigned the role LSU\_GL\_GT\_INTTRANS\_ADMINS role that grants the user the authority manage form activity from an administrative perspective. There is also an Ad hoc approvers user list: ZZ\_GT\_ADMIN using role LSU\_GL\_GT\_INTTRANS\_ADMINS.

This role allows the administrator the ability to add an ad hoc reviewer or approver, resubmit a form, review activity, or troubleshoot forms from an administrative page.

```
Navigation: Menu > Manage GT eForms 3.X > Form Admin Tool
```

Enter form type and ID, then search, choose the action needed.

| ✓ General                                                                                                    |                                                      | Form Admin Tool |
|----------------------------------------------------------------------------------------------------|------------------------------------------------------|-----------------|
| Main Page Form Log Worklist Items Form Data                                                                                                    | Action Items Form List Notification Log              |                 |
| eForm Data                                                                                                    |                                                      |                 |
| Form ID: 10231 Form                                                                                                    | Status: Pending                                      | 4               |
| Form Type: INTERNALTR Manage Form                                                                                                    | Condition: Default                                   |                 |
| Approval Workflow                                                                                                    |                                                      |                 |
| G3FORM_ID=10231:Pending                                                                                                    | Request Information Start New Path                   |                 |
| Basic Path          Pending       Multiple Approvers         G       GLIT_TO_DEPT_APPROVER         Choose Action:       Approve       Insert Approvers         Save AdHoc Changes       Discard Changes | Multiple Approvers<br>LSU_GL_GT_INTTRANS_GA_REVIEWER |                 |
| eForm Links                                                                                                    | eForm Actions                                        |                 |
| View Users with Worklist Items                                                                                                    | Resubmit Deny Authorize                              | ł               |
| Update Form Action Items                                                                                                    | Recycle Withdraw Execute                             |                 |
| Comments                                                                                                    |                                                      |                 |
| Comment History:<br>L** Keegan, John<br>** Wed, Jan 24 24, 01:00:59 PM                                                                                                    | Your Comment:                                        |                 |
|                                                                                                    | Add Comment                                          |                 |

#### NOTES:

- 1. Ad Hoc Approvers may only be added after the current pending step.
  - a. Select the + after the Pending Step and choose the Manage Ad Hoc option. Select the approver to be added, then select the Save Ad Hoc Changes button.
- 2. To add an approver to the Pending Step, select the Multiple Approvers link in the Pending Step.
  - a. A list of the current approvers displays.
  - b. Select an approver to add, then press the Add Approvers button.
- 3. When an Admin needs to act on behalf of an Approver, it is suggested that the Admin adds themselves as an approver to the current pending step so that he or she can complete the approval to move the form on to the next step in the process.
- 4. For more information on the Admin Tool, see the GT eForms document in the PeopleSoft Support Departmental Procedures folder. <u>GL Internal Transaction Form</u> <u>Admin Info.docx</u>

# Appendix D - Query Record Information for Internal Transaction Forms

The records used to query the Internal Transaction form data are:

- 1. **GQINTERNPAGEREC** contains the header information related to an Internal Transaction such as the form id, invoice id, from department information, to department, form total amount and a last update timestamp
- 2. **GQINTERNGRID02** contains the credit ("From" department) chartfield information, account, quantity, description, and the comments
- 3. **GQINTERNGRID03** contains the debit ("To" department) chartfield information, the account, and the amount information.
- 4. **G3FORMLIST** contains the status information, the form operators, approvers, comments history and other key data about the form.

# Appendix E - Available Queries

**INTERNAL\_TRANSACTION\_FORM\_DATA** – provides a list of all transaction form data

**INTERNAL\_TRANS\_DEPT\_APPROVER** – provides the list of approvers and their departments for the internal transaction forms

**INTERNAL\_TRANS\_DEPT\_APPROVER** – provides the list of approvers and their departments for the internal transaction forms including those with locked status

**INTERNAL\_TRANSACTION\_FORM\_GL\_DENT** – GL's query by status used to review the internal transaction for Dental school

**INTERNAL\_TRANSACTION\_FORM\_GL\_NO** – GL's query by status used to review the internal transaction

**INTERNAL\_TRANSACTION\_HOLD** – Query listing Internal Transactions on Hold status by prompted business unit

**INTERNAL\_TRANSACTION\_PENDING** – Query listing all internal transactions for a prompted business unit that are in pending, saved, resubmitted, withdrawn, recycled, or denied status

INTERNAL\_TRANSACTION\_GL – Query for General Accounting Team

**INTERNAL\_TRANS\_DEPT\_APPROVER\_S** – Query for Accounting and Support to review assigned department approvers for a prompted business unit

**INTERNAL\_TRANSACTION\_FORM\_DEPT** – Query that prompts for business unit and from or to department id.

INTERNAL\_TRANS\_REQUESTERS – Query that looks for LSUHSC or LSUHS email

**INTERNAL\_TRANS\_REQUESTERS\_BU** – Query that looks for **LSUHSC** or **LSUHS** email includes a BU prompt

INTERTRANS\_FORM\_DATA\_BY\_DATE – For data for a prompted date range

**INTERTRANS\_GL\_NO\_BY\_DATE** – GL Internal Transaction Data for NO by prompted date range

# Appendix F - Errors when Batch Loading an Internal Transaction Spreadsheet

1. Errors on the csv spreadsheet

If the last columns totals do not both equal 0, then the spreadsheet has an error. The totals must be corrected before saving and uploading.

|   |                  | Y     | z        | AA     | AB         | AC       | AD        | AE        | AF             | AG      | AH      | AI     | AJ       | AK      | AL     | AM     | AN       | AO                  | AP               | 1    |
|---|------------------|-------|----------|--------|------------|----------|-----------|-----------|----------------|---------|---------|--------|----------|---------|--------|--------|----------|---------------------|------------------|------|
|   | 1 <mark>A</mark> | CCOUN | GSAMOU   | COMMEN | SPEEDTYPE  | KACCOUNT | GSAMOUN24 | COMMENT4  | SPEEDTYPE_KEY5 | ACCOUNT | GSAMOU  | COMMEN | SPEEDTYP | ACCOUNT | GSAMOU | COMMEN | GSI_CONI | IRM_SERVIC          |                  |      |
|   | 2 A              | CCOUN | F AMOUNT | COMMEN | SPEEDTYPE  | KACCOUNT | AMOUNT4   | COMMENT4  | SPEEDTYPE_KEY5 | ACCOUNT | AMOUNT: | COMMEN | SPEEDTYP | ACCOUNT | AMOUNT | COMMEN | Certify  | Verify total Credit | Verify total Deb | it i |
|   | 3                |       |          |        | 0651000001 | 547200   | 350.00    | test data |                |         |         |        |          |         |        |        | Y        | 0                   | 1                | 100  |
|   | 4                |       |          |        |            |          |           | 1         |                |         |         |        |          |         |        |        |          | 0                   |                  | 0    |
|   | 5                |       |          |        |            |          |           |           |                |         |         |        |          |         |        |        |          | 0                   |                  | 0    |
|   | 6                |       |          |        |            |          |           |           |                |         |         |        |          |         |        |        |          | 0                   |                  | 0    |
|   | 7                |       |          |        |            |          |           |           |                |         |         |        |          |         |        |        |          | 0                   |                  | 0    |
|   | в                |       |          |        |            |          |           |           |                |         |         |        |          |         |        |        |          | 0                   |                  | 0    |
|   | 9                |       |          |        |            |          |           |           |                |         |         |        |          |         |        |        |          | 0                   |                  | 0    |
| 1 | 0                |       |          |        |            |          |           |           |                |         |         |        |          |         |        |        |          | 0                   |                  | 0    |
| 1 | 1                |       |          |        |            |          |           |           |                |         |         |        |          |         |        |        |          | 0                   |                  | 0    |
|   | 2                |       |          |        |            |          |           |           |                |         |         |        |          |         |        |        |          | 0                   |                  | 0    |

2. Speedtype/Accounting Tag error

The speedtype is invalid or does not exist. This is caught when loading the file and not in the spreadsheet itself. The processing produces an error that must be corrected in order to resubmit the process

| Batch ID<br>00000053     |   | User ID<br>SLIU1 |         | Date<br>10/02/2023 |                       | Message                                                                                     |
|--------------------------|---|------------------|---------|--------------------|-----------------------|---------------------------------------------------------------------------------------------|
| Batch Status<br>Prepared |   | Count<br>1       |         | Р                  | ersonalize   Find   🕖 | Invalid speedtype value 101870001 (2004,3)<br>The value entered is not on the dropdown list |
| Batch ID                 | 1 | Status           | Form ID | Date               | Line Error Text       | ОК                                                                                          |
| 1 00000053               | 1 | Prepared         |         | 10/02/2023         |                       |                                                                                             |

To correct the error, select the line, make the correction and save.

3. Project End Date is less than current date

When a project's end date has already passed, the file will generate an error and a hard stop. You must correct the error before proceeding.

| Batch ID                 |                               | User ID  |         | Date       |                                                                                                  |
|--------------------------|-------------------------------|----------|---------|------------|--------------------------------------------------------------------------------------------------|
| 00000054                 |                               | SLIU1    |         | 10/02/2023 | Message                                                                                          |
| Batch Status<br>Prepared | nch Status Count<br>repared t |          |         | Pi         | Project 101870001A end date 2022-01-07 is less than today. Please select a valid value. (2004,2) |
| Batch ID                 | 1                             | Stature  | Form ID | Date       | Line Error Text                                                                                  |
| 1 00000054               | 1                             | Prepared |         | 10/02/2023 |                                                                                                  |

4. Total Credits or Debits do not match the Total

If the user does not correct the totals on the spreadsheet, then the upload process will catch the issue and create an error that must be corrected prior to completing the processing.

| Batch ID<br>00000055     |   | User ID<br>SLIU1 |         | 10/02/2023 | (                     | Message                                                          |
|--------------------------|---|------------------|---------|------------|-----------------------|------------------------------------------------------------------|
| Batch Status<br>Prepared |   | Count<br>1       |         |            |                       | Total credit 450 or debit 430 does not match the total 450. (200 |
|                          |   |                  |         | 6          | erconalize   Find   L | - Ch                                                             |
| Batch ID                 | 3 | Status           | Form ID | Date       | Line Error Text       |                                                                  |
| 1 00000055               | 1 | Prepared         |         | 10/02/2023 |                       |                                                                  |

# Appendix G - Correcting Errors in the Batch Tool

When uploading and processing an Internal Transaction batch spreadsheet file and an error is encountered, in many cases the user may correct the issue themselves to continue processing the form.

- 1. The line with an error shows "Prepared" on the Process Batch page.
- 2. Select the link on the row count as noted in the highlighted screenshot below.

| Process Batch            |                                             |                                       |                  |                                          |        |
|--------------------------|---------------------------------------------|---------------------------------------|------------------|------------------------------------------|--------|
| *Form Type<br>INTERNALTR | Batch Configuration<br>IT3_NEW Q<br>Prepare | *Form Condition<br>Default<br>Process | Jse Process Sch  | Q<br>heduler                             |        |
| Batch ID<br>00000056     | User ID<br>SLIU1                            | Da<br>1                               | ate<br>0/03/2023 |                                          |        |
| Batch Status<br>Prepared | Count<br>1                                  |                                       |                  |                                          |        |
|                          |                                             |                                       | Pers             | sonalize   Find   🔄   🏬 🛛 First 🕢 1 of 1 | ) Last |
| Batch ID                 | Batch ID 1 Status                           |                                       | Date             | Line Error Text                          |        |
| 1 00000056               | 1 Prepared                                  |                                       | 10/03/2023       |                                          |        |

3. The Batch Line Details page displays. This shows the line with the problem and provides the Input Field Value column for users to make corrections.

In the following screenshot for the line, there are 40 different field values that are noted. Make a correction to the erroneous value.

Then, scroll to the bottom of the list.

| Batch   | Line                    | Details                           |                    |                    |                   |                            |                    |   |      |
|---------|-------------------------|-----------------------------------|--------------------|--------------------|-------------------|----------------------------|--------------------|---|------|
| Ba<br>0 | atch ID<br>000009<br>Pr | 56 Line<br>56 1<br>Batch<br>Prepa | Line Status<br>red | Date<br>10/03/2023 | La                | unch Form                  |                    |   |      |
|         |                         |                                   |                    |                    |                   | Personalize   Find   🗷   🔣 | First 🕢 1-40 of 40 |   | Last |
|         | Num                     | Input Field                       | ID                 |                    | Input Field Label |                            | Input Field Value  |   |      |
| 1       | 1                       | BUSINESS_UNIT                     | BUSINESS UNIT      |                    |                   | LSUNO                      |                    | + | -    |
| 2       | 2 2                     | GSDATE                            | DATE               |                    |                   | 9/27/23                    |                    | + | -    |
| з       | 3                       | GSFROM_DEPTID                     | FROM DEPTID        |                    |                   | 1497200                    |                    | + | -    |
| 4       | 4                       | GSRECEIVED_B1                     | REQUESTOR          |                    |                   | SLIU1                      |                    | + | -    |
| 5       | 5 5                     | INVOICE                           | INVOICE            |                    |                   | TESTLOAD1                  |                    | + | -    |
| e       | 6 6                     | GSTO_DEPTID                       | TO DEPTID          |                    |                   | 1101500                    |                    | + | -    |
| 7       | 7                       | GSDESCRIPTION1                    | DESCRIPTION1       |                    |                   | Testing labor              |                    | + | -    |
| 8       | 8 8                     | GSQUANTITY1                       | QUANTITY1          |                    |                   | 15                         |                    | + | -    |
| g       | 9                       | GSUNIT_COST1                      | UNIT_COST          |                    |                   | 30                         |                    | + | -    |

4. After scrolling down, select the Apply button.

| 39 | 39 | COMMENT6   |          | COMMENT6 |
|----|----|------------|----------|----------|
| 40 | 40 | GSI_CONFIR | M_SERVIC | Certify  |
| OK |    | Cancel     | Apply    |          |

- 5. Click Ok.
- 6. This brings you back to the **Process Batch Page**. Press **Process**.

| *Form Typ<br>INTERNA | ie<br>ILTR Q | Batch C | onfiguration | *Form C<br>Default | <b>Condition</b> |                | ٩            |                                                    |            |        |      |
|----------------------|--------------|---------|--------------|--------------------|------------------|----------------|--------------|----------------------------------------------------|------------|--------|------|
| Upload F             | ile          | Pre     | epare        | Pro                | cess 🗌           | Use Process Sc | heduler      | <ul> <li>Don't generate<br/>encountered</li> </ul> | eForm if e | FLOL   |      |
| Batch ID             |              | ι       | Jser ID      |                    | C                | )ate           |              |                                                    |            |        |      |
| 0000005              | 6            | :       | SLIU1        |                    |                  | 10/03/2023     |              |                                                    |            |        |      |
| Batch Sta            | itus         | C       | Count        |                    |                  |                |              |                                                    |            |        |      |
| Prepared             | I            |         | 1            |                    |                  |                |              |                                                    |            |        |      |
|                      |              |         |              |                    |                  |                |              |                                                    |            |        | _    |
|                      |              |         |              |                    |                  | Per            | sonalize   F | Find   🛛   🔣                                       | First 🕚    | 1 of 1 | Last |
| Batc                 | h ID         | 1       | Status       |                    | Form ID          | Date           | Line Error   | Text                                               |            |        |      |
| 1 0000               | 00056        | 1       | Prepared     |                    |                  | 10/03/2023     |              |                                                    |            |        |      |

7. After the correction and processing, the row now shows the "**Complete**" status and there are no errors.

| Process Bato           | :h    |         |                    |                   |                |         |                  |            |          |                       |                  |       |        |        |
|------------------------|-------|---------|--------------------|-------------------|----------------|---------|------------------|------------|----------|-----------------------|------------------|-------|--------|--------|
| *Form Type<br>INTERNAL | Ba    | Itch Co | nfiguration<br>NEW | *Form (<br>Defaul | Condition<br>t |         |                  |            |          |                       |                  |       |        |        |
| Upload File            | 5     | Prep    | are                | Pro               | cess           | Οı      | Jse Process S    | cheduler   | <b>~</b> | Don't ger<br>encounte | nerate e<br>ered | eForm | if err | or     |
| Batch ID<br>00000056   |       | Us<br>S | ser ID<br>LIU1     |                   |                | Da<br>1 | ate<br>0/03/2023 |            |          |                       |                  |       |        |        |
| Batch Statu            | 15    | Co      | ount               | Errors            | 5              | Co      | ompleted         |            |          |                       |                  |       |        |        |
| Complete               |       | 1       |                    | 0                 |                | 1       |                  |            |          |                       |                  |       |        |        |
|                        |       |         |                    |                   |                |         | Pe               | ersonalize | Find     | 2                     |                  | First | •      | 1 of 1 |
| Batch                  | ID 1  | :       | Status             |                   | Form ID        |         | Date             | Line Err   | or Text  |                       |                  |       |        |        |
| 1 00000                | 056 1 | (       | Complete           |                   | 10536          |         | 10/03/2023       |            |          |                       |                  |       |        |        |

# Appendix H - Batch Load Internal Transaction Form Data

There are several departments where the volume of internal transactions is such that they will import the data from a .csv file spreadsheet in lieu of entering the form data online. This is because they use an internal department spreadsheet or access database to generate their internal transaction forms. The PeopleSoft Financials team has applied a GT eForms Batch Loader tool to allow the department to place their form data into the batch loader file and then import it into PeopleSoft Financials.

The delivered template is an Excel file. LSUHSC has placed the master copy of the template in a secured file location. General Accounting would provide each department with a copy of the file. Each department/user would place the file in a working folder of their choosing. After entering the data into the excel file, <u>the user saves the file as a .csv file</u> and loads it into PeopleSoft Financials. Loading the file places the Internal Transaction into the approval workflow process. Users would then be responsible for navigating in PeopleSoft to the Manage GT eForms menus to update the Internal Transaction and add the attachment. The steps to use the template and batch load a file follow.

- 1. General Ledger Team will email the users a copy of the Batch Load .xlsx template For GL Team – the template for testing is located on the <u>\\PSFileSrvr\UPG\GL\IT\_eForm</u> pathway. The production file is in the <u>\\PSFILESRVR\PRD\GL\IT\_eForm</u> pathway.
- 2. The template file folder includes both a .xlsx file and a .csv file. The department user saves the .xlsx template to their department folder where the Internal Transactions will be maintained.
- 3. When the user is ready to create an internal transaction batch file for upload, open the .xlsx template and enter data.
- 4. Enter data into the form for the Internal Transaction.
  - a. Each row of the file creates one Internal Transaction Form.
  - b. There may be a maximum of 3 chartstring splits each for the credit and debit side.
  - c. Changes to either row 1 or row 2 of the form will corrupt the file.
  - d. Data Entry begins in row 3 and the template includes a sample that may be deleted.
  - e. Do not use formulas in the cells. If copying the data from another file, use the paste values feature.
  - f. Form Columns and their data
    - i. Columns A G include "header level data" such as the Business Unit, From and To Department ID, Date, Invoice (Internal), and the description
    - ii. Columns H O allow the user to enter up to 3 descriptions, quantity and costs for the Internal Transaction. (Green color)

- iii. Columns P S allows the user to enter the Credit speedtype, account number, extended amount, and Comments for the first chartstring (yellow color)
- iv. Columns T W allows the user to enter the Credit speedtype, account number, extended amount, and Comments for the second chartstring (if needed) (yellow color)
- v. Columns X AA allows the user to enter the Credit speedtype, account number, extended amount, and Comments for the third chartstring (if needed) (yellow color)
- vi. Columns AB AE allows the user to enter the Debit speedtype, account number, extended amount, and Comments for the first chartstring (**purple color**)
- vii. Columns AF AI allows the user to enter the Credit speedtype, account number, extended amount, and Comments for the second chartstring (if needed) (purple color)
- viii. Columns AJ AM allows the user to enter the Credit speedtype, account number, extended amount, and Comments for the third chartstring (if needed) (purple color)
- ix. Column AN should be set to Y to certify that the data entered is accurate.
- x. Columns AO and AP are validation to verify the totals are correct (red color).

# *NOTE: IMPORTANT – After verifying the totals, delete those columns before saving.*

g. Save after completing data entry. Select File, Save As to save the file with a .csv extension. Enter the File name desired. In the Save as Type box, select the arrow and choose CSV (Comma delimited) then press Save.

|                                                                                                    | XI Save As                                                                                                    |                                                                                                    |                                                                                                    |                                                                                                    |                                                                                                    |                                                                                |
|----------------------------------------------------------------------------------------------------|----------------------------------------------------------------------------------------------------|----------------------------------------------------------------------------------------------------|----------------------------------------------------------------------------------------------------|----------------------------------------------------------------------------------------------------|----------------------------------------------------------------------------------------------------|--------------------------------------------------------------------------------|
|                                                                                                    | ← → × ↑ 🔮 « m                                                                                                    | ngonza\$ (\\entfilesrvr) (O:) >                                                                                                    | Documents >                                                                                                    | ע פֿ Search                                                                                                    | h Documents                                                                                                    | Q                                                                              |
|                                                                                                    | Organize 👻 New fold                                                                                                    | der                                                                                                    |                                                                                                    |                                                                                                    |                                                                                                    | 0                                                                              |
|                                                                                                    | Documents                                                                                                    | ^                                                                                                    | Name                                                                                                    |                                                                                                    | Date modified                                                                                                    | Туре ^                                                                         |
|                                                                                                    | 🕹 Downloads                                                                                                    |                                                                                                    | IT3 NEW BATCH LOA                                                                                                    | D TEMPLATE MG                                                                                                    | 8/3/23 8:44 AM                                                                                                    | Micr                                                                           |
|                                                                                                    | Local Disk (C: on Of                                                                                                    | CS515812)                                                                                                    | IT3 NEW BATCH LOA                                                                                                    | D TEMPLATE MG                                                                                                    | 8/3/23 8:39 AM                                                                                                    | Micr                                                                           |
|                                                                                                    | Music                                                                                                    |                                                                                                    | IT3_NEW_BATCH_LOA                                                                                                    | D_TEMPLATE_With                                                                                                    | 8/3/23 8:37 AM                                                                                                    | Micr                                                                           |
|                                                                                                    | Pictures                                                                                                    |                                                                                                    | Test Plans and Project                                                                                                    | List                                                                                                    | 8/3/23 6:09 AM                                                                                                    | File 1                                                                         |
|                                                                                                    | Videos                                                                                                    |                                                                                                    | Internal Trans Sample                                                                                                    |                                                                                                    | 8/2/23 11:05 AM                                                                                                    | File 1                                                                         |
|                                                                                                    | Local Disk (C)                                                                                                    |                                                                                                    | J Music                                                                                                    |                                                                                                    | 7/25/23 6:00 AM                                                                                                    | File 1                                                                         |
|                                                                                                    |                                                                                                    |                                                                                                    | E Pictures                                                                                                    |                                                                                                    | 7/25/23 6:00 AM                                                                                                    | File 1                                                                         |
|                                                                                                    | New volume (K:)                                                                                                    |                                                                                                    | Videos                                                                                                    |                                                                                                    | 7/25/23 6:00 AM                                                                                                    | File1                                                                          |
|                                                                                                    | mgonza\$ (\\entfiles                                                                                                    | srvr) (O:)                                                                                                    | <                                                                                                    |                                                                                                    |                                                                                                    | >                                                                              |
|                                                                                                    | File name: IT Ba                                                                                                    | atch File CSV MG Sample                                                                                                    |                                                                                                    |                                                                                                    |                                                                                                    | ~                                                                              |
|                                                                                                    | The fidities of Do                                                                                                    | aten nie est mo sumple                                                                                                    |                                                                                                    |                                                                                                    |                                                                                                    |                                                                                |
|                                                                                                    | Course Course                                                                                                    | Commentation in the                                                                                                    |                                                                                                    |                                                                                                    |                                                                                                    |                                                                                |
|                                                                                                    | Save as type: CSV<br>Authors: Liu,                                                                                                    | (Comma delimited)<br>Shiying                                                                                                    | Tags: Add a tag                                                                                                    |                                                                                                    |                                                                                                    | ~                                                                              |
|                                                                                                    | Save as type: CSV<br>Authors: Liu,                                                                                                    | (Comma delimited)<br>Shiying                                                                                                    | Tags: Add a tag                                                                                                    | Tools 🔻                                                                                                    | Save Can                                                                                                    | v<br>ncel                                                                      |
| * -                                                                                                    | Save as type: CSV<br>Authors: Liu,                                                                                                    | (Comma delimited)<br>Shiying<br>Internal Trai                                                                                                    | Tags: Add a tag                                                                                                    | Tools 🔻                                                                                                    | Save Can                                                                                                    | v<br>ncel                                                                      |
| + =<br>Insert PageLayout                                                                                                    | Save as type: CSV<br>Authors: Liu,<br>Hide Folders                                                                                                    | (Comma delimited)<br>Shiying<br>Internal Tat<br>Add-ins Q Tell me what you want to do                                                                                                    | Tags: Add a tag                                                                                                    | Tools 🔻                                                                                                    | Save Can                                                                                                    | icel                                                                           |
| - a<br>Insert PageLayout<br>Calibri<br>B. / U □                                                                                                    | Save as type: CSV<br>Authors: Liu,<br>Authors: Liu,<br>Hide Folders                                                                                                    | (Comma delimited)<br>Shiying<br>Add-ins Q Tell me what you want to do<br>p Test General - Q Conc                                                                                                    | Tags: Add a tag nssction_MG_copy - Excel                                                                                                    | Tools                                                                                                    | Save Can                                                                                                    | cel<br>Gonzales,<br>Sort & Find                                                |
| r a<br>Insert Page Layout<br>Calibri<br>Iter B I U - D<br>rs For                                                                                                    | Save as type: CSV<br>Authors: Liu,<br>Authors: Liu,<br>Hide Folders<br>Formulas Data Review View A<br>11 A A A = = P P P P P P P P P P P P P P P                                                                                                    | (Comma delimited)<br>Shiying<br>Add-ins ♀ Tell me what you want to do<br>p Text<br>ge & Center -<br>S - % , 153 % Conc<br>Form,<br>Number 5                                                                                                    | Tags: Add a tag nsaction_MC_copy - Excel Titional Format as Titional Format as Neutral Calculat Styles                                                                                                    | Tools                                                                                                    | Save Can                                                                                                    | Gonzales,<br>Sont & Find<br>Filter * Sele<br>Editing                           |
| r s<br>Insert Page Layout<br>Calibri<br>B J U + E<br>F Fen<br>X ← Fen                                                                                                    | Save as type: CSV<br>Authors: Liu,<br>Authors: Liu,<br>Hide Folders                                                                                                    | (Comma delimited)<br>Shiying<br>Addins ♀ Tell me what you want to do<br>p Text<br>ge & Center - S - % , *3 % Conc<br>Number rs                                                                                                    | naction, MC, copy - Excel                                                                                                    | Tools<br>Good<br>Check Cell<br>Check Cell<br>Check Cell<br>Check Cell<br>Check Cell<br>Cood                                  | Save Can                                                                                                    | ccel<br>Gonzales,<br>Sont & Finiter - Sele<br>Editing                          |
| r s<br>Insert Page Layout<br>ter B J ⊻ - ⊡<br>s Fon<br>× √ A                                                                                                    | Save as type: CSV<br>Authors: Liu,<br>Authors: Liu,<br>Hide Folders                                                                                                    | (Comma delimited)<br>Shiying<br>Add-ins ♀ Tell me what you want to do.<br>p Tent<br>ge & Center ↓ ♀ % , *28 % Conc<br>Number ₅ Com                                                                                                    | Tags: Add a tag<br>neaction, MC, copy - Excel<br>The section Format as<br>atting - Table - Normal Bad<br>Neutral Calculati<br>Styles                                                                                                    | Tools                                                                                                    | Save Can<br>Save Can<br>Inset Delete Format<br>Cells                                                                                                    | cel<br>Gorazies<br>am * A * A<br>Sort & Finn<br>Fitter * Sele<br>Editing       |
| r s<br>Insert Page Layout<br>calibri<br>B J 型 - ⊡<br>S Fon<br>X √ Jc                                                                                                    | Save as type: CSV<br>Authors: Liu,<br>Authors: Liu,<br>Hide Folders<br>TII → A A = = = → → → → → → → → → → → → → →                                                                                                    | (Comma delimited)<br>Shiying<br>Add ins ♀ Tell me what you want to do<br>p Text<br>ge & Center → General → General<br>rs Number rs Conc<br>Number rs L                                                                                                    | Tags: Add a tag neaction, MC, copy - Excel  Reading Format as Neutral Calculat  Styles  M N O P                                                                                                    | Tools                                                                                                    | Save Can<br>Save Can<br>Save Can<br>Save Can<br>Can<br>Save Can<br>Can<br>Save Can<br>Save Can<br>Can<br>Save Can<br>Can<br>Save Can<br>Can<br>Save Can<br>Can<br>Save Can<br>Can<br>Can<br>Save Can<br>Can<br>Can<br>Can<br>Can<br>Can<br>Can<br>Can                                                                                                    | ceel<br>Consoles<br>am - Am - Set & Fin<br>Fitter - Sete<br>Editing            |
| rst Page Layout<br>calibri<br>rs Fan<br>S Fan<br>S Fan | Save as type: CSV<br>Authors: Liu,<br>Authors: Liu,<br>Au | (Comma delimited)<br>Shiying<br>Addins ♀ Telme what you want to do<br>p Text<br>ge & Center + ♀ % → 100 32 € Conc<br>rs Number rs € Conc<br>rs Number rs € Conc<br>rs S Conc<br>rs S Conc<br>rs | Tags: Add a tag naction, MC, copy - Excel  Tags: Normal Bad  Tags: Normal Bad  Tags: Styles  Styles  Normal Calculation  Styles  Styles  Style | Tools ▼                                                                                                    | Save Can<br>Save Can<br>Save Can<br>Can<br>Save Can<br>Save Can<br>Can<br>Can<br>Can<br>Can<br>Can<br>Can<br>Can                                                                                                    | COUNT CAMOU                                                                    |
|                                                                                                    | Save as type: CSV<br>Authors: Liu,<br>Authors: Liu,<br>Au | (Comma delimited)<br>Shiying<br>Addins ♀ Telme what you want to do<br>p Text<br>ge & Center + ♀ % > 100 32 € Conc<br>rs Number rs € Conc<br>rs Number rs € Conc<br>Source Scalar Transition (Scalar Transition)<br>Source Scalar Transition (Scalar Transition)<br>Source Scalar Transition)                                                                                                    | Tags: Add a tag naction, MC, copy - Excel  Tags: Normal Bad  Tags: Normal Bad  Tags: Styles  Normal Calculati  Styles  Normal Calculati  Styles  Styles  Normal Calculati  Styles  Normal Calculati  Styles  Normal Calculati  Styles  Normal Calculati  Styles  Styles  S | Tools ▼<br>Good<br>on Check Cell ↓<br>UNIT_C SPEEDTYP ACCOUNT A<br>ID5300002 347200                                          | Save Can<br>Save Can<br>Save Can<br>Can<br>Save Can<br>Save Can<br>Can<br>Save Can<br>Save Can<br>Can<br>Save Can<br>Save Can<br>Can<br>Save Can<br>Save Can<br>Save Can<br>Can<br>Save Can<br>Save Can<br>S                                                                                                    | Contractors<br>Contractors<br>Set & Finiter - Sale<br>Editing                  |
| rsc Page Layout<br>ter B J U - E<br>G Fon Sec D<br>From DeF Reque<br>FROM DEF REQUE<br>23 1497200 SUU1                                                                                                    | Save as type: CSV<br>Authors: Liu,<br>Authors: Liu,<br>Hide Folders                                                                                                    | (Comma delimited)<br>Shiying<br>Addins ♀ Tell me what you want to do<br>p Text<br>ge & Center + ♀ % ↑ % 3% Comm<br>rs Number rs Form<br>I J K L<br>GSUNIT, C ACCOUNT GSDESCRI ESOUANT FO<br>30                                                                                                    | Tags: Add a tag       neaction, MC, copy - Excel       Minimal Format as       Neutral       Store       Table*         Normal       Bad       Calculati       Styles                                                                                                    | Good       on       Check Cell       UNT_C SPEEDTYP ACCOUNT A       UISJ00003       S47200                                   | Save Can<br>Save ∑Autos<br>Insert Delete Format<br>Cells Clear<br>Cells Clear<br>Color<br>Color<br>Color<br>Color<br>Color<br>Color<br>Color<br>Color<br>Color<br>Color<br>Clear<br>Color<br>Color  | Conciles<br>Set & Finite's Sele<br>Editing<br>W X<br>CCOUNT CSAMOU<br>S47200 2 |
| Calibri     Calibri     B J U     Fon     C D     Constant     Fon     GSFROM GSREC     FROM DEFREQUE     1497200 SUU1                                                                                                    | Save as type: CSV<br>Authors: Liu,<br>Authors: Liu,<br>Hide Folders                                                                                                    | (Comma delimited)<br>Shiying<br>Add-ins ♀ Tell me what you want to do<br>p Text<br>ge & Center + ♀ % ↑ % 3% Conc<br>Second Second Seco                                                                                                    | Tags: Add a tag<br>naction, MC, copy - Excel<br>titional Format as<br>Neutral Calculati<br>Styles<br>M N O P<br>SUNT C. ACCOUNT GSDESCRII GSQUANT GS<br>SUNT C. ACCOUNT GSDESCRII GSQUANT GS<br>SUNT C. ACCOUNT DESCRIPTIQUANTITY UN                                                                                                    | Tools ▼<br>Good ↓<br>on Check Cell ↓<br>UNIT_CSPEEDTYP ACCOUNT A<br>II05300002 S47200                                        | Save Can<br>Save ∑ Autos<br>Insert Delete Format<br>Cells Clear<br>Cells Clear<br>Colls<br>Colls<br>Colls<br>Colls<br>Colls<br>Colls<br>Colls<br>Clear<br>Colls<br>Clear<br>Colls<br>Clear<br>Colls<br>Clear<br>Colls<br>Clear<br>Colls<br>Clear<br>Colls<br>Clear<br>Colls<br>Clear<br>Colls<br>Clear<br>Colls<br>Clear<br>Colls<br>Clear<br>Colls<br>Clear<br>Clear<br>Colls<br>Clear<br>Colls<br>Clear<br>Colls<br>Clear<br>Colls<br>Clear<br>Colls<br>Clear<br>Colls<br>Clear<br>Clear | Conzies,<br>Set & Fin Set<br>Editing                                           |
| Calibri     Calibri     Calibri     B J U · · · · Fon     Sr C · D     C · D     C · D     C · D     C · D     C · D     C · C · D     C · C · D     C · C · D     C · C · D     C · C · D     C · C · D     C · · · · · · · ·     C · · · · · ·                                                                                                    | Save as type: CSV<br>Authors: Liu,<br>Authors: Liu,<br>Hide Folders<br>Tormulas Data Review View /<br>Tormulas Data Review View /<br>Alignment<br>105300007A<br>EVINVOICE ISTO_DEFICIOSESCENICSOULANT<br>TESTLOAD 110JS00 Testing lai 15                                                                                                    | (Comma delimited)<br>Shiying<br>Internal Trat<br>Add-ins ♥ Tell me what you want to do<br>p Text<br>ge & Center - \$\$ + % + 1% + %<br>Number 5 Form<br>1 J K L<br>SSUNT, C ACCOUNT GSDESCRI COUANT TO<br>UNIT_COS ACCOUNT DESCRIPTI QUANTITY U<br>30<br>Merosoft Exel<br>1 Some features in your workbooc                                                                                                    | Tags: Add a tag<br>nsaction, MC, copy - Excel<br>itional Format as<br>Neutral Calculati<br>Styles<br>M N O P<br>SUNIT_C ACCOUNT GSDESCRI (SQUANT GS<br>SUNIT_C ACCOUNT GSDESCRI (SQUANT GS<br>SUNIT_C COS ACCOUNT DESCRIPTI QUANTITY UN<br>An inplt be lost if you save it as CSV (Comma delimit<br>tormati                                                                                                    | Tools ▼<br>Good<br>on Check Cell<br>UNIT_C SPEEDTYP ACCOUNT IN<br>ID5300002 547200<br>×<br>xed.                              | Save     Can       Insert     Delete     Format       Cells     Clear       Cells     Clear       XMOUNTICOMMENT SPEEDTYP A     200 44% OFTC       200 44% OFTC     S.05E-099                                                                                                    | Conzoles<br>Gonzoles<br>arr Arr Sel<br>Fitter Sel<br>Editing                   |
|                                                                                                    | Save as type: CSV<br>Authors: Liu,<br>Authors: Liu,<br>Authors: Liu,<br>Authors: Liu,<br>Authors: Liu,<br>Authors: Liu,<br>Authors: Liu,<br>Authors: Liu,<br>Authors: Liu,<br>Authors: Liu,<br>Authors: Liu,<br>Authors: Liu,<br>Authors: Liu,<br>Authors: Liu,<br>IIII ~ K *<br>F G H<br>EVINVOICE ISTO DEFISIONERISSOUANT<br>STCINVOICE ISTO DEFISIONERISSOUANT<br>TESTICAD 1101500 Testing lai 15                                                                                                    | (Comma delimited)<br>Shiying<br>Internal Trat<br>Add-ins ♥ Tell me what you want to do<br>p Test<br>ge & Center - \$ 96 9 100 420<br>Number 15 Cont<br>Number 15 Cont<br>South Content of the second of the second                                                                                                    | Normal       Bad         Add a tag       Bad         Insection_MC_copy - Excel       Bad         Standard Format as       Neutral         Calculati       Calculati         Station Format as       Neutral         Styles       Styles         M       O         SUNIT_CACCOUNT GSDESCRIIGSQUANT GS         NIT_COS ACCOUNT DESCRIPTI QUANTITY UN         Station Format?         No       Hep                                                                                                    | Tools     ▼       Good     ▼       Ion     Check Coll       VUNT_C_SPEEDTYP ACCOUNT of<br>ID5300002     547200       X     × | Save Can<br>Save Can<br>Save Can<br>Can<br>Can<br>Can<br>Can<br>Can<br>Can<br>Can                                                                                                    | Conzoles<br>Gonzoles<br>Sent & Fin<br>Filter - Sele<br>Editing                 |

You will receive a message that some of the formatting will be lost. Select **Yes** to continue to save the file.

- 5. After saving the CSV file, launch PeopleSoft Financials Production. Double click the launcher icon, enter your credentials.
- 6. Navigate to NavBar > Manage GT eForms 3.x > Batch > Process Batch

A BUSIN BUSIN LSUNG

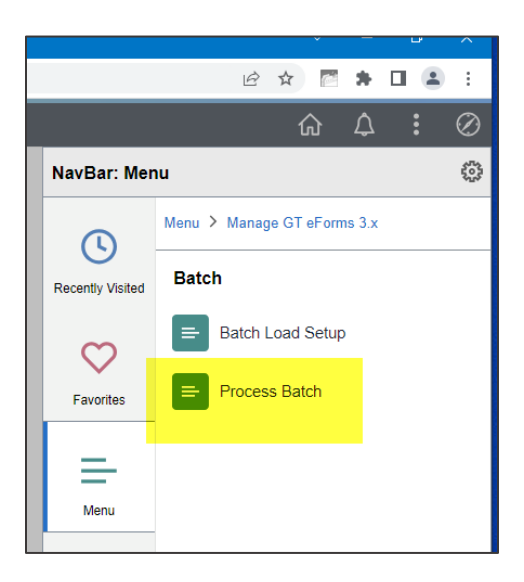

7. Select the Add a New Value tab. The Batch ID will default to NEW and should not be changed. Press Add.

| K My Financials Home                     | Batch Header | ώ | $\Diamond$ | :        | $\oslash$ |
|------------------------------------------|--------------|---|------------|----------|-----------|
| Batch Header                             |              |   | New        | / Window | v Help    |
| Eind an Existing Value Add a New Value   |              |   |            |          |           |
| Batch ID: NEW                            |              |   |            |          |           |
| Add                                      |              |   |            |          |           |
| Find an Existing Value   Add a New Value |              |   |            |          |           |

- 8. Select the following values:
  - a. Form Type **INTERNALTR**
  - b. Select Batch Configuration IT3 NEW
  - c. Select Form Condition Default
  - d. Place a check in the box that reads "Do Not Generate eForm if error encountered."

| Process Batch                                                 |                            |        |                                              |
|---------------------------------------------------------------|----------------------------|--------|----------------------------------------------|
| *Form Type Batch Configuration<br>INTERNALTR Q<br>Upload File | *Form Condition<br>Default | ]Q<br> | Don't generate eForm if error<br>encountered |
| Save Notify                                                   |                            |        |                                              |

9. Select the **Upload File** Button. Then select the **Choose File** button and navigate to where the csv file you created is saved and select that file. Click **Upload**.

| Process Batch          |                     |                       |                                              |
|------------------------|---------------------|-----------------------|----------------------------------------------|
| *Form Type             | Batch Configuration | *Form Condition       |                                              |
| Upload File            | Prepare             | Use Process Scheduler | Don't generate eForm if error<br>encountered |
| Batch ID               | User ID             | Date                  |                                              |
| 0000009                | SLIU1               | 07/24/2023            |                                              |
| Batch Status<br>Loaded |                     |                       |                                              |

- 10. Click the **Prepare** button.
- 11. Click Process.
| *Form Type<br>INTERNALTR | Batch Configuration | *Form Condition<br>Default |             | ٩               |                                                                                                    |                   |          |       |
|--------------------------|---------------------|----------------------------|-------------|-----------------|----------------------------------------------------------------------------------------------------|-------------------|----------|-------|
| Upload File              | Prepare             | Process                    | Use Process | Scheduler       | Don't generation of the second second | ate eForm if<br>I | f error  |       |
| Batch ID                 | User ID             |                            | Date        |                 |                                                                                                    |                   |          |       |
| 0000009                  | SLIU1               | 07/24/2023                 |             |                 |                                                                                                    |                   |          |       |
| Batch Status             | Count               |                            |             |                 |                                                                                                    |                   |          |       |
| Prepared                 | 2                   |                            |             |                 |                                                                                                    |                   |          |       |
|                          |                     |                            | Per         | sonalize   Find | 1 🖉   🔣                                                                                                    | First 🔞           | 1-2 of 2 | 🕑 La: |
| Batch ID                 | 1 Status            | Form ID                    | Date        | Line Error Te   | ext                                                                                                    |                   |          |       |
|                          |                     |                            |             |                 |                                                                                                    |                   |          |       |
|                          |                     |                            |             |                 |                                                                                                    |                   |          |       |
| 2 00000003               | 2 Fiepaieu          |                            | 0112412023  |                 |                                                                                                    |                   |          |       |

Processing time will vary depending upon the number of forms in the batch file. When the tool finishes processing the batch, it will change the status of each row to Complete or Error depending on whether the tool successfully created a form. If an error did occur, the error will be output to the Line Error Text field to aid in debugging. If it completed with no error, then the workflow is triggered and the form is submitted to the debit department for approval.

| Y                                                                                         | Process Batch            |                    |                    |                |                 |           |             |          |  |         |          |            | ΞĬ   |
|-------------------------------------------------------------------------------------------|--------------------------|--------------------|--------------------|----------------|-----------------|-----------|-------------|----------|--|---------|----------|------------|------|
|                                                                                           | *Form Type<br>INTERNALTR | Batch Cor<br>IT3_N | nfiguration<br>NEW | *Form<br>Defau | Condition<br>It |           |             |          |  |         |          |            |      |
| Upload File Prepare Process Cheduler On't generate eForm if errencountered                |                          |                    |                    |                |                 |           |             | error    |  |         |          |            |      |
| Batch ID         User ID         Date           00000009         SLIU1         07/24/2023 |                          |                    |                    |                |                 |           |             |          |  |         |          |            |      |
| I                                                                                         | Batch Status             | Co                 | unt                | Error          | 5               | Completed |             |          |  |         |          |            | I    |
|                                                                                           | Complete                 | 2                  |                    | 0              |                 | 2         |             |          |  |         |          |            |      |
|                                                                                           |                          |                    |                    |                |                 |           | Personalize | Find   🔄 |  | First ④ | 1-2 of 2 | <u>ا</u> ا | .ast |
|                                                                                           | Batch ID                 | 1 S                | tatus              |                | Form ID         | Date      | Line Erro   | or Text  |  |         |          |            |      |
|                                                                                           | 1 00000009               | 1 0                | complete           |                | 10321           | 07/24/20  | 23          |          |  |         |          |            |      |
|                                                                                           | 2 0000009                | 2 0                | omplete            |                | 10322           | 07/24/20  | 23          |          |  |         |          |            |      |

After completing the batch upload process to generate the eForm, users would then be able to navigate to the GT eForm Homepage to review or print the eForm by selecting **GT eForms Homepage** > **Internal Transaction Form** > **View a GL Form**. To add an attachment, the user

would navigate to the **Update a GL eForm** menu option instead of View a GL Form. The approvers would navigate to the **Evaluate a GL eForm** option on the GT eForms Homepage.

| GT eForms™ Homepage       | GL Internal Transactions Form          |
|---------------------------|----------------------------------------|
| E Landing Page            | Welcome to Internal Transactions eForm |
| 🚹 Add an InternalTr eForm |                                        |
| 🕢 Evaluate a GL eForm     |                                        |
| 😼 Update a GL eForm       |                                        |
| 👩 View a GL eForm         |                                        |
|                           |                                        |

\_

## Appendix I - General Accounting Processing of Approved Requests

An Internal Transaction request is ready for General Accounting's (GA) review and processing only after the credit department confirms and submits the Internal Transaction that is then approved by the debit department.

An example of the email that the GA team receives:

| Internal Transaction eForm 10260 is rea 🞍 Download 🗇 Save to OneDrive                                                                                                    | 🖽 Show email | ď              | × |
|----------------------------------------------------------------------------------------------------|--------------|----------------|---|
| Internal Transaction eForm 10260 is ready for GA Review                                                                                                    |              |                |   |
| PS Financials Development<br>To: DePaula, Darryt: Stevenson, Dean: Liu, Shiying                                                                                                    | Mon 6/26/202 | G<br>3 8:13 AM | I |
| IT eform 10260 was Department Approved. Review needed by GA.                                                                                                    |              |                |   |
| Request Date: 2023-06-26                                                                                                    |              |                |   |
| From Department: Health Science Centers                                                                                                    |              |                |   |
| To Department: Accounting Services                                                                                                    |              |                |   |
| Invoice: test23456; Amount: 2000                                                                                                    |              |                |   |
| Comments:                                                                                                    |              |                |   |
| Please use this link to put the form on hold: https://rcbb.psfs.lsuhsc.edu/psc/fsupg/EMPLOYEE/ERP/c/G3FRAME.G3SEARCH_FLGBL?Page=G3SEARCH_FL&Action=U&G3FORM_ID=10260&G3FORM_TASK=EVU |              |                |   |
| Reply   Reply all   A Forward                                                                                                    |              |                |   |

Automated journal generation is now available in PRD, the GA team will review the approved forms and if all is correct, approve it. The system then executes the form and a journal is generated. GA must then edit, budget check and post the journal. The following steps would occur:

- 1. General Accounting receives an email indicating there is an approved Internal Transaction for their evaluation and processing.
- 2. GA selects the link to evaluate the Internal Transaction. After reviewing the data for completeness, the GA user enters comments that it has been reviewed and authorizes the Internal Transaction.
- 3. The Form status becomes "**Executed**" and GL Staff selects **Refresh** to view the date/time stamp. The General Ledger (GL) staff then selects the **Next** button to review the next Internal Transaction Form pending their approval.
- 4. GA staff repeats this process for all emails regarding its pending their review.
- 5. When the GA staff member authorizes the Internal Transaction, the journal generation process runs.
  - a. The Journal ID will begin with "IT" and the Journal Description will be GT eForms Internal Transaction.
  - b. The Internal Transaction's Invoice ID entered by the Credit department is entered into the Journal Line Description field.
  - c. The Internal Transaction Form ID is entered into the Journal Line Reference field.
- 6. The GA staff member reviews Internal Transaction journals created for accuracy then runs the Edit, Budget Check, and Journal Post processes.

## Appendix J - Approval Processing Emails

#### Who receives notification and when it occurs:

#### **Credit Department (Department Providing the Goods/Service)**

- 1. Notification is sent to the Credit Department once the Internal Transaction has been executed by GA and contains the journal id.
- 2. Notification is sent to the Credit Department when an Internal Transaction has been denied.
- 3. Notification is sent to the Credit Department when an Internal Transaction is recycled.

#### **Debit Department (Department Receiving the Goods/Service)**

- 1. Notification is sent to the Debit Department when the Credit department submits the Internal Transaction for update and approval.
- 2. Notification is sent to the Approver when an Internal Transaction form is Recycled.
- 3. Notification is sent to the Debit Department once the Internal Transaction has been executed by GA and contains the journal id.

#### **General Accounting**

1. Notice is sent to GA that the Debit department approved the Internal Transaction and it is ready for review and processing. Once GL reviews and approves, the journal will be generated and will be ready for processing.

#### GL Processing Steps using the JGEN (automatically runs once approved)

1. When the Debit department approves an internal transaction form, an email is generated to General Accounting indicating that there is a form for review and approval.

|   | LSUSH Internal Transaction eForm 10437 is ready for GA Approval                                                                                                    |
|---|----------------------------------------------------------------------------------------------------|
|   | shvgeneralacct@lsuhs.edu 😳 http:// Reply all http:// Forward 🗹 🗊 🖂 🔡 🚥 To: O Brice, Donna K; O Greggs-Christaw, Elizabeth; O Gonzales, Michele S.; O Liu, Shiying; O Mcalister, Steven D; O Williams, Talesia M.; O Dooley, Wanda G. Thu 3/20/2025 8:40 AM |
|   | IT eform 10437 was Department Approved. Approve needed by GA.                                                                                                    |
|   | Request Date: 2025-03-20                                                                                                    |
| ~ | From Department: Health Science Centers                                                                                                    |
|   | To Department: Allied Health Professions                                                                                                    |
|   | Invoice: 12345test; Amount: 40                                                                                                    |
|   | Comments:                                                                                                    |
|   | Please use this link to approve the form: <u>https://rcbb.psfs.lsuhsc.edu/psp/fstst/EMPLOYEE/ERP/c/G3FRAME.G3SEARCH_FL.GBL?</u><br>Page=G3SEARCH_FL&Action=U&G3FORM_ID=10437&G3FORM_TASK=EVL                                                               |
|   | ← Reply ← Reply all → Forward                                                                                                    |

- 2. General Accounting uses the link in the email to open the form, reviews the data and if all is acceptable, authorizes the form to be processed.
- 3. When that occurs, the journal generator process is initiated.
  - a. The journal source is INI
  - b. The journal mask is IT###### using a sequential number for each campus
  - c. The journal Header Description is GT eForms Internal Transaction.
  - d. The Journal Lines are the transactional information on the debit and credit.
  - e. The journal line description is the Invoice ID that the Credit Department enters.
  - f. The Journal Line Reference is the Internal Transaction Form ID.
- 4. The General Accounting Team must then review the journal and run the Edit, Budget Check and Post processes.

Below is an example of a Shreveport Internal Transaction and its associated journal information.

| K GT eForms™ Homepage                                                                                                    | G                                                                                                    | L Internal Transactions Form                                                                                                    |                                                                | Kan Financials TST                                                               |                                                                    |
|----------------------------------------------------------------------------------------------------|----------------------------------------------------------------------------------------------------|----------------------------------------------------------------------------------------------------|----------------------------------------------------------------|----------------------------------------------------------------------------------|--------------------------------------------------------------------|
| Q View Internal Transaction :                                                                                                    | Internal Transaction                                                                                                    |                                                                                                    |                                                                |                                                                                  | Form ID 10437                                                      |
| Form initiator must complete all required field<br>department providing the requested services,<br>Resubmit (only if changes are made to the for | ds marked with an "*" but can complete any other available fields before subm<br>/products. The To Department (receiver of services/products) will review the C<br>m) or Approve for final review by Accounting Services." | itting for processing. By submitting the form, The From Departr<br>edit Section to confirm charges are accurate and complete the                                                      | nent is certifying the inform<br>required chartfields in the D | ation is accurate and is approving the<br>lebit Section upon receive of email no | transaction on behalf of the<br>tification. The To Department will |
| INTERAL TRANSACTION - SERVICE                                                                                                    | OR PRODUCT REQUESTED                                                                                                    |                                                                                                    |                                                                |                                                                                  |                                                                    |
| 1                                                                                                    |                                                                                                    |                                                                                                    |                                                                |                                                                                  | 1 may                                                              |
| Quantity ்                                                                                                    | Description $\diamond$                                                                                                    | Unit Cost $\Diamond$                                                                                                    | Amount O                                                       | insert A Row                                                                     | Delete A Row                                                       |
| 1 2.00                                                                                                    | test ,                                                                                                    | 20.00                                                                                                    | 40.00                                                          | +                                                                                | -                                                                  |
| Total Amount                                                                                                    |                                                                                                    |                                                                                                    |                                                                |                                                                                  |                                                                    |
| Total Amount                                                                                                    | 40.00                                                                                                    |                                                                                                    |                                                                |                                                                                  |                                                                    |
| DEPARTMENT PROVIDING SERVICE                                                                                                    | OR MATERIAL (RECEIVES CREDIT)                                                                                                    |                                                                                                    |                                                                |                                                                                  |                                                                    |
| Business Unit                                                                                                    | LSUSH                                                                                                    | Dat                                                                                                    | e 03/20/2025                                                   |                                                                                  |                                                                    |
| From DEPTID                                                                                                    | 1000000 Health Science Centers                                                                                                    | From Departmen                                                                                                    | t Health Science Center                                        | 5                                                                                |                                                                    |
| Requested by                                                                                                    | SLIU1 Liu, Shiying                                                                                                    |                                                                                                    |                                                                |                                                                                  |                                                                    |
| Invoice                                                                                                    | 12345test                                                                                                    | I confirm services/products have bee<br>rendered satisfactority. I further certif<br>that the information is accurate an<br>approve this Internal Transaction fo<br>further processin | n<br>y<br>d Yes<br>g                                           |                                                                                  |                                                                    |

|   |                                                                 |                    |                       |                       |                |               |                                         |                                      |     |           | 1 row        |  |  |
|---|-----------------------------------------------------------------|--------------------|-----------------------|-----------------------|----------------|---------------|-----------------------------------------|--------------------------------------|-----|-----------|--------------|--|--|
|   | SpeedType Key 🛇                                                 | Account ◊          | Fund Code 🛇           | Department $\diamond$ | Program Code 🛇 | Class Field 🛇 | Project 🗘                               | Amount $\diamond$ Comment $\diamond$ | Ins | ert A Row | Delete A Row |  |  |
|   | 1 0047701001                                                    | 551000             | 111                   | 2047700               | 95001          | 61010         |                                         | 40.00                                | 11  | +         | -            |  |  |
| ļ | DEPARTMENT NEEDING SERVICE OR PRODUCT (RECEIVES EXPENSE/ DEBIT) |                    |                       |                       |                |               |                                         |                                      |     |           |              |  |  |
|   |                                                                 | To DEPTID 1050     | 000 Allied Health Pro | fessions              |                |               | To Department Allied Health Professions |                                      |     |           |              |  |  |
| 1 | Debit                                                           |                    |                       |                       |                |               |                                         |                                      |     |           |              |  |  |
|   |                                                                 |                    |                       |                       |                |               |                                         |                                      |     |           | 1 row        |  |  |
|   | SpeedType Key 🜣                                                 | Account $\diamond$ | Fund Code 🗘           | Department ◇          | Program Code 🗘 | Class Field 🗘 | Project $\Diamond$                      | Amount $\diamond$ Comment $\diamond$ | Ins | ert A Row | Delete A Row |  |  |
|   | 1 105011014A                                                    | 551000             | 113                   | 1050100               | 00001          | 35100         | 105011014A                              | 40.00                                | li. | +         | -            |  |  |
|   |                                                                 |                    |                       |                       |                |               |                                         |                                      |     |           |              |  |  |

| Header Lines Totals Errors                  | Approval                                         |                                                             |
|---------------------------------------------|--------------------------------------------------|-------------------------------------------------------------|
| Unit LSUSH                                  | Journal ID IT00000001                            | Date 03/20/2025                                             |
| Long Description                            | 12345test                                        | 2                                                           |
| *Ledger Group                               | 245 characters remaining ACTUALS Adjusting Entry | Non-Adjusting Entry                                         |
| Ledge                                       | Fiscal Year                                      | 2025                                                        |
| *Source                                     | IMI Period                                       | 9                                                           |
| Reference Numbe                             | ADB Date                                         | 03/20/2025                                                  |
| Journal Class                               | Q.                                               |                                                             |
| Transaction Code                            | GENERAL Q                                        | Auto Generate Lines                                         |
| SJE Typ                                     | ×                                                | Save Journal Incomplete Status Autobalance on 0 Amount Line |
|                                             | Currency Defaults: USD / CRRNT / 1               |                                                             |
|                                             | Attachments (0)                                  | СТА                                                         |
|                                             | Reversal: Do Not Generate Reversal               | Commitment Control                                          |
| Entered By                                  | LIU1                                             | Liu, Shiying                                                |
| Entered On (                                | 3/20/2025 8:40:16AM                              |                                                             |
| Last Updated On                             | 03/20/2025 8:40:16AM                             |                                                             |
| Save Return to Search                       | Notify & Refresh                                 | Add Update/Display                                          |
| Header   Lines   Iotals   Errors   Approval |                                                  |                                                             |

| Unit                           | LSUSH |             | Journal ID IT00 | 000001         |         |               | Date | 03/20/20 | )25     | Errors Only |           |    |       |   |         |
|--------------------------------|-------|-------------|-----------------|----------------|---------|---------------|------|----------|---------|-------------|-----------|----|-------|---|---------|
| Template List                  |       |             | Searc           | h Criteria     |         | Change Values |      |          |         |             |           |    |       |   |         |
|                                | Inter | r/IntraUnit | *Process Edit   | Journal        |         | ~             | (    |          | Process |             | $\square$ | \$ | Line  | 1 | ) 🌫 🗵   |
| T Lines Personalize   Find   2 |       |             |                 |                |         |               |      |          | 2       |             |           |    |       |   |         |
| Select                         | Line  | *Unit       | *Ledger         | Accounting Tag | Account |               | Fund |          | Dept    |             | Program   |    | Class |   | Product |
|                                | 1     | LSUSH       | ACTUALS         |                | 551000  | Q             | 111  | ٩        | 2047700 | Q           | 95001     | Q  | 61010 | Q |         |
|                                | 2     | LSUSH       | ACTUALS         |                | 551000  | Q             | 113  | Q        | 1050100 | Q           | 00001     | Q  | 35100 | Q |         |
|                                |       | 4           |                 |                |         |               |      |          |         |             |           |    |       |   | ►       |

| and and   | 6 | Header I | Lines    | <u>T</u> otals | Errors     | <u>A</u> pproval |                 |                             |                  |                  |           |                            |
|-----------|---|----------|----------|----------------|------------|------------------|-----------------|-----------------------------|------------------|------------------|-----------|----------------------------|
|           |   | Unit     | LSUSH    |                |            | Journa           | ID IT0000001    | Date 03/20/2025 Errors Only |                  |                  |           |                            |
| Call Part | • |          | Template | List           | Init       | *D====           | Search Criteria | ia Change Values            |                  |                  |           |                            |
| 100       | - |          |          |                |            |                  |                 |                             |                  |                  |           | ⊥ ± Line 10 ∓ ±            |
|           |   | Lines    |          |                |            |                  |                 |                             |                  |                  |           | Personalize   Find   🔄   📑 |
| 1         | - | Select   | Line     |                | Subcategor | У                | Amount          | Base Currency               | Journal Line Des | cription         | Reference | Open Item Key              |
|           |   |          | 1        | ]0             |            | ٩                | -40.00          | USD                         | Accounting & A   | uditing Services | IT10437   | Q                          |
| No.       | ~ |          | 2        | ]0             |            | Q                | 40.00           | USD                         | Accounting & A   | uditing Services | IT10437   | Q                          |
|           |   |          |          | 4              |            |                  |                 |                             |                  |                  |           |                            |